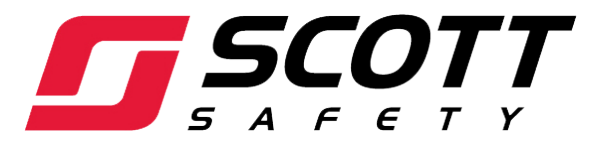

# SCOTT BREATHING AIR SYSTEMS (SBAS)

# **HUSHAIR CONNECT 7500 SYSTEM**

# **OPERATORS MANUAL**

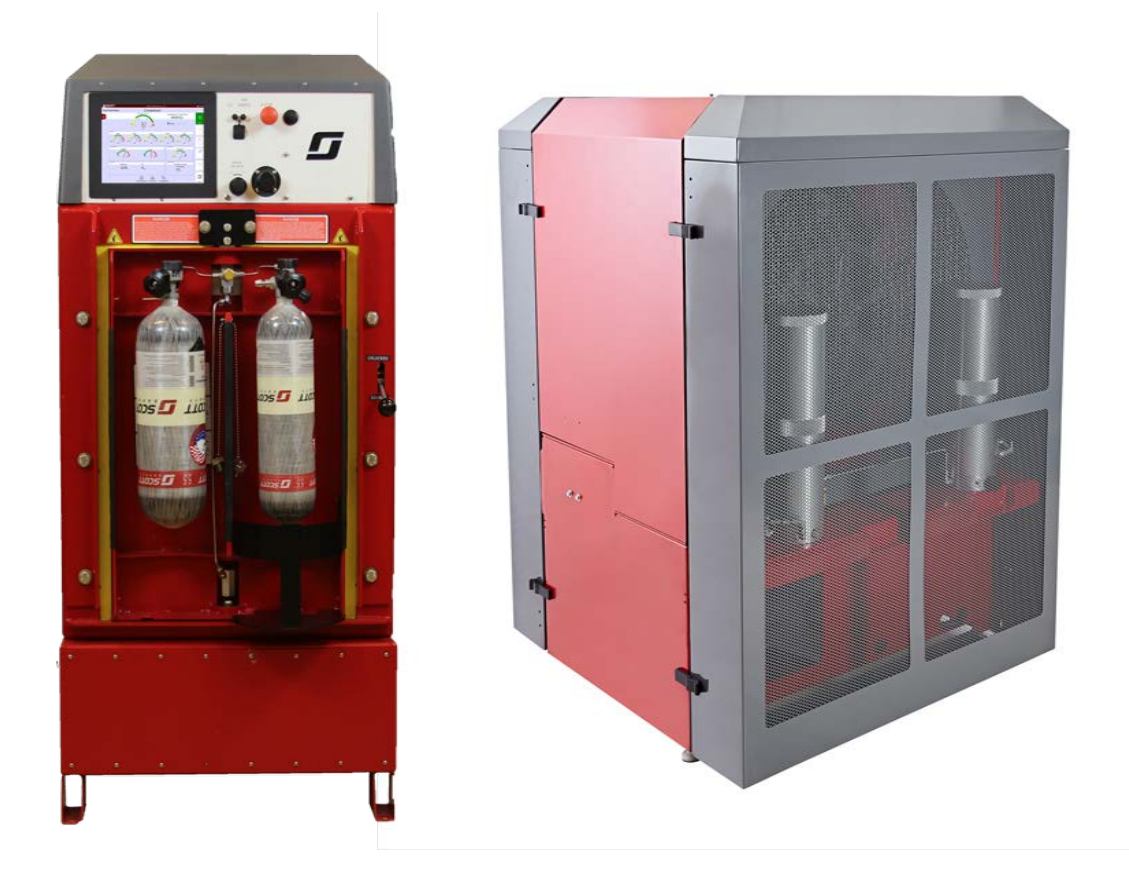

087-0067 REV-C

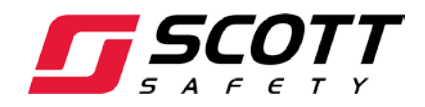

# SCOTT BREATHING AIR SYSTEMS (SBAS)

# HUSHAIR CONNECT 7500 SYSTEM

# **OPERATORS MANUAL**

"© 2017 SCOTT SAFETY. SCOTT, THE SCOTT SAFETY LOGO, HUSHAIR, HUSHAIR CONNECT, REVOLVEAIR, REVOLVEAIR CONNECT, SMARTTOUCH, ARE REGISTERED AND/OR UNREGISTERED MARKS OF SCOTT TECHNOLOGIES, INC. OR ITS AFFILIATES. OTHER TRADEMARKS AND TRADE NAMES IN THIS DOCUMENT ARE THOSE OF THEIR RESPECTIVE OWNERS. SUBJECT TO CHANGE WITHOUT PRIOR NOTICE."

> PREPARED BY SCOTT SAFETY 4320 GOLDMINE ROAD MONROE, NC 28110

PARKER SUPER-O-LUBE<sup>®</sup> IS A REGISTERED TRADEMARK OF THE PARKER HANNIFIN CORP., O-RING DIVISION, 2360 PALUMBO DRIVE, PO BOX 11751, LEXINGTON, KY 40512

INGERSOLL-RAND XL-700 XL-700 IS A REGISTERED TRADEMARK OF INGERSOLL-RAND COMPANY, MONTVALE, NJ 07645

#### EXPORT AND IMPORT WARNING

The international transport of this equipment and any related documentation is regulated under United States export laws and regulations, and may be regulated by the import or export laws and regulations of other countries.

#### CAUTIONARY NOTICE

While the manufacturer has attempted to detail in this manual all areas of possible danger to personnel in connection with the use and servicing of this equipment, personnel should use caution when installing, inspecting, operating, and servicing this equipment, especially when handling pressurized air cylinders. When maintaining or operating all electronic equipment, care should be taken to avoid electrical shock in all circuits where substantial currents or voltages may be present either through design or component failure. Caution should be observed also in lifting and hoisting heavy equipment.

The manufacturer is specifically not liable for any damage or injury arising out of a user's failure to follow the instructions contained in this manual or failure to exercise due care and caution in the installation, operation, inspection, and service of this equipment.

#### **IMPORTANT INFORMATION**

This manual is intended to guide only trained operators in the safe operation of the HushAir 7500 compressor system and RevolveAir Connect charge station.

All information, illustrations, and specifications in this manual are based on the latest product information available at the time of publishing. Scott Safety reserves the right to make changes at any time without notice.

The contents of this manual may not be used, reproduced, or disclosed to any third party, in whole or in part, without obtaining express written permission and authorization from Scott Safety.

#### TABLE OF CONTENTS

| 1. | Abc  | out This Manual9                                       |
|----|------|--------------------------------------------------------|
|    | 1.1  | Scope9                                                 |
|    | 1.2  | How to Use This Manual9                                |
|    | 1.2. | 1 Use of Appendices9                                   |
|    | 1.3  | Required Training9                                     |
|    | 1.4  | Maintenance                                            |
|    | 1.4. | 1 Repairs                                              |
|    | 1.4. | 2 Non-Replaceable Parts                                |
|    | 1.4. | 3 Equipment Markings10                                 |
|    | 1.5  | Questions or Concerns11                                |
| 2. | CEF  | RTIFICATIONS AND APPROVALS FOR RFID READ/WRITE SCANNER |
| 3. | Unc  | lerstanding the FreshAir <sup>®</sup> system13         |
|    | 3.1  | Multi-Stage Compressor13                               |
|    | 3.2  | Automatic Condensate Drain System13                    |
|    | 3.3  | Purification System                                    |
|    | 3.4  | Motor and Controls14                                   |
|    | 3.5  | Control Panel/Smart Touch15                            |
|    | 3.6  | Storage System                                         |
|    | 3.7  | Charge Station16                                       |
| 4. | Sys  | tem Operation                                          |
|    | 4.1  | Pre-Operation Checks17                                 |
|    | 3.1. | 1 RevolveAir Connect                                   |
|    | 3.1. | 2 Storage System                                       |
|    | 3.1. | 3 HushAir Connect 7500 (Compressor)19                  |
|    | 4.2  | RevolveAir Connect Controls                            |
|    | 4.3  | Controller Operation – Starting the Compressor         |
|    | 3.4  | Manual Shutdown24                                      |
|    | 3.5  | Additional Compressor Screen Information25             |
|    | 3.6  | Cylinder Charging                                      |
|    | 3.7  | Cylinder Combinations                                  |
|    | 3.8  | System Alerts                                          |
| 4. | Sys  | tem Configuration & Reports                            |

| 5. | Com  | pressor - Preventive Maintenance Checks and Services | 40 |
|----|------|------------------------------------------------------|----|
| 5  | .1   | Tools and Supplies                                   | 40 |
| 5  | .2   | HushAir Connect 7500 System Maintenance Schedule     | 41 |
| 5  | .3   | Taking an Air Sample                                 | 43 |
| 5  | .4   | Performing a CO Calibration                          | 44 |
| 5  | .5   | Oil Change                                           | 46 |
| 5  | .6   | Intake Element Service/Change                        | 52 |
| 5  | .7   | Remote Air Intake Inspection & Test                  | 56 |
| 5  | .8   | Replace Bleeder Valve Seat                           | 58 |
| 5  | .9   | Fill Adapter Nipple O-Ring Service                   | 60 |
| 5  | .10  | Lubricate RevolveAir Connect Door Detent             | 61 |
| AP | PEND | IX A – AVAILABLE ACCESSORIES                         | 63 |
| AP | PEND | IX B – LIST OF TOOLS AND MATERIALS                   | 69 |
| AP | PEND | IX C – ALERT RESOLUTION                              | 70 |
| AP | PEND | IX D – SYSTEM ALARM/ALERT PARAMETERS                 | 77 |
| AP | PEND | IX E – SERVICE LOG                                   | 78 |
| AP | PEND | IX F – LIMITED WARRANTY                              | 79 |
| AP | PEND | IX G – REVISION HISTORY                              | 30 |

#### WARNINGS, CAUTIONS, AND NOTES

Throughout this manual, special references are made when deemed important. Three classifications are used to distinguish these references by their level of importance:

**AWARNING** – used in connection with a procedure or situation that may result in serious injury or death to personnel.

**ACAUTION** – used in connection with a procedure or situation that may result in damage to the product.

**NOTICE** – used to emphasize important information.

Please read and understand all Warnings, Cautions, and Notes before performing any procedures in this manual.

#### WARNINGS, CAUTIONS, AND NOTES

Before operating or performing any maintenance task on the HushAir Connect 7500 compressor system read all warnings, cautions, and notes listed in this section. The following Warnings apply to all Scott Breathing Air Systems (SBAS).

### 

Training is required before use of this equipment. Improper use may result in serious injury or death. Improper use includes, but is not limited to, use without adequate training, disregard of the warnings and instructions contained herein, use of the equipment for purposes not included in these instructions, and failure to inspect and maintain the equipment.

#### 

Scott Breathing Air Systems (SBAS) are intended to support human life in hazardous atmospheres. Failure to carefully read, understand, and follow the instructions and warnings in this manual may result in personal injury or death.

#### 

Apply only the instructions offered within this manual. Maintenance procedures beyond the scope of this manual must not be performed. Additional disassembly may cause calibration error and/or component failure and result in injury or death.

#### **A**WARNING

All maintenance and adjustments made are to remain within the scope of this manual. If a discrepancy or malfunction cannot be corrected using the procedures contained within this manual, the product must be tagged to indicate it is unserviceable and referred to a SBAS certified technician for evaluation, repair.

#### **A**WARNING

Exercise caution when using chemicals. Prior to using any chemical substance, thoroughly review and understand the product label, Material Safety Data Sheet (MSDS), and manufacturer's use instructions. Chemical substances may present serious hazards, such as flammability and human-specific health hazards, which can affect the nervous and reproductive systems. Failure to adhere to the manufacturer's product instructions and warnings may result in injury or death.

The following notes apply to warranties and availability of tools and test equipment used to operate and/or maintain Scott Breathing Air Systems (SBAS).

# NOTICE

The step-by-step operating procedures contained herein are intended for use only by trained personnel. Operators must comply with all instructions and warnings contained in this and all applicable manuals or modules. While an attempt has been made to address all foreseeable operating conditions, the operator must exercise careful judgment when operating any equipment. If there is any doubt regarding the safe operation of equipment, the equipment must be removed from service and tagged for repair.

# NOTICE

Failure to use Scott Safety recommended lubricants and replacement parts will invalidate all certifications and warranties issued to the Scott Breathing Air System (SBAS).

# NOTICE

Ensure the proper tools, kits, parts, and materials are at hand and ready for use. Tools and other support materials are listed at the beginning of each section.

#### 1. ABOUT THIS MANUAL

#### 1.1 Scope

This manual is intended for use by a trained Scott Breathing Air Systems (SBAS) operator. The manual provides detailed operating procedures for the HushAir Connect 7500 compressor system.

Current operation literature is available and may be obtained by contacting Scott Safety.

| Scott Safety       | Phone: 1-800-247-7257                       |
|--------------------|---------------------------------------------|
| 4320 Goldmine Road | E-mail: <u>ScottTechSupport@tycoint.com</u> |
| Monroe, NC 28110   |                                             |

#### 1.2 How to Use This Manual

This manual is divided into chapters which explain operation, inspection and maintenance procedures for the HushAir Connect 7500 compressor system. The table of contents utilizes hyperlinks for ease of navigation. In addition, any text in BLUE uses a hyperlink for quick navigation to other places in the manual.

Before beginning any procedures, review the manual in its entirety. Thoroughly read all Warnings, Cautions, and Notes. Acquire all tools and materials listed before beginning any procedure. When performing any maintenance checks and services on any Scott product/device, proceed only as far as necessary and as instructed by Scott Safety product manual(s).

#### 1.2.1 Use of Appendices

The appendices are located in the back of this manual and contain material that is deemed important but not included in the body of the manual. The appendices cover material that would otherwise disrupt the flow of the information presented in the body of the manual. Appendices contain additional information such as warranty information, tool identification information.

#### 1.3 Required Training

The step-by-step operation and maintenance procedures contained herein are intended for use only by trained operators. Operators must comply with all instructions and warnings contained in all applicable manuals.

Always obtain and use the most current instructions available. It is the responsibility of the operator to obtain and use the most current instructions that apply to the operations being performed. The instructional material must include the most current materials: manuals or manual modules, Operation and Maintenance (O&M) instructions, and any additional Scott Safety approved support material required to operate and maintain the HushAir Connect 7500 compressor system.

Current service literature is available and may be obtained by contacting Scott Safety.

#### 1.4 Maintenance

Scott recommends that all Scott Breathing Air Systems (SBAS) be inspected and serviced in accordance with the service schedules provided in this manual. Note that equipment experiencing heavy use may require more frequent inspection and preventive maintenance.

Each task listed on the service schedule will be identified as Operator or Certified Technician level task.

This manual is will only address the service task identified as Operator Level. All other maintenance task must be performed Scott Certified Technician.

#### 1.4.1 Repairs

If a discrepancy is noted while performing operation or maintenance checks and services the equipment must be tagged "Out Of Service" and referred to a Scott certified SBAS repair technician.

While an attempt has been made to address all foreseeable operation/service conditions, the operator must exercise careful judgment in removing from service any equipment that does not appear to function correctly notwithstanding the completion of all operator level maintenance checks and services. If there is any doubt regarding safe operation of the equipment, it must be removed from service and tagged for repair.

#### 1.4.2 Non-Replaceable Parts

Non-replaceable parts/items are intentionally omitted from this document. If an item ceases to function properly and there are no easily identifiable operator level replaceable parts, then contact your local service center for repair.

#### 1.4.3 Equipment Markings

Do not alter or cover over any labels. If user applied identification markings are added, do not obscure any labels currently in place. Any user applied markings must be applied in a manner that will not weaken or damage any components of the Scott Breathing Air System. And must not interfere with the proper function of this product and its associated assemblies, and will not add materials to these assemblies.

The user is responsible for any damage, improper function or injury as a result of user applied markings, etching, labeling, material additions or modifications to the Scott Breathing Air System.

# **A**WARNING

Applying any markings or labels that damage or obscure the existing labeling may interfere with proper identification of assemblies. Improper identification of assemblies may result in errors in maintenance or operation causing failure of the equipment, which may result in serious injury or death to a user of the respirator.

The user is responsible for any damage, improper function or injury as a result of user applied markings, etching, labeling, material additions or modifications to the Scott Breathing Air System and associated assemblies.

#### **A**WARNING

Do not apply any markings or labels that damage or interfere with operation of the equipment. Any user applied markings that interfere with the operation of the equipment may cause a failure of the equipment and may result in serious injury or death to a user of the respirator.

1.5 Questions or Concerns

If you have any questions or concerns regarding use of this equipment, contact your authorized Scott distributor or contact:

Scott Safety 4320 Goldmine Road Monroe, NC 28110 US

Phone: 1-800-247-7257 E-mail: <u>ScottTechSupport@tycoint.com</u>

#### 2. CERTIFICATIONS AND APPROVALS FOR RFID READ/WRITE SCANNER

| SYMBO                                  | L                                                                                                    | SPECIFIC DIRECTIVES, STANDARDS                                   |  |
|----------------------------------------|----------------------------------------------------------------------------------------------------|------------------------------------------------------------------|--|
| F©                                     |                                                                                                    | FCC Part 15 Class B<br>International Radio-<br>Frequency Devices |  |
| Note: T<br>capabil                     | his approval only applies to devices with RF ities.                                                                                                    |                                                                  |  |
| FCC Co                                 | ompliance Statement (Part 15.19)                                                                                                    |                                                                  |  |
| This de                                | vice complies with Part 15 of the FCC Rules.                                                                                                    |                                                                  |  |
| Operati                                | Ion is subject to the following two conditions:                                                                                                    |                                                                  |  |
| 1)                                     | This device may not cause narmal interference,                                                                                                    |                                                                  |  |
| 2)                                     | This device must accept any interference received, including interference that may cause undesired operation.                                                    |                                                                  |  |
| FCC W<br>express<br>respons<br>could v | arning (Part 15.21) Changes or modifications not<br>sly approved by the party<br>sible for compliance<br>oid the user's authority                                |                                                                  |  |
| to opera                               | ate the equipment.                                                                                                    |                                                                  |  |
| FCC's F                                | RF exposure limits for general population /<br>rolled exposure.                                                                                                  |                                                                  |  |
| The CF<br>PD949                        | The CPU on the charge station has been assigned FCC ID #<br>PD94965AGN.                                                                                          |                                                                  |  |
| SUBPA<br>FCC Pa                        | RT C INTENTIONAL RADIATORS<br>art 15.247 and OET 65                                                                                                    |                                                                  |  |
| This dev<br>RSSs. (                    | vice complies with Industry Canada's license-exempt<br>Operation is subject to the following two conditions:                                                     | Industry Canada RSS-210<br>License-Exempt Radio<br>Apparatus     |  |
| 1)                                     | This device may not cause interference;                                                                                                    |                                                                  |  |
| 2)                                     | This device must accept any interference, including interference that may cause undesired operation of the device.                                               |                                                                  |  |
| Le préso<br>Canada<br>L'exploi         | ent appareil est conforme aux CNR d'Industrie<br>applicables aux appareils radio exempts de licence.<br>tation est autorisée aux deux conditions suivantes :     |                                                                  |  |
| 1)                                     | l'appareil ne doit pas produire de brouillage,                                                                                                    |                                                                  |  |
|                                        | et                                                                                                    |                                                                  |  |
| 2)                                     | l'utilisateur de l'appareil doit accepter tout brouillage<br>radioélectrique subi, même si le brouillage est<br>susceptible d'en compromettre le fonctionnement. |                                                                  |  |
|                                        |                                                                                                    |                                                                  |  |

#### 3. UNDERSTANDING THE FRESHAIR<sup>®</sup> SYSTEM

High pressure breathing air is produced and dispensed by specialized equipment that must be kept in top working condition to insure safety for the user and the operator. A basic understanding of how this equipment functions and works together is important for proper operation, maintenance, and safety. The follow is a general description of the major components of the HushAir Connect 7500 compressor air system.

#### 3.1 Multi-Stage Compressor

The HushAir Connect 7500 uses a 5 stage compressor which relays compressed air to intermediate stages to obtain a final output pressure up to 7000 pounds per square inch (PSI) or higher. The compressor has safety relief valves, moisture and oil separation between stages and Intercoolers between stages to provide cooling of the air. The compressor is also equipped with safety shutdowns to protect the compressor against high temperatures and low oil conditions. See Figure 2.1-1.

#### 3.2 Automatic Condensate Drain System

The HushAir Connect 7500 Automatic Condensate Drain (ACD) System uses a multi chamber dump block. This dump block traps the oil and water mixture separated from the air by the  $2^{nd}$ ,  $3^{rd}$ ,  $4^{th}$  and  $5^{th}$  moisture separation chambers. This mixture referred to as Condensate will be emptied at a preset interval and collected in a condensate container for proper disposal. The condensate container uses a dual position level switch to provide an alert to the operator when the container is  $\frac{1}{2}$  full and will shutdown the compressor if necessary to prevent overfilling the container. See Figure 2.2-1.

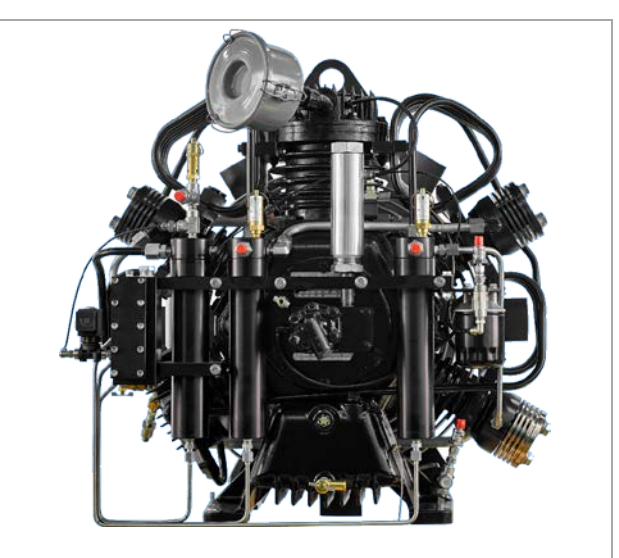

Figure 2.1-1: Multi Stage Compressor

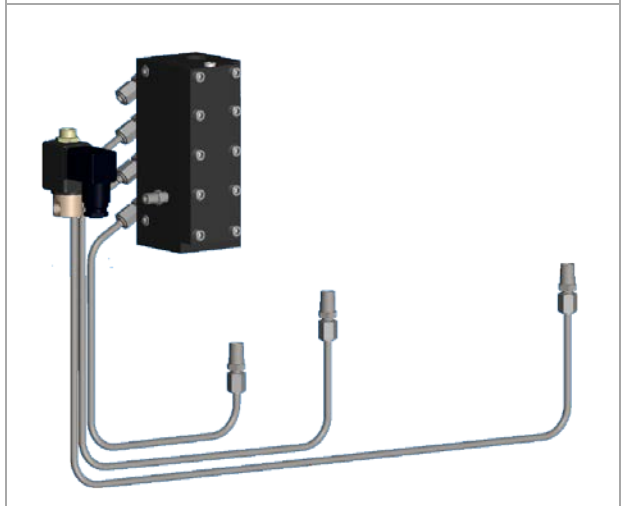

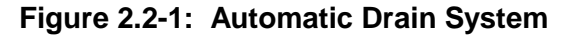

#### 3.3 Purification System

Highly compressed air is delivered to a purifier that further removes liquids and toxic gases as well as odors. The purifier has a limited capacity and its life span is very dependent on the proper functioning of the automatic condensate drain system. Purification is accomplished by using dry chemicals in disposable cartridges with micron filters that trap dust particles to obtain Grade E breathing air per CGA G-7.1, Commodity Specification for Air. See Figure 2.3-1.

A minimum operating pressure of 2500 PSI is maintained by a priority/back pressure valve to insure maximum efficiency of the moisture traps and the purifier chemicals. A check valve between chamber 1 and 2 prevents loss of processed air during the automatic drain cycles.

# 3.4 Motor and Controls

An electric motor is used to drive the compressor. Electric motors are available in various voltages, single or three phase, and horse power to optimize the required compressor output. See Figure 2.4-1.

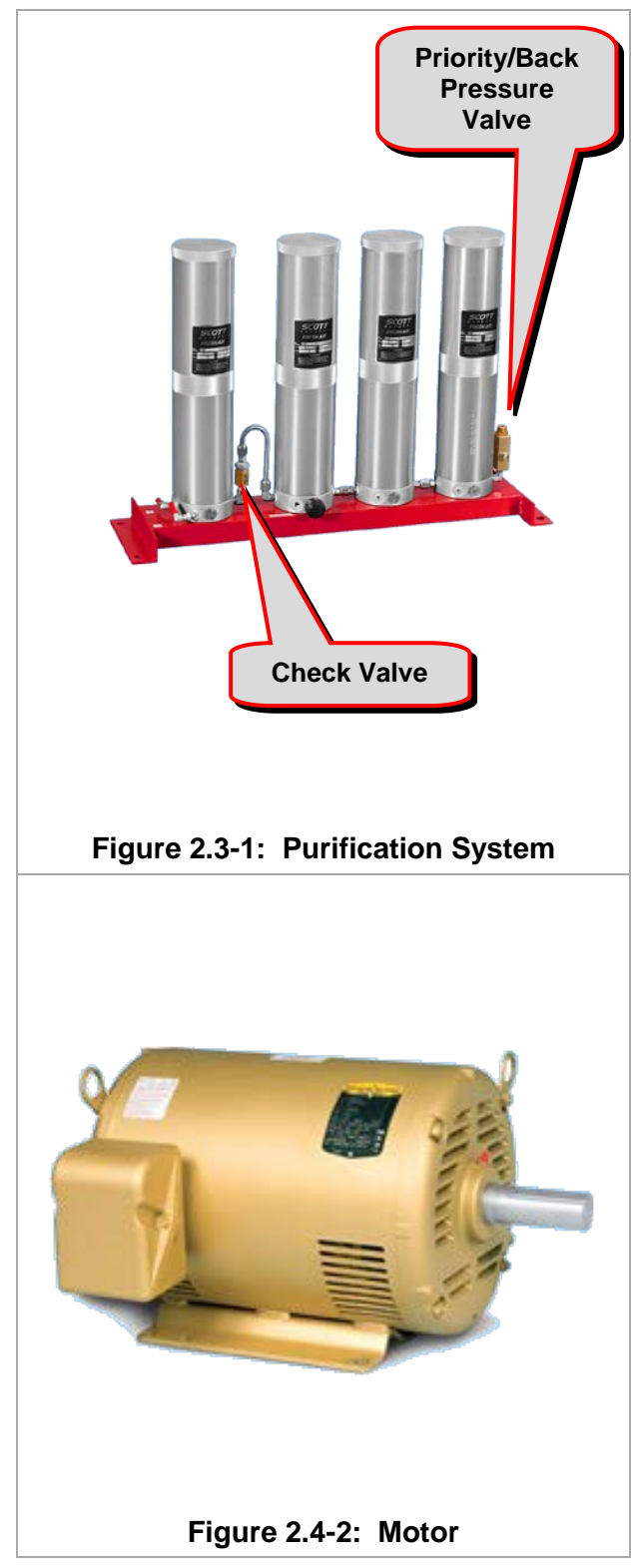

#### 3.5 Control Panel/Smart Touch

Once the air is processed, it is then delivered to a control panel at the charging station and is available to charge Breathing Air Cylinders (BAC) or is stored for later use in the air storage cylinders. The HushAir Connect 7500 uses a Smart Touch interface for system control. The Smart Touch system controller provides the operator with a real time system status of the compressor and charge station. The Smart Touch displays real time Cylinder Filling Status and will alert the operator in the event of any out-of-specification or abnormal condition. See Figure 2.5-1.

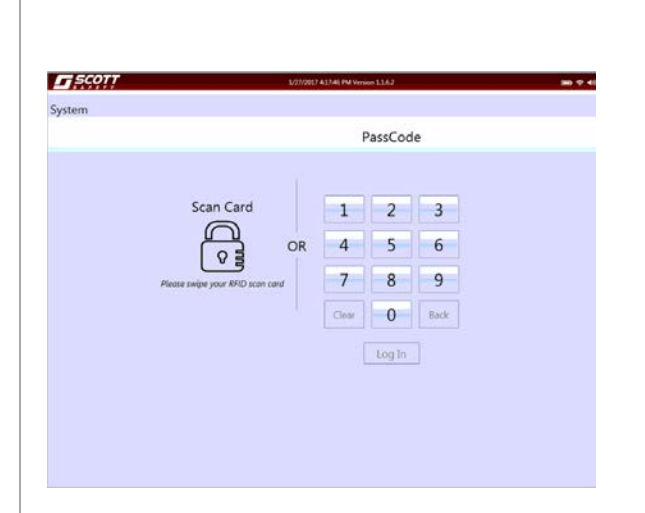

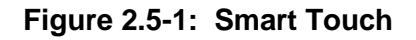

#### 3.6 Storage System

The large air storage cylinders, also called receivers, meet the American Society of Mechanical Engineers (ASME) standards and have safety devices to prevent overpressurization and a shutoff valve. ASME cylinders have a pressure gauge mounted on each tank. See Figure 2.6-1.

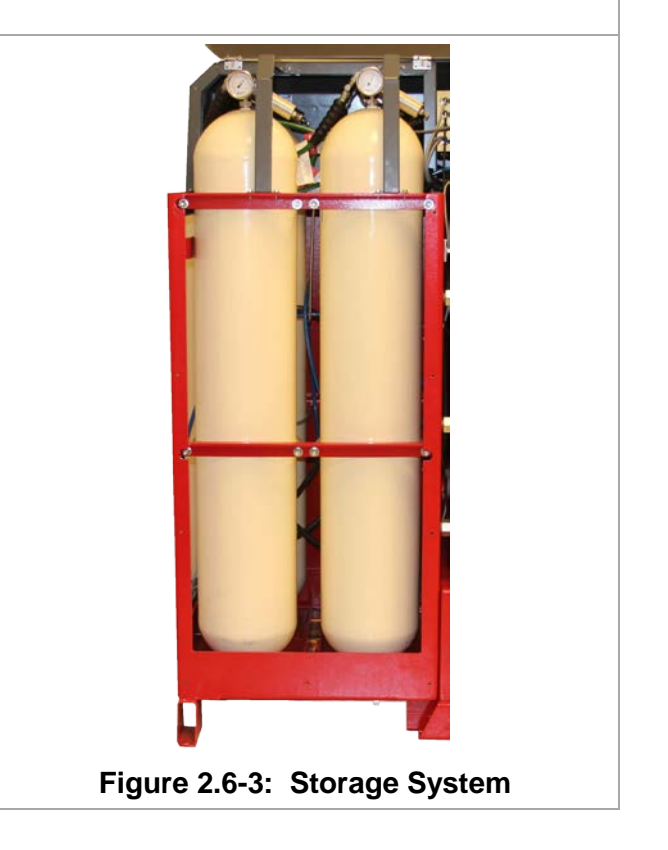

#### 3.7 Charge Station

The HushAir 7500 compressor system uses the RevolveAir Connect charge station. The RevolveAir Connect is equipped with a Radio Frequency Identification (RFID) system to identify and read cylinder information. The Smart Touch Controller will record the cylinder serial number, cylinder pressure, rated duration and hydrostatic test date. The system will also record the operator currently using the system, fill pressure and fill time. The system is capable of providing reports of recorded data. See Figure 2.7-1.

The RevolveAir Connect provides RFID log in capability for the system operator, administrator, and service personnel.

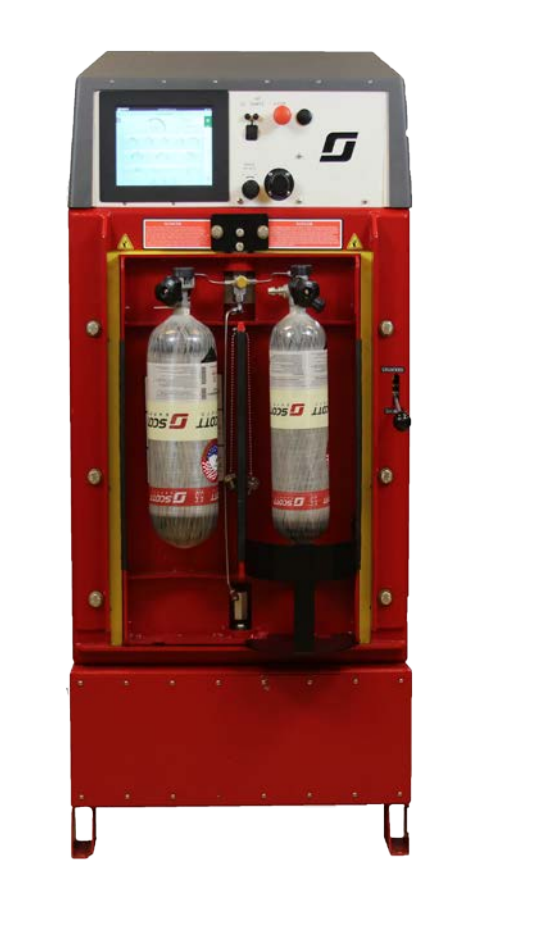

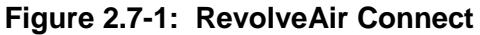

#### 4. SYSTEM OPERATION

## 

To prevent accidental operation of equipment and personal injury while performing pre/post operation inspections and service, always follow proper LOCK OUT / TAG OUT procedures.

# NOTICE

Be sure to read and understand all operating instruction manuals prior to attempting to operate or perform maintenance on any equipment discussed in this manual.

# NOTICE

During Pre Operational inspections if any discrepancies are noted that would interfere with the safe operation of the HushAir Connect 7500 system immediately tag the system "Out of Service" until the necessary repair actions are taken.

- 4.1 Pre-Operation Checks
  - 3.1.1 RevolveAir Connect

Inspect the area around the RevolveAir Connect (Charge Station). Remove any debris or other material that may interfere with the safe operation of the charge station. See Figure 3.1.1-1.

- 1. Check the RevolveAir Connect door to ensure it moves freely.
- 2. Inspect the 120 VAC power cable and ensure it is securely connected to the charge station and the power source.
- 3. Inspect the Smart Touch screen to ensure it is free of damage.
- 4. Inspect the front panel controls for any signs of damage.

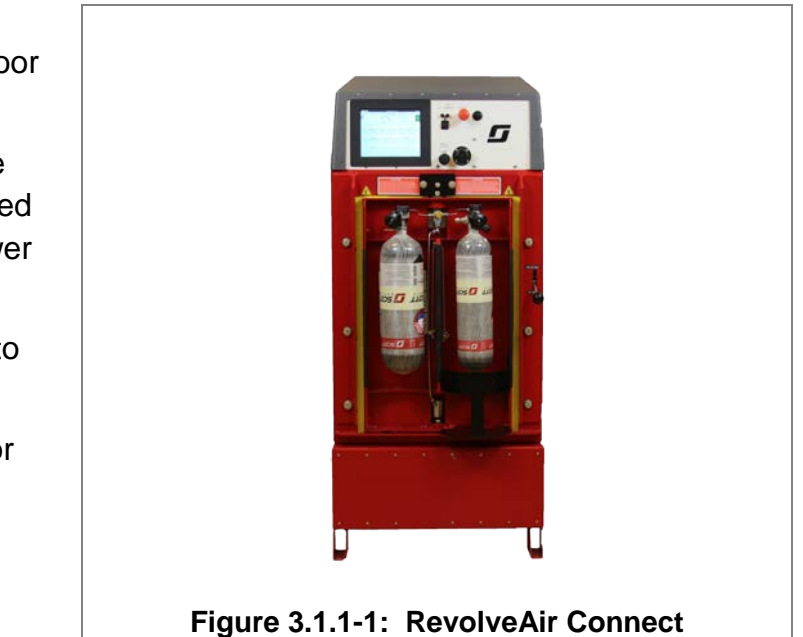

# NOTICE

During Pre-Operational inspections if any discrepancies are noted that would interfere with the safe operation of the HushAir Connect 7500 system immediately tag the system "Out of Service" until the necessary repair actions are taken.

#### 3.1.2 Storage System

Inspect the area around the Air Storage Tanks (Receivers), Remove any debris or other material that may interfere with the safe operation of the tank valves. See Figure 3.1.2-1.

- 1. Inspect the tank Pressure Gauges for any signs of damage.
- 2. Inspect the Safety Relief Valves for any signs of Damage.
- 3. Inspect the Safety Relief Valve safety wire to ensure the valve has not been tampered with.
- 4. Ensure that all knobs open and close freely. They should be left in the open position during operation.

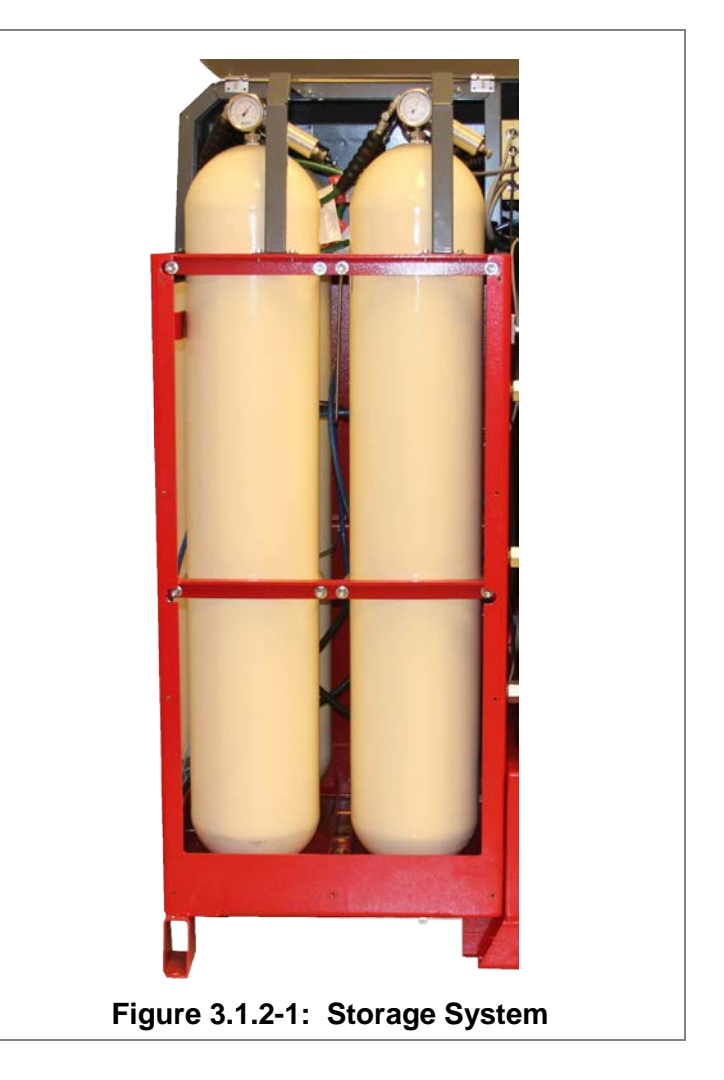

# NOTICE

During Pre-Operational inspections if any discrepancies are noted that would interfere with the safe operation of the HushAir Connect 7500 system immediately tag the system "Out of Service" until the necessary repair actions are taken.

#### 3.1.3 HushAir Connect 7500 (Compressor)

Inspect the area around the HushAir Connect (Compressor). Remove any debris or other material that may interfere with the safe operation of the compressor. See Figure 3.1.3-1.

- 1. Open the compressor doors and check for any loose debris inside the compressor housing.
- 2. Inspect all electrical connections to ensure they are properly connected.
- Check all plumbing connections for any signs of leaks or loose fittings. Leaks will show signs of oil or moisture at the site of the leak.
- 4. Check the oil level in the sight glass to ensure it is safe to start the compressor. The sight glass should indicate a level of 7/8 full.
- 5. Check to ensure that the condensate container is properly installed.
- 6. Check to ensure that the drive belt is in place.
- 7. Close the doors and secure the door latches.

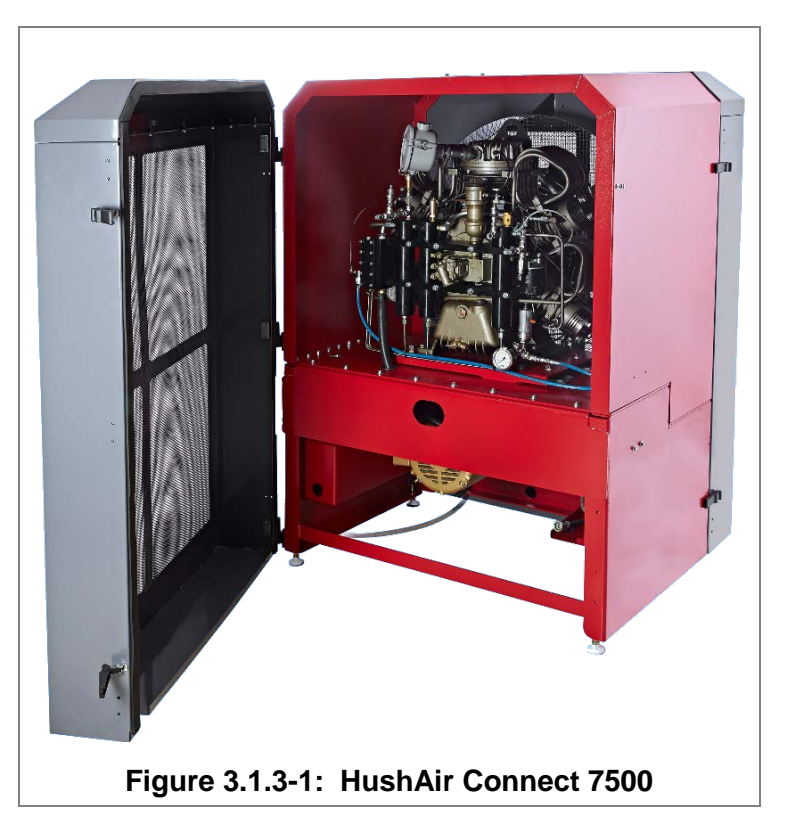

#### 4.2 RevolveAir Connect Controls

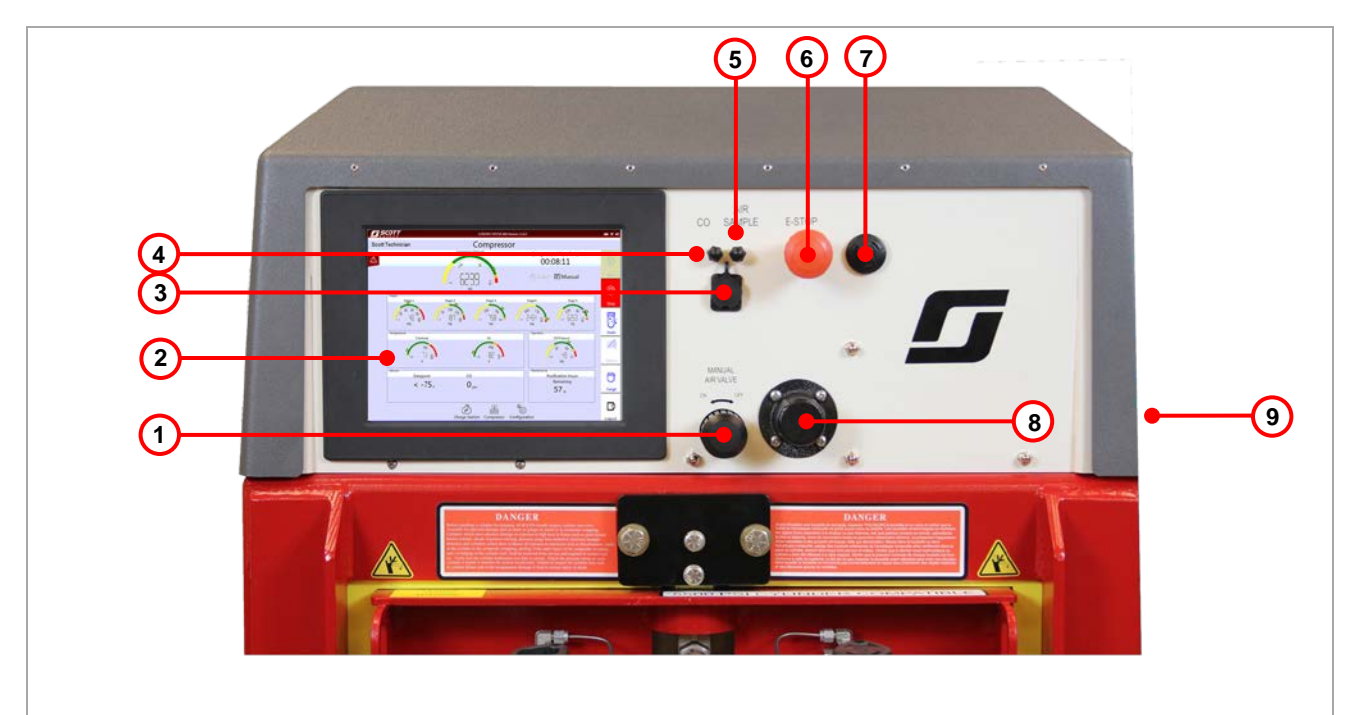

| Figure 3.2-1: RevolveAir | Connect Panel Controls |
|--------------------------|------------------------|
|--------------------------|------------------------|

| Table 3.2-1 RevolveAir Connect Panel Controls |                                          |                                                                                                    |  |
|-----------------------------------------------|------------------------------------------|----------------------------------------------------------------------------------------------------|--|
| 1                                             | Manual Air Valve                         | Provides the operator the ability to slow down the cylinder fill<br>rate. The factory supplied, normal position of this valve is all<br>the way open. This provides the optimum fill rate. If the<br>operator desires a slower fill rate, that results in less heating<br>of the cylinder during fill, then this can be adjusted down by<br>turning the valve counter clockwise. |  |
| 2                                             | Smart Touch Controller                   | Used for operator control of the compressor and charge station.                                                                                                    |  |
| 3                                             | USB Port                                 | Used to download system and operation fill reports.                                                                                                    |  |
| 4                                             | Carbon Monoxide (CO)<br>Calibration Port | Used to perform quarterly calibration of the CO Monitor.                                                                                                    |  |
| 5                                             | Air Sample Port                          | Used to collect quarterly air samples per NFPA and CGA.                                                                                                    |  |
| 6                                             | Emergency Stop                           | Used to shutdown the compressor in the event of an Emergency                                                                                                    |  |
| 7                                             | Horn                                     | Used to notify the operator in the event of an alarm or shutdown condition.                                                                                                    |  |
| 8                                             | Access Port                              | To be used only by Scott Certified Technicians.                                                                                                    |  |
| 9                                             | RFID Card Reader                         | Used to Log-In (Swipe) via RFID Card.                                                                                                    |  |

#### 4.3 Controller Operation – Starting the Compressor

# NOTICE

The Smart Touch Controller is equipped with a power save mode and an automatic log out mode. After a short period of time the screen will enter the power save mode and turn off the display. After an extended period of time the Smart touch will log out the current operator.

Touching the screen will reactivate the display. At this point operator log in may be required.

- 1. The HushAir Connect 7500 compressor system requires the operator to Log In. This can be accomplished One of two ways.
  - A. Enter your numeric PassCode and press the Log In Icon on the screen below the keypad. See Figure 3.3-1.

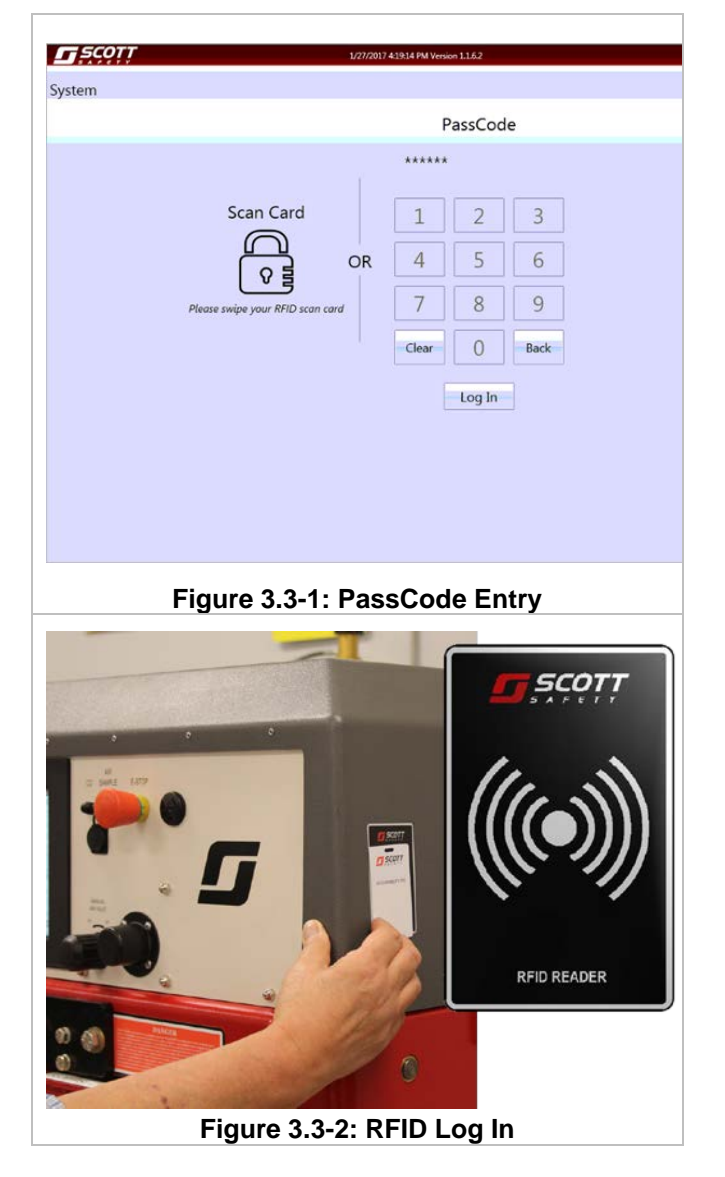

- B. Hold your RFID Card over the Scan location located on the right side of the charge station cover. The area will be identified with the Scott Safety RFID Label. See Figure 3.3-2.
- 2. Upon successful Log In, the Charge Station screen will be displayed. This is the default screen.

- 3. Once logged in, the Operators name will be displayed in the upper left corner of the display. The operator's name will be recorded in the data log. See Figure 3.3-3.
- 4. To gain access to the compressor screen touch the Compressor Icon at the bottom of the screen. See Figure 3.3-3.

The compressor can be run in the Manual or Auto mode. The system will default to the last mode selected prior to shutdown.

The run mode can be changed at any time prior to, or during operation.

5. To switch between Auto and Manual mode touch the Icon on the screen.

See Figure 3.3-4 & 3.3-5.

# NOTICE

When operating the compressor in the "Manual" mode, the compressor will run until the final output pressure of 7000 PSI is reached and storage is filled. Once both conditions are met the compressor will enter a 10 second cool down and drain cycle, once complete the compressor will shutdown. The compressor must be restarted manually to resume use.

In the "Auto" mode the compressor will restart automatically anytime the pressure drops below a predetermined start pressure.

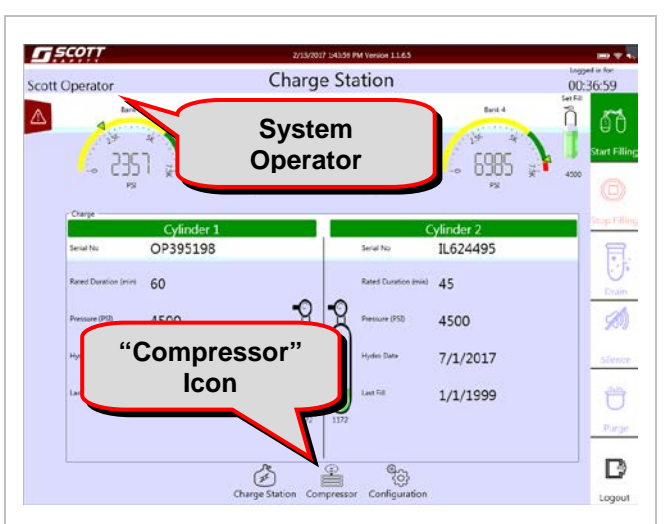

Figure 3.3-3: Charge Station Screen (Default)

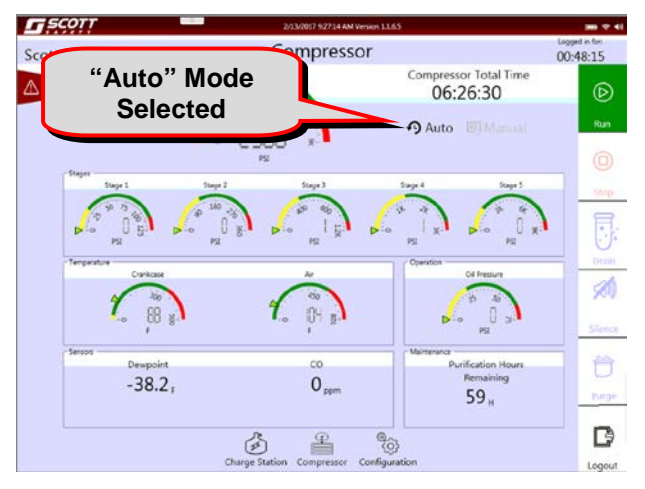

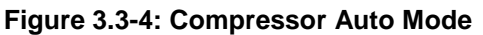

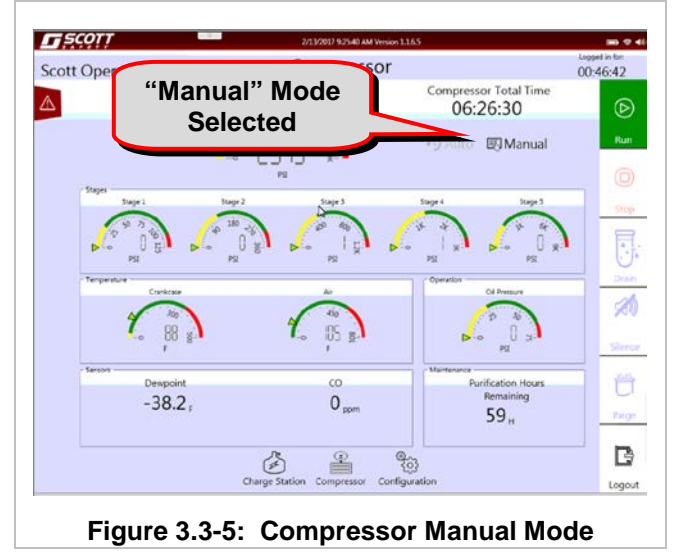

To start the compressor, Press the "RUN" Icon. See Figure 3.3-6.

### NOTICE

The purge cycle will begin. This will be indicated by the flashing "PURGE" Icon. See Figure 3.3-6.

The "RUN" Icon will change from solid green to a flashing green.

The Stage pressures will begin to rise. This will be indicated by the increase of the stage gauge readings. Figure 3.3-7.

When the 5<sup>th</sup> stage pressure reaches approximately 2500 PSI, air should be heard venting from within the control panel. This "PURGE" action will continue until the "DEW POINT" reading reaches -65<sup>0</sup> F. See Figure 3.3-7.

Once the purge cycle ends the 5<sup>th</sup> stage pressure will continue to rise. See Figure 3.3-8.

When the compressor output reaches a predetermined setting, the storage system will be filled automatically.

The compressor will run until the final output pressure of 7000 PSI is reached and storage is full. See Figure 3.3-8.

Once both conditions are met the compressor will enter a 10 second cool down and drain cycle and then shutdown.

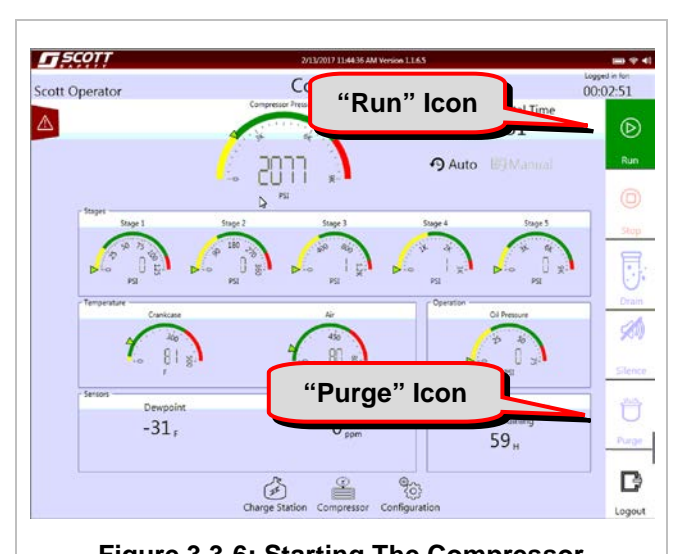

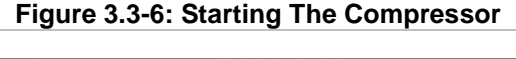

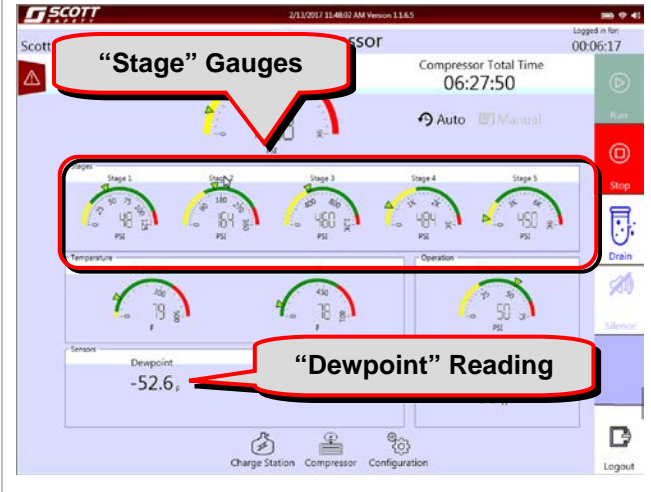

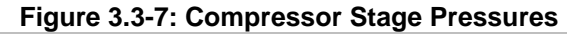

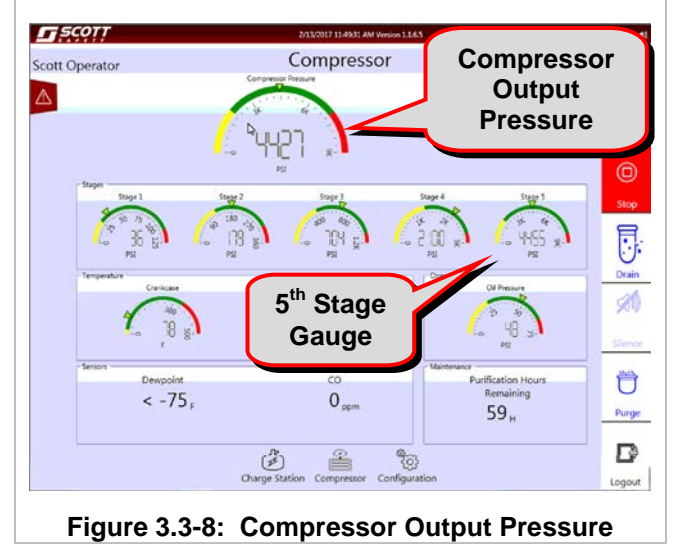

- 3.4 Manual Shutdown
- 1. The compressor can be shut down manually at any time. A manual shutdown can be accomplished in two ways:
  - A. By touching the "Stop" Icon the compressor will initiate a 10 second shutdown and begin a drain cycle to unload the compressor. See Figure 3.4-1.

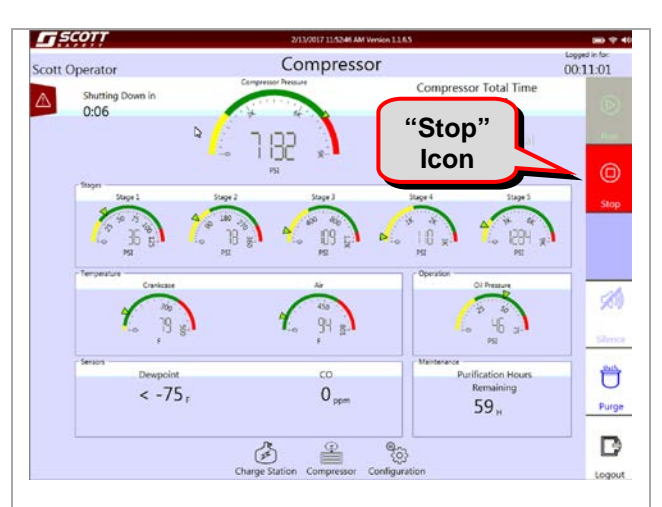

Figure 3.4-1: Compressor Shut Down

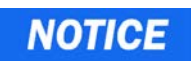

The next method of stopping the compressor should <u>ONLY</u> be used in the event of an <u>EMERGENCY</u>. Equipment damage may result.

B. By pressing Emergency Stop button located on the compressor housing, or by pressing the Emergency Stop button on the charge station. See Figure 3.4-2 & 3.4-3.

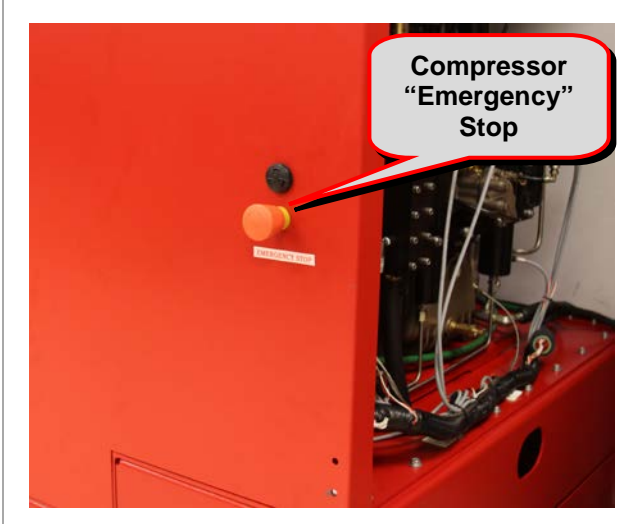

Figure 3.4-2: Compressor Emergency Stop

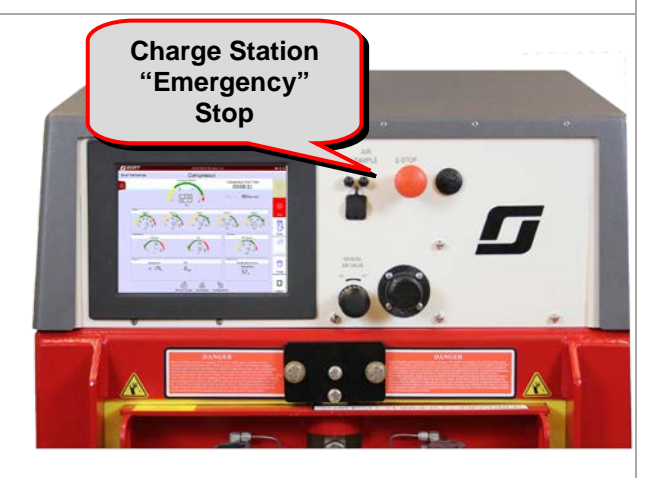

Figure 3.4-3: Charge Station Emergency Stop

- 3.5 Additional Compressor Screen Information
- Compressor time can be displayed as compressor "Run" time or compressor "Total Time". The time display can be toggled from one to the other by touching the screen next to the time display.

# NOTICE

Compressor "Total Time" is the total hours the compressor has been run since it was put into service.

Compressor "Run Time" is the time the compressor has been running since it was started. See Figure 3.5-1.

- 2. The crankcase temperature gauge displays the current operating temperature of the compressor block. See Figure 3.5-2.
- The air temperature gauge indicates the output temperature of the 5<sup>th</sup> stage.
  See Figure 3.5-2.
- 4. The oil pressure gauge displays the current compressor oil pressure. See Figure 3.4-2.

The Carbon Monoxide (CO) level is displayed in Parts Per Million (PPM), and requires calibration every 90 days per NFPA 1989 and CGA G-7 1.6 See Figure 3.5-3. Refer to <u>Section 5.4</u> for CO calibration Procedures.

 The purification hours remaining display indicates the total time remaining until the next purification system service is due. The factory default is 75 hours. See Figure 3.5-3.

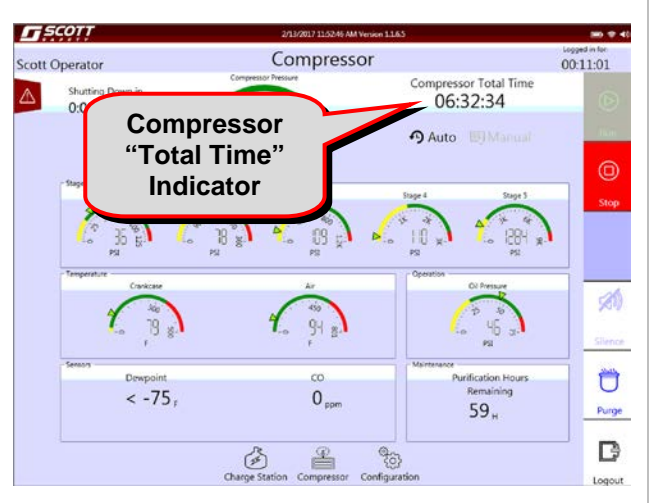

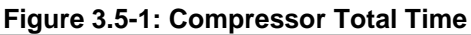

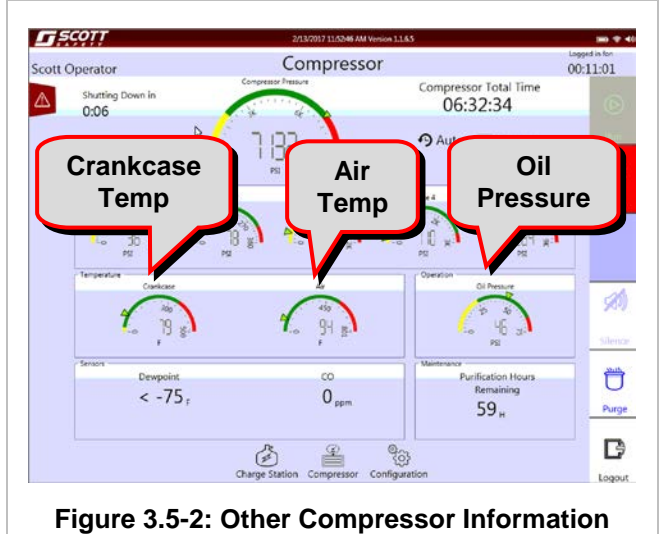

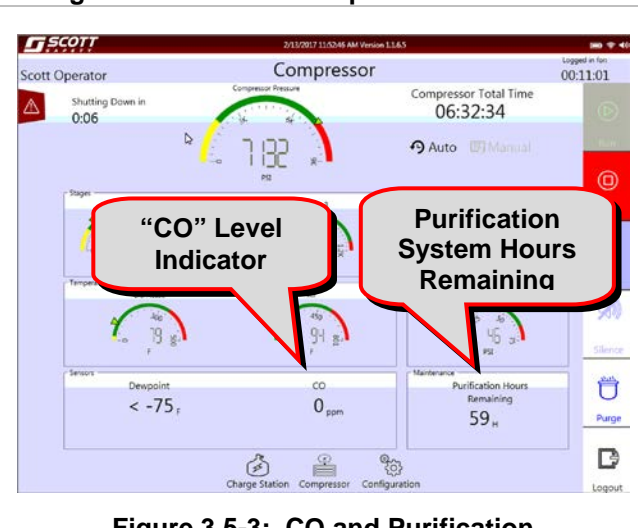

Figure 3.5-3: CO and Purification

 The "Drain" Icon is used to initiate a drain cycle manually by touching the Icon. See Figure 3.5-4.

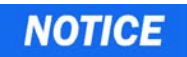

If a manual drain cycle is initiated it <u>MUST</u> be deactivated manually by touching the Icon once again.

7. The "Silence" Icon is used to silence the horn during an alarm. See Figure 3.5-5.

 It is recommended that at the end of each compressor operation the operator logout by pressing the "Logout" Icon. See Figure 3.5-6.

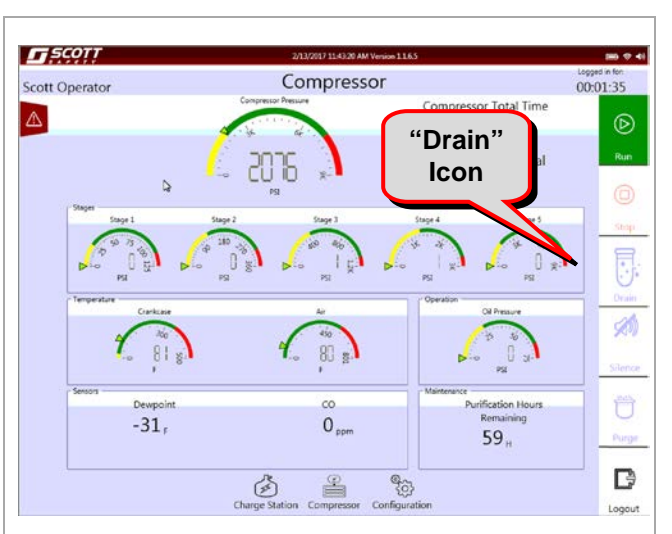

Figure 3.5-4: Manual Drain Function

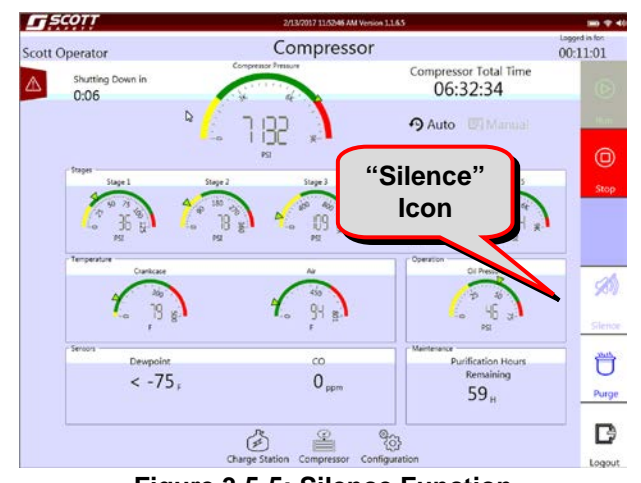

Figure 3.5-5: Silence Function

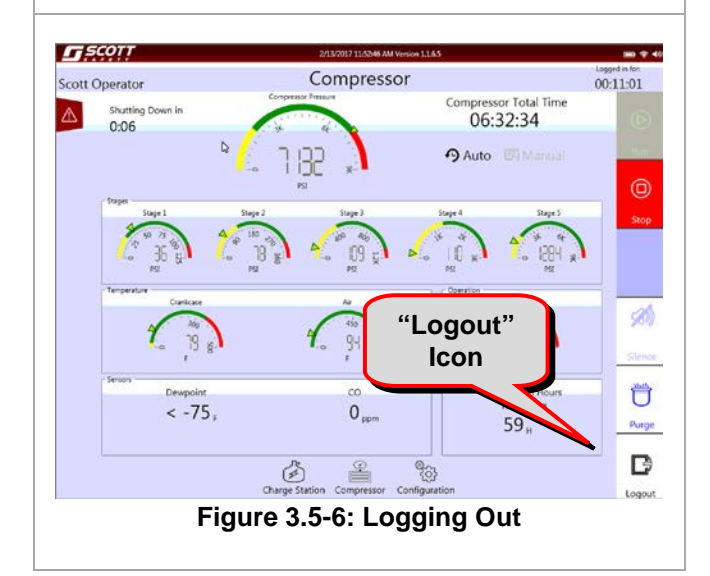

#### 3.6 Cylinder Charging

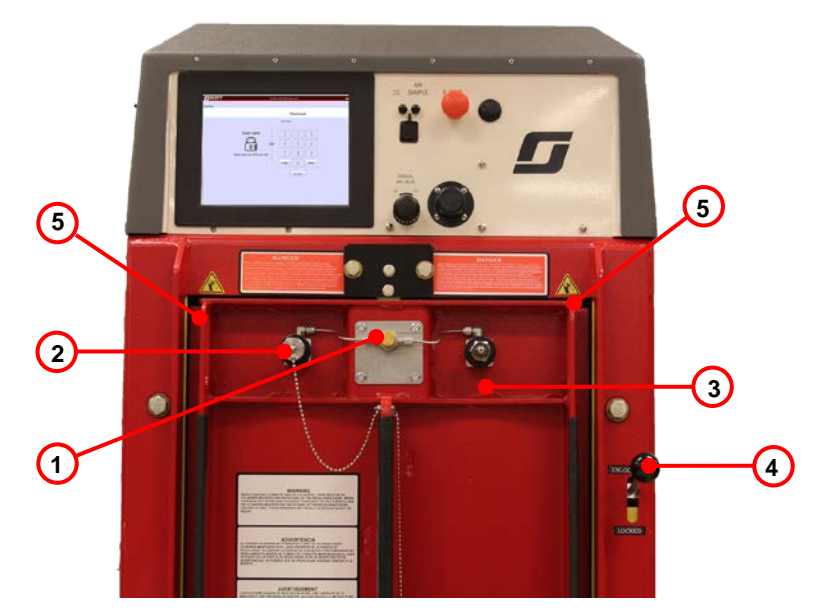

Figure 3.6-1: RevolveAir Connect Charge Station Connections

| Table 3.6-1 RevolveAir Connect Charge Station Connections |                                   |                                                                   |
|-----------------------------------------------------------|-----------------------------------|-------------------------------------------------------------------|
| 1                                                         | Bleed Valve                       | Used to bleed excess manifold pressure from the charging circuit. |
| 2                                                         | Dust Cap                          | Prevents dust and debris from entering the breathing air path.    |
| 3                                                         | CGA 346/347 Coupling              | Used to connect Breathing Air Cylinders to the charge station.    |
| 4                                                         | Charge Station Locking<br>Handle  | Used to lock the charge station door during fill operations.      |
| 5                                                         | RevolveAir Connect Door<br>Handle | Used to collect quarterly air samples per NFPA and CGA.           |

### NOTICE

Breathing Air Cylinder (BAC) charging can be accomplished with or without the compressor running or with or without storage.

To fill BAC's with the <u>Compressor Only</u> the compressor will need to be run in the auto mode to allow the compressor to turn on and off as needed based on demand.

Filling BAC's with <u>Storage Only</u> will limit the number of BAC's that can be filled based on the amount of stored air.

The most efficient method of filling BAC's is with the combination of <u>Compressor and Storage</u> and the compressor in the auto mode.

1. Refer to <u>Section 3.2</u> Steps A or B to log into the Smart Touch Controller.

### **A**CAUTION

Prior to performing step 2 below ensure the bleed valve is in the open position. See Figure 3.6-1.

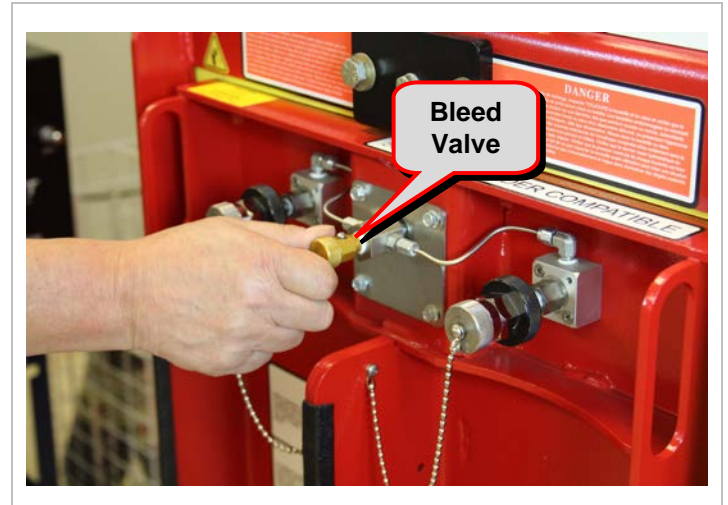

Figure 3.6-1: Open Bleed Valve

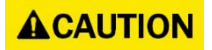

When performing step 2 below hold the dust cap in position and loosen the black coupling nut to avoid damage to the nipplle seal O'ring.

- 2. Remove the Left/Right or both dust caps depending on the number of Breathing Air Cylinders (BAC's) to be filled. See Figure 3.6-2.
- Inspect the BAC's to be charged for any signs of damage prior to loading cylinder onto the charge station door for charging. Refer to the Luxfer Cylinder inspection guide for inspection criteria. See Figure 3.6-3.

This guide can be downloaded from: www.Luxfercylinders.com

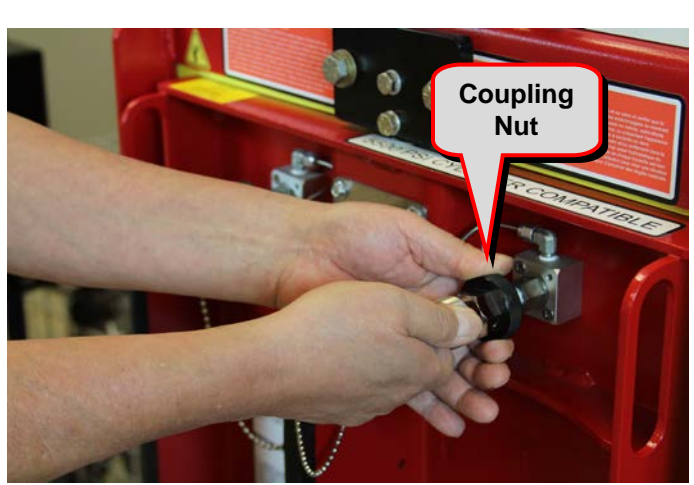

Figure 3.6-2: Remove Dust Caps

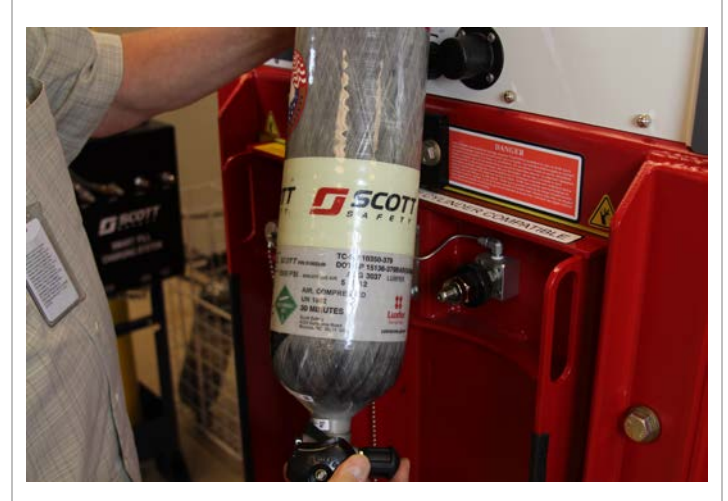

Figure 3.6-3: Inspect Cylinders

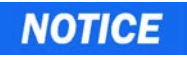

When performing step 4 below be sure not to over tighten the coupling nut. "Finger Tight" is sufficient.

4. Secure the BAC's to be filled onto the charge station door using the black coupling nut. See Figure 3.6-4.

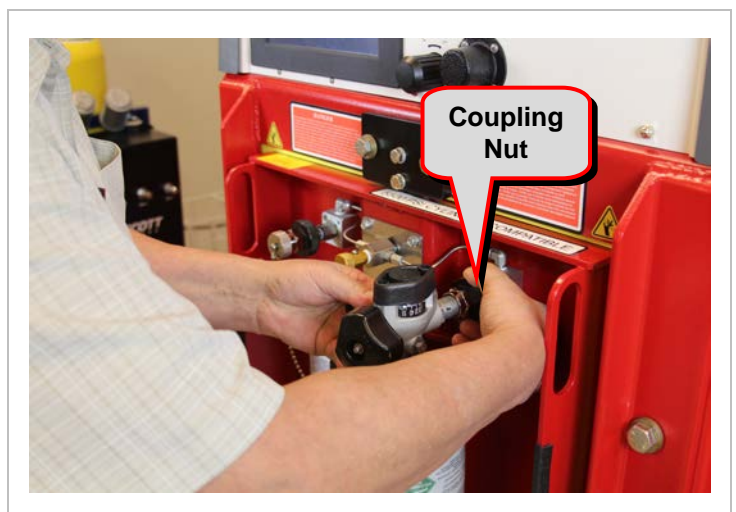

Figure 3.6-4: Secure Cylinders

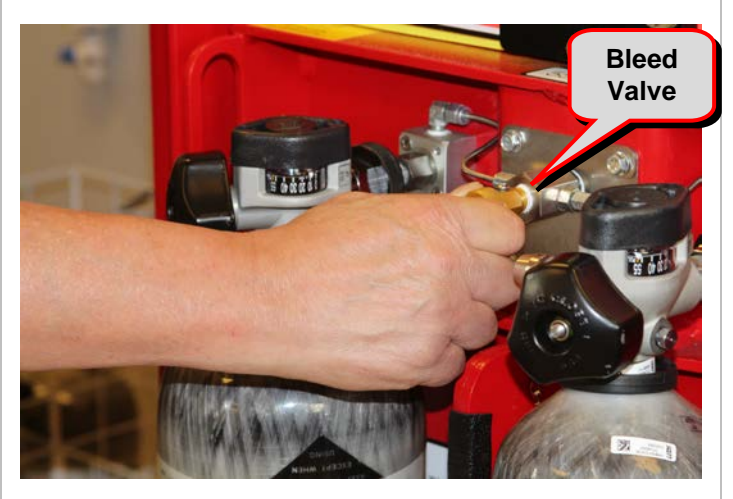

Figure 3.6-6: Close Bleed Valve

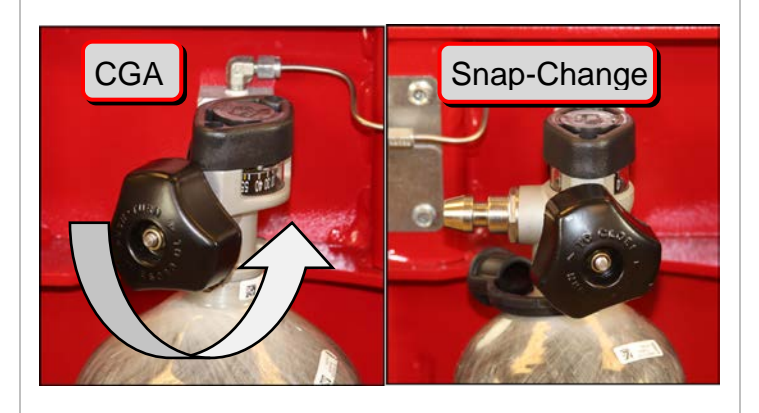

Figure 3.6-7: Cylinder Valve Types

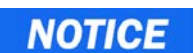

When performing step 5 below be sure not to over tighten the bleed valve. "Finger Tight" is sufficient.

5. Close the bleed valve finger tight. See Figure 3.6-6.

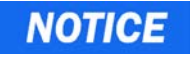

Scott Safety uses two types of cylinder valves, Snap-Change and CGA Coupling.

To charge a cylinder fitted with the CGA type coupling the valve must be opened prior to charging.

Snap-Change type valves can remain closed during charging.

 If the cylinders are fitted with CGA type valves open them at this time. See Figure 3.6-7.

## **A**CAUTION

When performing step 7 below use caution when rotating the door to prevent injury to your hand or fingers.

- Rotate the charge station door placing the cylinders to be charged inside the enclosure. See Figure 3.6-8.
- 8. Push down on the lock handle to engage the door lock. See Figure 3.6-9.

- The Smart Touch Controller will now read the Cylinder RFID bumper and display the information on the screen. See Figure 3.6-10.
  - Serial Number
  - Rated Duration
  - Cylinder Pressure PSI
  - Last Hydrostatic Test Date
  - Last Fill Date

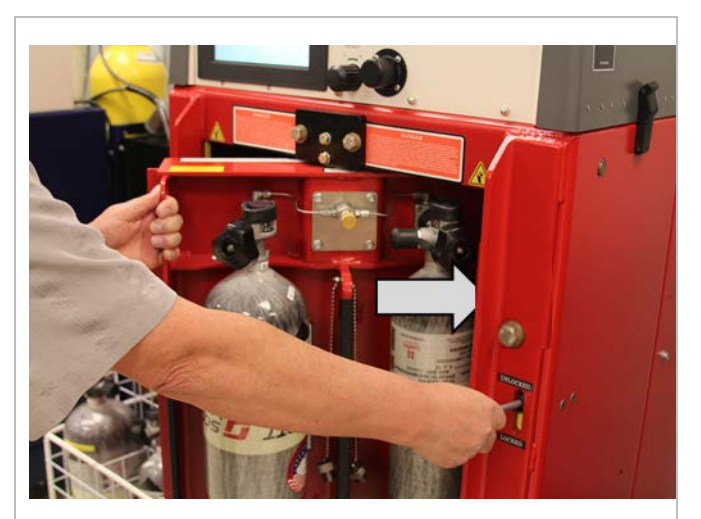

Figure 3.6-8: Rotate Door

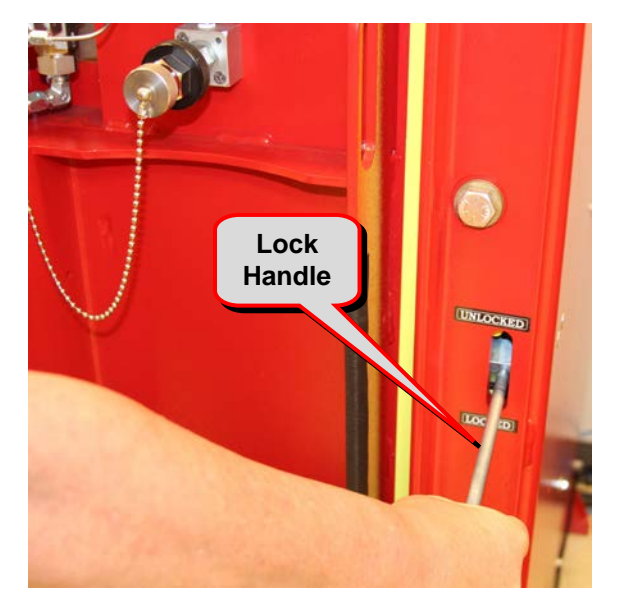

#### Figure 3.6-9: Lock Door

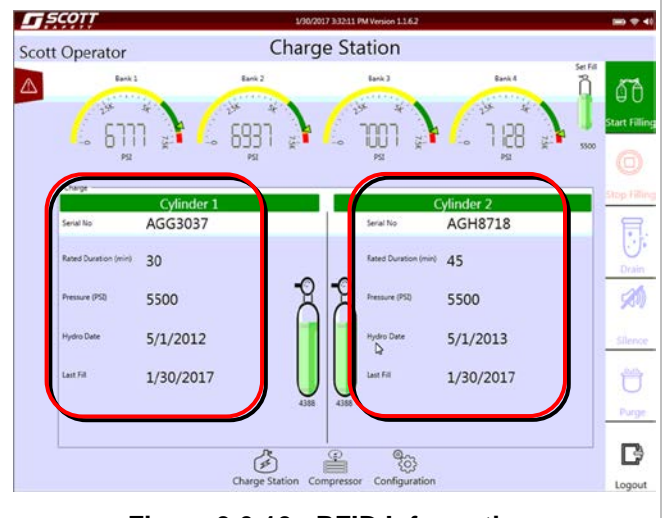

Figure 3.6-10: RFID Information

10. With the cylinders securely inside the enclosure, press the "START FILLING" Icon. See Figure 3.6-11.

 The operator will be required to acknowledge that the cylinders have been inspected and are safe for filling. This message will only be displayed once during a single Log In. See Figure 3.6-12.

# NOTICE

During the fill operation two additional cylinders can be loaded on the door in preparation for the next fill operation.

 Once the fill operation has been completed a dialog box will appear to inform the operator that the cylinders have been filled. See Figure 3.6-13.

If additional cylinders are to be filled return to step 7 above.

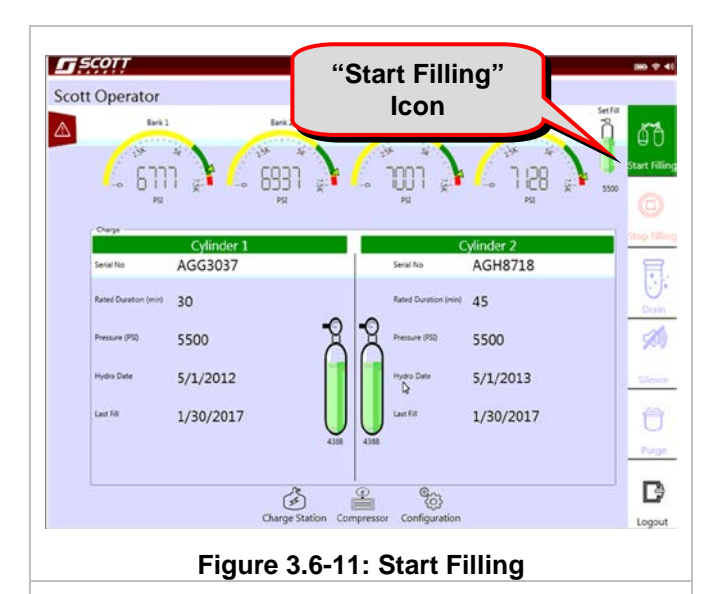

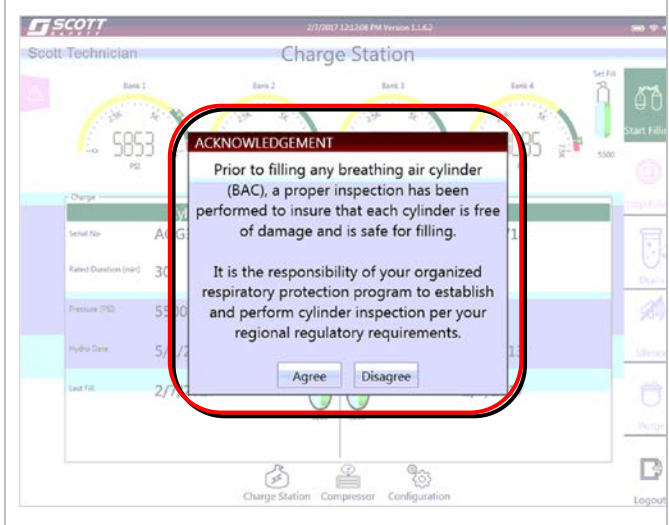

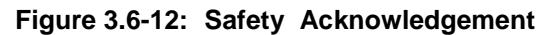

South Technician
Charge Station

South Technician
Charge Station

South Technician
South Technician

South Technician
South Technician

South Technician
South Technician

South Technician
South Technician

South Technician
South Technician

South Technician
South Technician

South Technician
South Technician

South Technician
South Technician

South Technician
South Technician

South Technician
South Technician

South Technician
South Technician

South Technician
South Technician

South Technician
South Technician

South Technician
South Technician

South Technician
South Technician

South Technician
South Technician

South Technician
South Technician

South Technician
South Technician

South Technician
South Technician

South Technician
South Technician

South Technician
South Technician

Power BIB
South Technician

Power BIB
South Technician

Power BIB
South Technician

Power BIB
South Technician

Power BIB
South Technic

Figure 3.6-13: Fill Operation Complete

- 3.7 Cylinder Combinations
- Filling a combination of RFID and Non RFID cylinders is possible with the RevolveAir Connect charge station. See Figure 3.7-1.

The operator will be required to verify the working pressure of the Non RFID cylinder by selecting the pressure manually.

 Filling a combination of two Non RFID cylinders is possible with the RevolveAir Connect charge station. See Figure 3.7-2.

This combination will require the operator to verify the working pressure of both cylinders by selecting the pressure of each cylinder manually.

 If the Smart Touch Controller identifies a cylinder as being out of Hydro the controller will prevent any filling operations until the cylinder is removed from the charge station. See Figure 3.7-3.

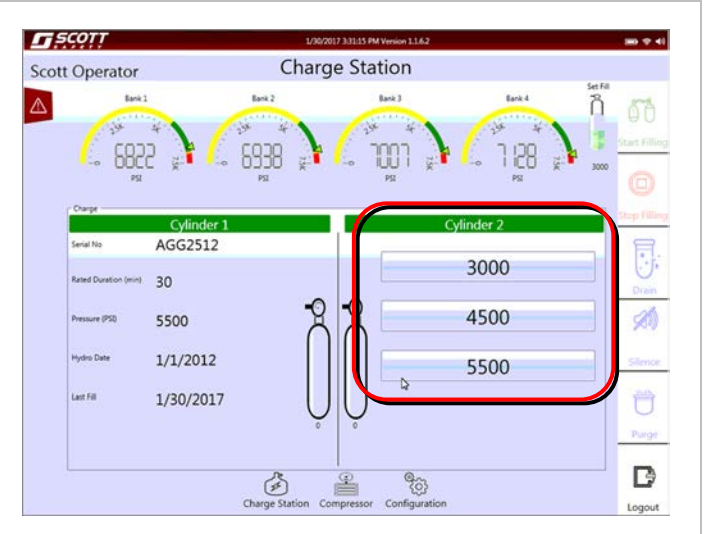

Figure 3.7-1: RFID and Non RFID

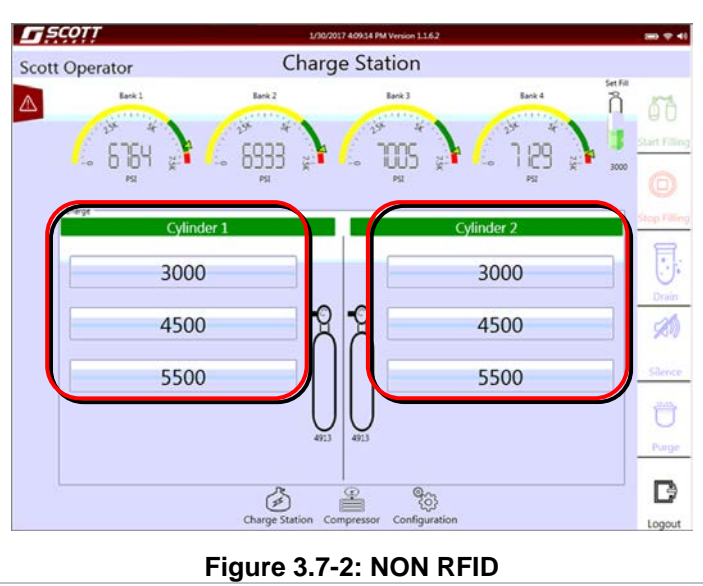

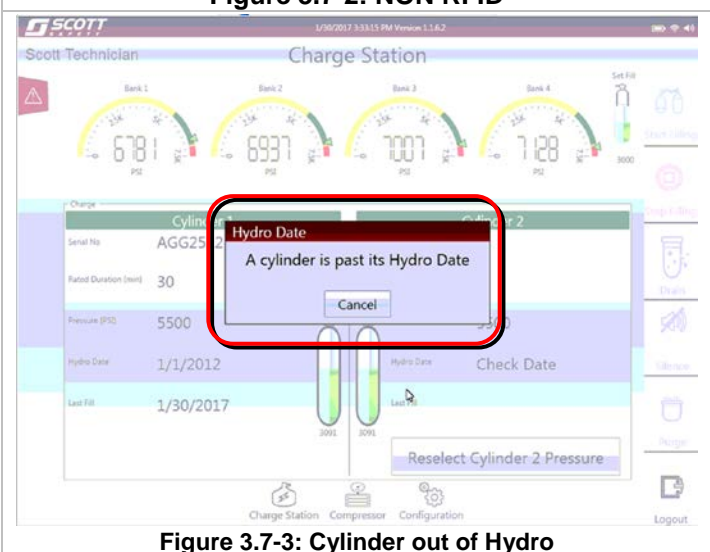

#### 3.8 System Alerts

During operation of the HushAir Connect 7500 compressor system, if an event occurs that triggers an alert the Alert Icon will begin to flash. See Figure 3.8-1. Charge Station Compressor Configuration

Figure 3.8-1: System Alert Tab

SCOTT Charge Station ñ 50 2/7 12:17 PM 2/7 12:09 PM 2/6 1:18 PM 2/6 1:15 PM 2/6 12:25 PM 2/6 12:19 PM 3 2/6 12:11 PM Ü B 903 (F) 2 Logout

Figure 3.8-2: Alerts Display

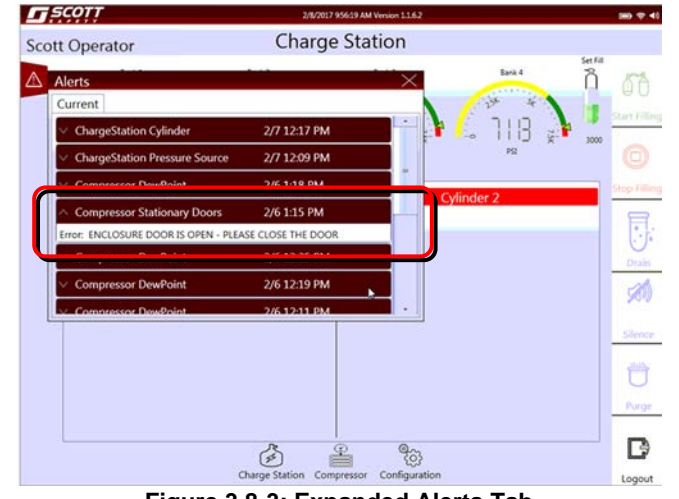

Figure 3.8-3: Expanded Alerts Tab

4. By touching the Alert Icon the tab will display a list of current alerts.

These alerts will be listed based on the date and time of occurrence. See Figure 3.8-2.

 Touching the Up/Down arrow to the left of the alert description will further expand the alert to display a detailed description of the alert. See Figure 3.8-3.

<u>Appendix B</u> of this manual provides detailed information for Alert resolution.

### 4. SYSTEM CONFIGURATION & REPORTS

Upon system Log In the default screen (Charge Station) will be displayed.

 Touch the "Configuration" Icon at the bottom of the screen. See Figure 4.1-1.

- 2. The system configuration will be displayed. This information will include:
  - Operating Voltage / Operating Frequency / Phase
  - Compressor Horse Power / Type
  - Charge Station Type
  - Number of Preset Fill Pressures
  - Number of Storage Tanks
  - Scott Technical Support Number
  - Scott Technical Support Email
  - System ID Number
- 3. Touch the "Settings" Icon. See Figure 4.1-2.

The settings screen will only provide one operation to the operator which is "CO Calibration". See Figure 4.1-3.

Refer to <u>Section 5.4</u> for CO Calibration procedures.

 Touch the "Configuration" Icon at the bottom of the screen to continue. See Figure 4.1-2.

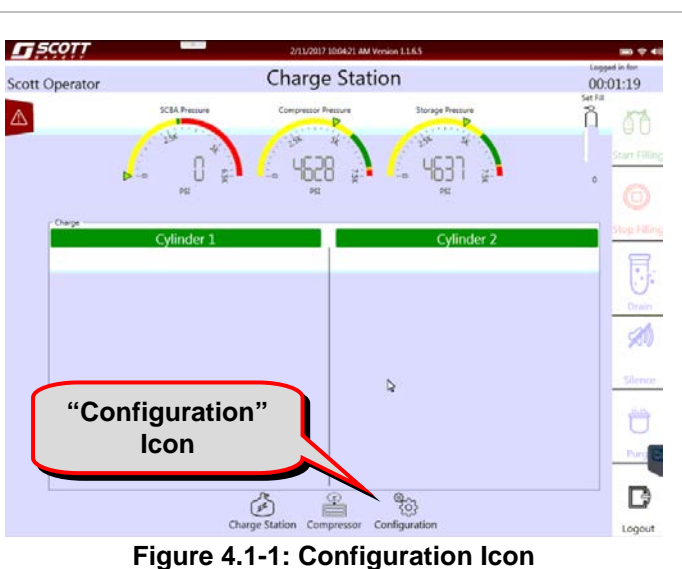

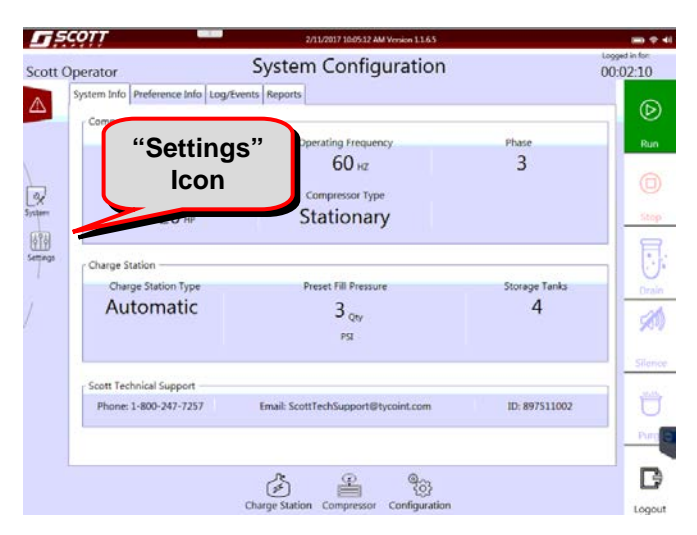

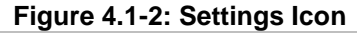

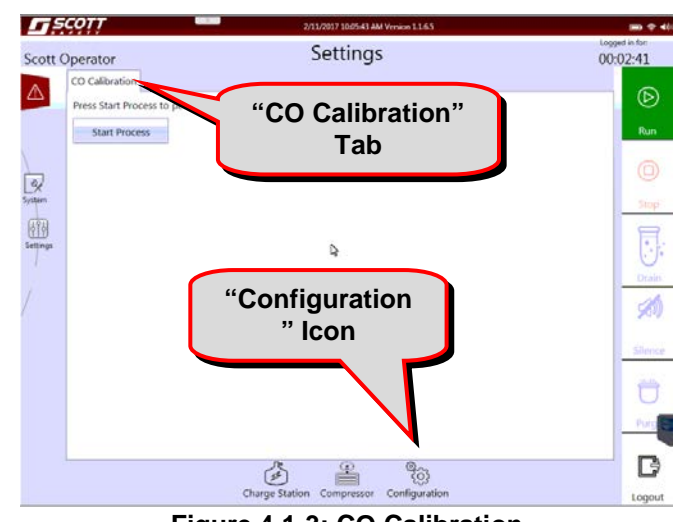

Figure 4.1-3: CO Calibration

5. Touch the "Preference Info" Tab. See Figure 4.1-4.

The System Configuration screen will display:

- Language Preference
- Units of Measure preference
- Time Zone
- System Owner Information
- Last Service Date
- Touch the "Log/Events" Tab To access the system events log. See Figure 4.1-6.

Information in this log will include:

- Date & Time of Event
- User
- Device Type
- Message

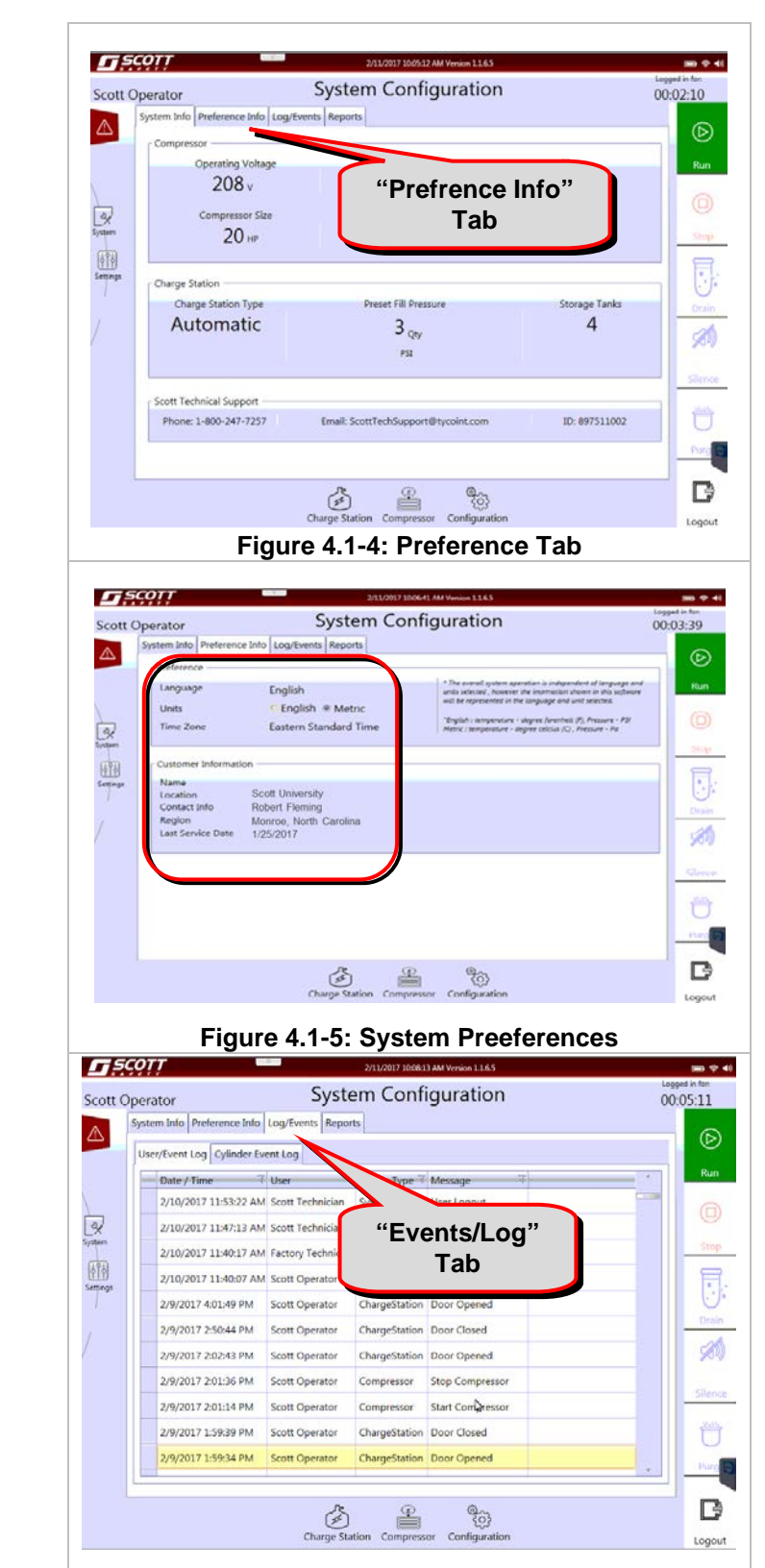

Figure 4.1-6: Log Events Tab

- Touch the "Reports" Tab To access the system reports. See Figure 4.1-7.
- Touch the "Select a Report" tab to select the type of report to run. Currently the "Cylinder Log Report" is the only report available. See Figure 4.1-7.

9. Select the "Cylinder Log Report" tab. See Figure 4.1-8.

10. The system will begin generating the report. See Figure 4.1-9.

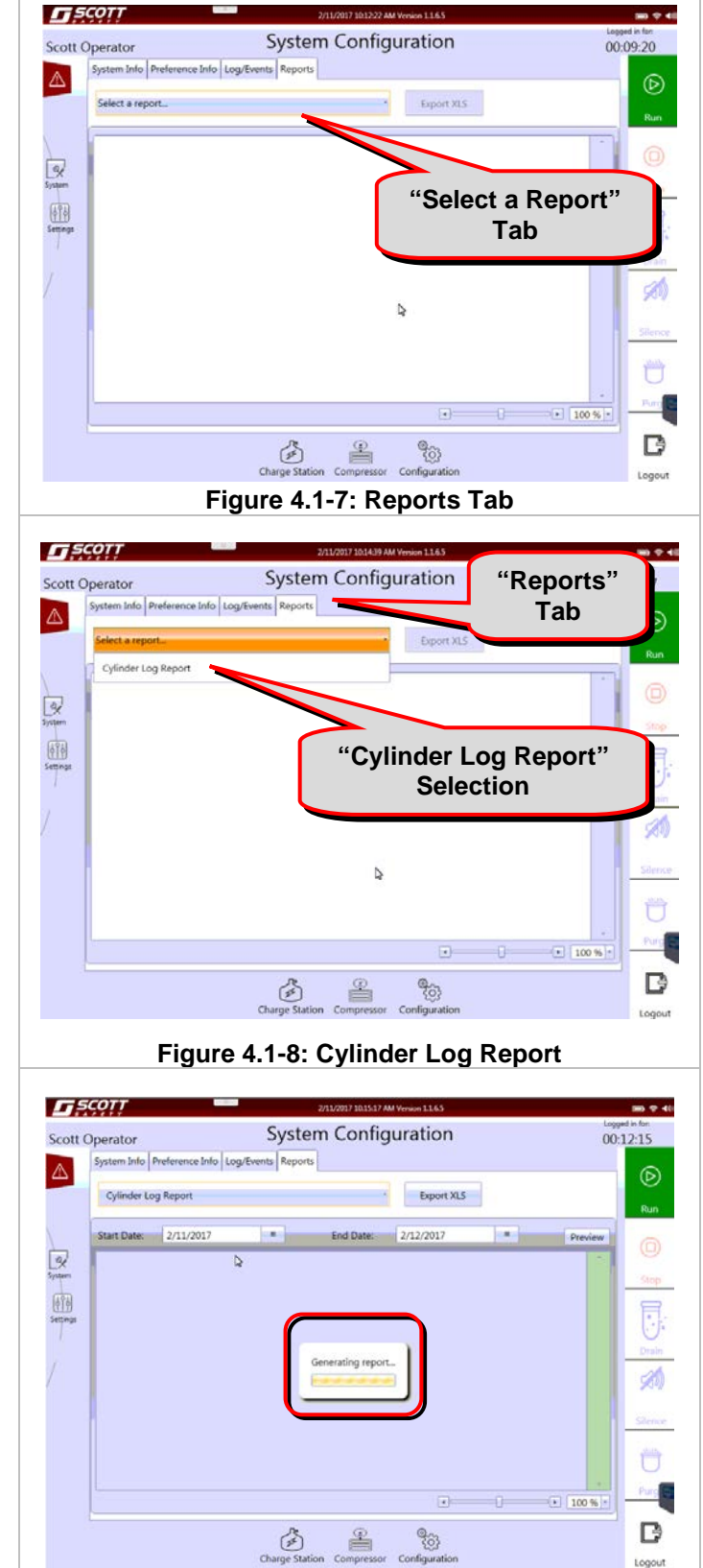

Figure 4.1-9: Report Processing
Once the report has been processed, the operator running the report can select a date range to display beginning with the start date.

- 11. Touch the down arrow next to the Start date to display a calendar. Use the left and right arrows to scroll though the months. Touch the date of the month to select the Begin date of the report. See Figure 4.1-10.
- 12. Touch the down arrow next to the End date to display a calendar. Use the left and right arrows to scroll though the months. Touch the date of the month to select the End date of the report. See Figure 4.1-11.

Touch the Preview tab to see a preview of the report. See Figure 4.1-12.

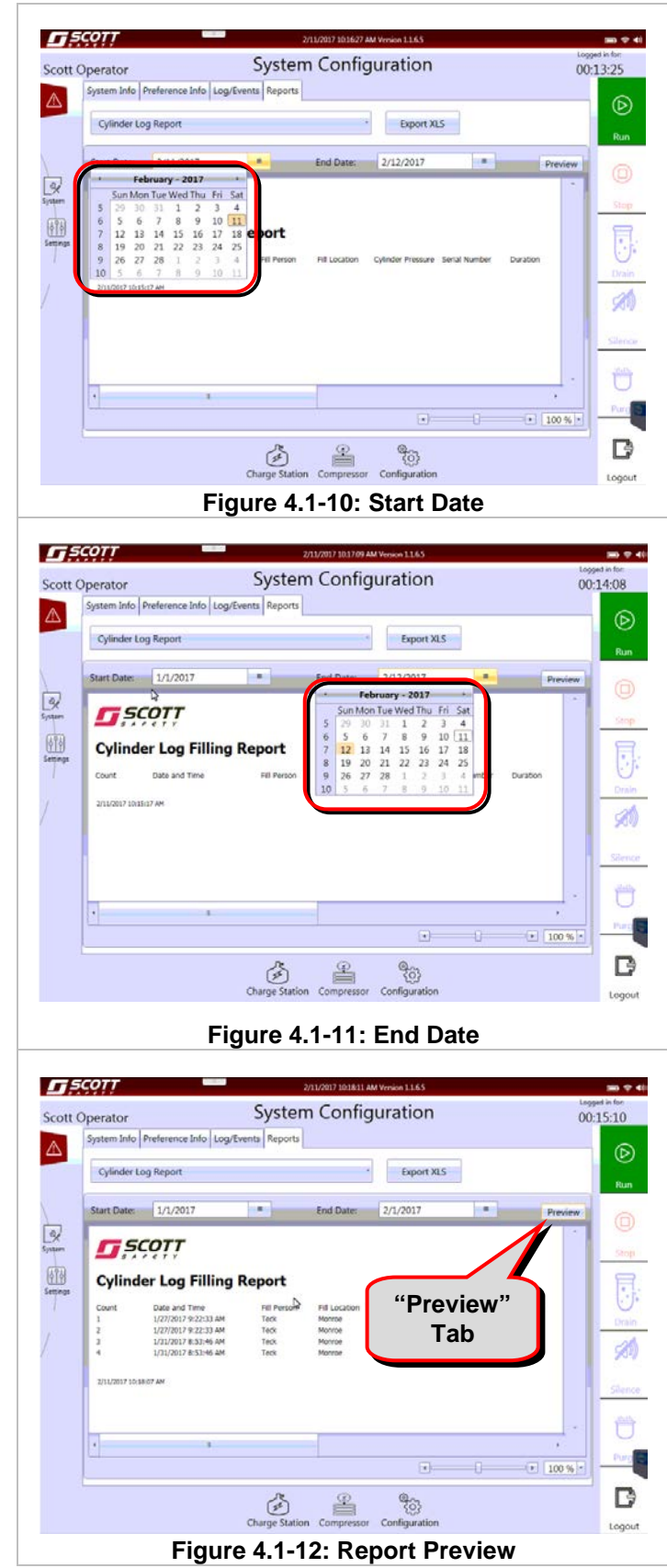

# **Return to Table of Contents**

Connect a USB drive or External USB Hard Drive to the USB port on the front of the RevolveAir Connect control panel. See Figure 4.1-13.

- 13. Touching the "Export XLS" tab will display a dialog box which will allow you to choose the location where to save the file.
- 14. Use the scroll bar and choose the location where to save the file. See Figure 4.1-14.

If a file exist on the USB drive or External USB Hard Drive with the same name a dialog box will appear asking if the file is to be over written. See Figure 4.1.15.

Selecting yes will over write the file.

By selecting no you will be able to rename the file.

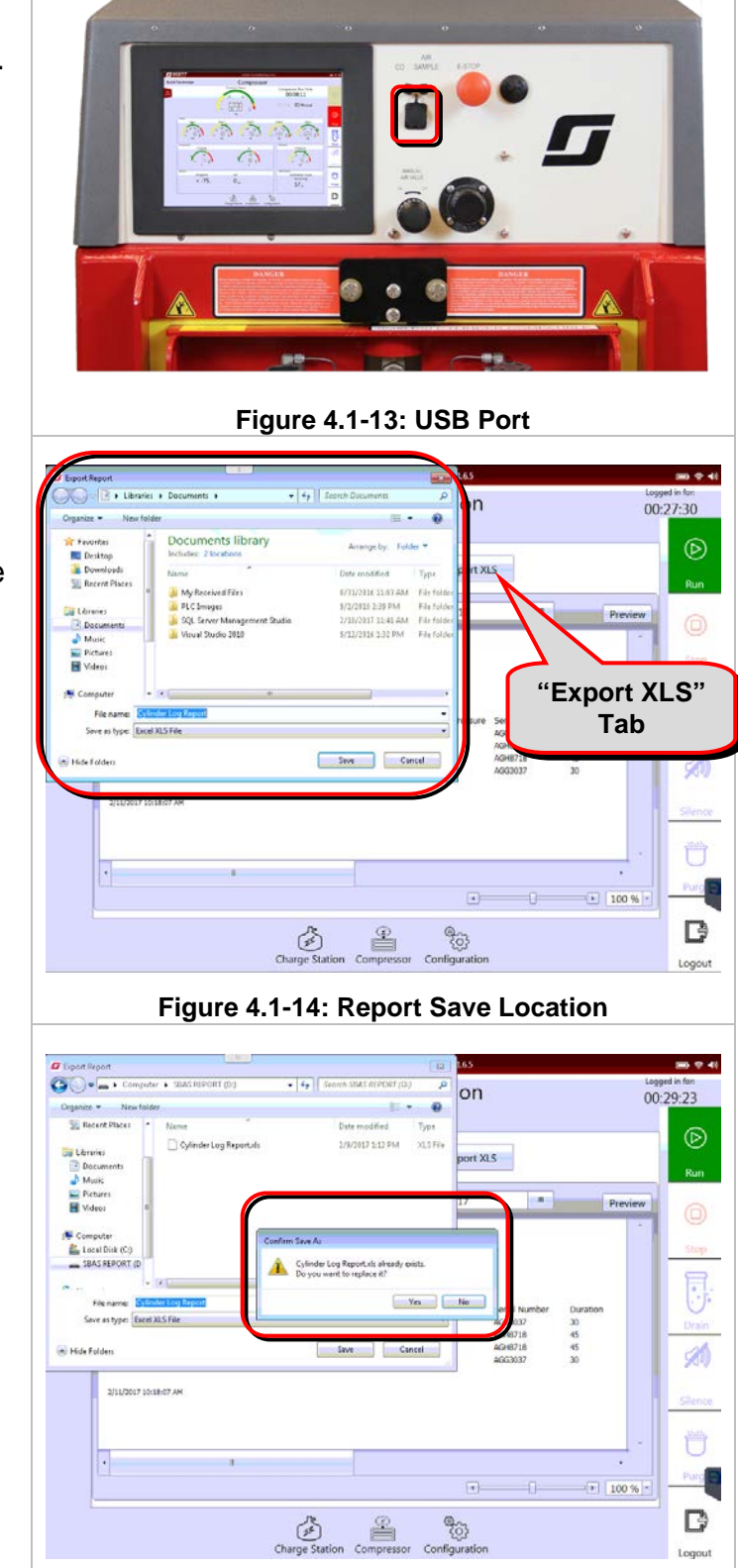

Figure 4.1-15: Overwrite File Message

# **Return to Table of Contents**

15. After the file name has been entered touch the Save button.See Figure 4.1-16

The exported report can now be opened and printed on another computer or device using Microsoft Excel. See Figure 4.1-17.

| Evented Report                                                                                                    |                                                                                                    |                                                                                                    | (accel                                                                                                    | 165                                                                                                    |                                                                                                    |
|----------------------------------------------------------------------------------------------------|----------------------------------------------------------------------------------------------------|----------------------------------------------------------------------------------------------------|----------------------------------------------------------------------------------------------------|----------------------------------------------------------------------------------------------------|----------------------------------------------------------------------------------------------------|
| Computer                                                                                                    | . SBAS REPORT (DO                                                                                                    | + ++ Search SBAE                                                                                                    | REPORT (D)                                                                                                    |                                                                                                    | Logged in fo                                                                                                    |
| Constant of the station                                                                                                    |                                                                                                    |                                                                                                    |                                                                                                    | on                                                                                                    | 00:30:2                                                                                                    |
| Si Barant Diaras                                                                                                    | Nime                                                                                                    | Date wa                                                                                                    | and the second                                                                                                    |                                                                                                    |                                                                                                    |
| and instance into                                                                                                    | Collecter Los Percettels                                                                                                    | 10/2017                                                                                                    | and and and and and and and and and and                                                                                                    |                                                                                                    |                                                                                                    |
| Libranes                                                                                                    | C cyanor cograporon                                                                                                    | 110.000                                                                                                    | ALAPAN ALAPIN                                                                                                    | port XLS                                                                                                    |                                                                                                    |
| Documenta                                                                                                    |                                                                                                    |                                                                                                    |                                                                                                    |                                                                                                    | 6                                                                                                    |
| Pictures                                                                                                    |                                                                                                    |                                                                                                    |                                                                                                    |                                                                                                    |                                                                                                    |
| Video:                                                                                                    |                                                                                                    |                                                                                                    |                                                                                                    | 17 .                                                                                                    | Preview                                                                                                    |
|                                                                                                    |                                                                                                    |                                                                                                    |                                                                                                    |                                                                                                    | -                                                                                                    |
| Computer                                                                                                    |                                                                                                    |                                                                                                    |                                                                                                    |                                                                                                    |                                                                                                    |
| SBAS SEPORT (D                                                                                                    |                                                                                                    |                                                                                                    |                                                                                                    |                                                                                                    | _                                                                                                    |
|                                                                                                    |                                                                                                    |                                                                                                    |                                                                                                    |                                                                                                    | 5                                                                                                    |
| · · · · · · · · · · · · · · · · · · ·                                                                                                    |                                                                                                    |                                                                                                    |                                                                                                    |                                                                                                    |                                                                                                    |
| Filename: Cysode                                                                                                    | я Log Керон 2-1-2017                                                                                                    |                                                                                                    |                                                                                                    | ressure Senal Number                                                                                                    | r Duration                                                                                                    |
| Save as type: Usee AL                                                                                                    | STRE                                                                                                    |                                                                                                    |                                                                                                    | AGG3037<br>AG48718                                                                                                    | 30                                                                                                    |
| Hite Folders                                                                                                    |                                                                                                    | Save                                                                                                    | Cancel                                                                                                    | AGH8718                                                                                                    | 45                                                                                                    |
|                                                                                                    |                                                                                                    |                                                                                                    |                                                                                                    | AGG3037                                                                                                    | 30                                                                                                    |
| 100.000                                                                                                    |                                                                                                    |                                                                                                    |                                                                                                    |                                                                                                    |                                                                                                    |
| 2/11/2017 10:18                                                                                                    | 107 AM                                                                                                    |                                                                                                    |                                                                                                    |                                                                                                    | . 1                                                                                                    |
|                                                                                                    |                                                                                                    |                                                                                                    |                                                                                                    |                                                                                                    | _                                                                                                    |
|                                                                                                    |                                                                                                    |                                                                                                    |                                                                                                    |                                                                                                    |                                                                                                    |
|                                                                                                    |                                                                                                    |                                                                                                    |                                                                                                    |                                                                                                    |                                                                                                    |
| -                                                                                                    |                                                                                                    |                                                                                                    |                                                                                                    |                                                                                                    |                                                                                                    |
|                                                                                                    |                                                                                                    |                                                                                                    |                                                                                                    |                                                                                                    | • 100 % •                                                                                                    |
|                                                                                                    |                                                                                                    |                                                                                                    |                                                                                                    |                                                                                                    |                                                                                                    |
|                                                                                                    |                                                                                                    | Charge Station Co                                                                                                    | mpressor Config                                                                                                    | Oွှာ<br>uration                                                                                                    | to                                                                                                    |
|                                                                                                    | Fig                                                                                                    | Charge Station Co<br>ure 4.1-1                                                                                                    | mpressor Config<br>6: Sele                                                                                                    | oration<br>ct save                                                                                                    | to                                                                                                    |
| a - e - e                                                                                                    | Fig                                                                                                    | Charge Station Co<br>ure 4.1-1                                                                                                    | Compacibility Model -                                                                                                    | Ct save                                                                                                    | to                                                                                                    |
| a) (*) - (*<br>Morse (2014) (2                                                                                                    | Fig<br>91 Myort Permuta Data                                                                                                    | Charge Station Co<br>ure 4.1-1                                                                                                    | Comparison Configure<br>6: Sele<br>(Comparison Hy Model + A<br>N Vac Arriste                                                                                                    | 23<br>uration<br>Ct save                                                                                                    | to                                                                                                    |
| al 17 - 0- + +<br>Home Joint Pa<br>And -                                                                                                    | <b>Fig</b><br>911900 Permis Data<br>10 - K - <b>(* * * * *</b> = =                                                                                                    | Charge Station Co<br>ure 4.1-1                                                                                                    | Comparishing Model -<br>R visit Arctive<br>General                                                                                                    | 23<br>uration<br>ct save<br>Microsoft Excel                                                                                                    | Lo<br>Poner, X. M<br>Poner, X. M                                                                                                    |
| 2 7 • 0 • • •<br>Hors Bast Da<br>& and •<br>y = 1 € • •                                                                                                    | Fig<br>911/001 Person Option<br>10 - K - K = = =<br>- → - ↓ - = = = =                                                                                                    | Charge Station Co<br>ure 4.1-1<br>more Log Report 3-1-2017.sts<br>Robers View Into Sat<br>Into Sat<br>Into S | Comparishing Model -<br>R visit Arcticle<br>General<br>S - S + 1 S d d                                                                                                    | Of the second second se                                                                                                    | Lo<br>Poner I. Son Here<br>B. Doner C. Son Here<br>Cell Discont C. Son Here<br>Cell Discont C. Son Here<br>Cell Discont C. Son Here                                                                                                    |
| 2 0 0 0 0 0<br>100 0 2001 10<br>100 0 2001 10<br>100 0 0<br>100 0 0<br>100 0 0<br>100 0 0<br>100 0 0<br>100 0 0<br>100 0 0<br>100 0 0<br>100 0 0<br>100 0 0<br>100 0 0<br>100 0 0<br>100 0 0<br>100 0 0<br>100 0 0<br>100 0 0<br>100 0 0<br>100 0 0<br>100 0 0<br>100 0 0<br>100 0<br>100 0<br>10                                                                                                    |                                                                                                    | Charge Station Co<br>ure 4.1-1                                                                                                    | Comparibility Model -<br>R Viait Arcticle<br>General<br>S Torobert<br>F                                                                                                    | Ct save                                                                                                    | Lo<br>Server - X - 27 A2<br>Cell - Dotex - Cells<br>Cell - Cells<br>Cell - Cells                                                                                                    |
| 0         0         0           1         Now         Now         Now           2         Now         Now         1           3         Now         1         1           3         Now         1         1         1           3         Now         1         1         1           4         D         0         5         5                                                                                                    |                                                                                                    | Charge Station Co<br>ure 4.1-1                                                                                                    | Correction by Model +<br>A Valid Arctical<br>Concession by Model +<br>A Valid Arctical<br>Concession by Model +<br>Concession by Model +<br>Concessio                                                                                                    | Ct save                                                                                                    | lo<br>lo<br>lo<br>lo<br>lo<br>lo<br>lo<br>lo<br>lo<br>lo                                                                                                    |
| Now and to<br>A A B<br>A B<br>A B<br>A B<br>Cyclother Log                                                                                                    | Filling Repo                                                                                                    | Charge Station Co<br>ure 4.1-1<br>more tog Record 2-1-20/24x<br>Rock tog Record 2-1-20/24x<br>Rock tog Record 2-1-                                                                                                    | Comparibility Model +<br>Comparibility Model +<br>Comparibility Model +                                                                                                    | Q2<br>uration<br>CC Save<br>Microsoft Exest<br>Consent Formation<br>Source Formation<br>Source F                                                                                                    | Lorente - J                                                                                                    |
| Here Rule D<br>A Rule A<br>A Rule A<br>A Rule A<br>A Rule A<br>Court Date and                                                                                                    | Filling Repo                                                                                                    | Charge Station Co<br>ure 4.1-1<br>more top Record 2-1-307 as<br>some das before<br>the set of the set of<br>the set of the set of<br>the set of the set of the set<br>of the set of the set of the set of the<br>the set of the set of th                                                                                                    | Compare into a configuration of the configuration of the configuration o                                                                                                    | Q2<br>gration<br>CCT SAVE<br>Microsoft Exel<br>Concernent Formation<br>Concernent Formation<br>Conce                                                                                                    | Lo<br>Potest - X - 27 A<br>Potest - X - 27 A<br>Potest - 2 - 27 A<br>Ch ding<br>I - J<br>H Start Pressure                                                                                                    |
| A December 2017                                                                                                    | Figure Press or<br>party Press or<br>C<br>Filling Repo                                                                                                    | Charge Station Co<br>ure 4.1-1<br>more tog Record 2-1-20/2xe<br>Record 2-1-20/2xe<br>Record 2-1-                                                                                                    | Compace Try Model - Config<br>6: Selec<br>(Compace Try Model - Config<br>Compace Try Model - Config<br>Compace Try Config<br>Compace Try Config<br>Config<br>Config                        | Auration<br>Ct save<br>Microsoft Exert<br>Constant Permit at 1<br>Constant Permit at 1<br>Constant                                                                                                    | Lo<br>Lo<br>Lo<br>Lo<br>Lo<br>Lo<br>Lo<br>Lo<br>Lo<br>Lo                                                                                                    |
| A B<br>SCOTT<br>Cylinder Log<br>Coart Utrans<br>2 1/7/2011                                                                                                    |                                                                                                    | Charge Station Co<br>ure 4.1-1<br>more tog Record 2-1-2017as<br>Record 2-1-2017as<br>Record 2-1-                                                                                                    | Configure Sector Configure<br>6: Selection Sector Sector Sec                                                                                                    | 20         crration           Cct save                                                                                                    | Lo<br>Porter X - Q<br>Porter X - Q                                                                                                    |
| A B<br>CONT<br>CONT<br>C                                                                                                    | Fig<br>p Layor Prevat or<br>p Layor Prevat or<br>p Layor                                                                                                    | Charge Station Co<br>ure 4.1-1<br>more tog Report 2-1-2012 are<br>Report of Report 2-1-2012 are<br>Report of Report 2-1-2012 are<br>Report of Report 2-1-2012 are<br>Report of Report 2-1-2012 are<br>Report of Report 2-1-2012 are<br>Report 2-1-2012 are<br>Repo                                                                                                    | Compared Inty Model -<br>Compared Inty Model -<br>Compared Inty Model -                                                                                                    | Operation         Ct save           Ct save         Image: Compare the same the same the                                                                                                    | Auton Fill Start Pressure<br>4756<br>1005                                                                                                    |
| A B<br>Court Distance<br>A 127/2015<br>Court Distance<br>A 127/2015<br>A 127/2015<br>A 127                                                                                                    | Filling Repo                                                                                                    | Charge Station Co<br>ure 4.1-1<br>more tog Report 2-1-20/24K<br>Row With Michael<br>Row With Michael<br>Were With Michael<br>Michael<br>Proson Fill Location<br>R Monte<br>Monte<br>Mon                                                                                                    | Comparison Config<br>6: Selec<br>Concarbing Model +<br>Avail Arstat<br>General<br>5 + 5 + 51 2<br>Further<br>Cutinger Pressure<br>500<br>500<br>500<br>500<br>500                                                                                                    | Q2         varation           Cct save                                                                                                    | And And And And And And And And And And                                                                                                    |
| Image: Second second second                                                                                                    | Fig<br>()<br>()<br>()<br>()<br>()<br>()<br>()<br>()<br>()<br>()                                                                                                    | Charge Station Co<br>ure 4.1-1<br>more tog Record 2-1-2017ar<br>Record 2-1-2017ar<br>Record 2-1-                                                                                                    | Configure and a second and a second and a second and a second a second a se                                                                                                    | 20         crration           Cct save                                                                                                    | Andon Fill Start Pressure<br>1                                                                                                    |
|                                                                                                    | Fig.<br>()<br>()<br>()<br>()<br>()<br>()<br>()<br>()<br>()<br>()                                                                                                    | Charge Station Co<br>ure 4.1-1<br>more tog Report 2-1-2012 are<br>Report of Report 2-1-2012 are<br>Report of Report 2-1-2012 are<br>Report of Report 2-1-2012 are<br>Report of Report 2-1-2012 are<br>Report of Report 2-1-2012 are<br>Report of Report 2-1-2012 are<br>Report of Report 2-1-2012 are<br>Report 2-1-2012 are<br>Repor                                                                                                    | Compare International Configuration International Configurational Configuration International Configuration International Configurational Configurational Conf                                                                                                    | Operation         Operation           Microsoft Excel         Image: Constraint of the second second se                                                                                                    | Auton rill Start Presoure<br>4756<br>1005                                                                                                    |
| Image         Image         Image <th< td=""><td>Filling Repo</td><td>Charge Station Co<br/>ure 4.1-1<br/>more tog Report 2-1-2012ar<br/>Report 2-1-2012ar<br/>Report 2-1-2</td><td>Configure Configure<br/>Concessibility Model +<br/>Avail Arstat<br/>General Strander<br/>5 * % * 121 23<br/>Further<br/>Control Pressure<br/>5000<br/>5000<br/>5000<br/>5000</td><td>Q2         varation           Cct save        </td><td>And And And And And And And And And And</td></th<> | Filling Repo                                                                                                    | Charge Station Co<br>ure 4.1-1<br>more tog Report 2-1-2012ar<br>Report 2-1-2012ar<br>Report 2-1-2                                                                                                    | Configure Configure<br>Concessibility Model +<br>Avail Arstat<br>General Strander<br>5 * % * 121 23<br>Further<br>Control Pressure<br>5000<br>5000<br>5000<br>5000                                                                                                    | Q2         varation           Cct save                                                                                                    | And And And And And And And And And And                                                                                                    |
| A Defendence Log<br>Court 1/2/2001<br>4 1/31/2001<br>4 1/31/2001                                                                                                    | Fig.                                                                                                    | Charge Station Co<br>ure 4.1-1<br>more top Record 2-1-2027 and<br>top Record 2-1-2027 and<br>top Record 2-2027 and<br>top Record 2-2027 and<br>t                                                                                                    | Configure and a configure and a configure and                                                                                                    | Avration<br>CCT SAVE<br>Microsoft Excel<br>CCT SAVE<br>CCT SAVE | Andon<br>Fill Start Pressure<br>1<br>Andon<br>Fill Start Pressure<br>1<br>Andon<br>Fill Start Pressure<br>1<br>Andon<br>Fill Start Pressure<br>1<br>Andon<br>Fill Start Pressure<br>1<br>Andon<br>Fill Start Pressure<br>1<br>Andon<br>Fill Start Pressure<br>1<br>Andon<br>Fill Start Pressure<br>1<br>Andon<br>Fill Start Pressure<br>1<br>Andon<br>Fill Start Pressure<br>1<br>Andon<br>Fill Start Pressure<br>1<br>Andon<br>1<br>Andon |
| Image: Second second second                                                                                                    | Fig<br>(1) 10 × 1 × 10<br>0 × 1 × 10<br>0 × 1 × 10<br>0 × 10<br>0<br>0<br>0<br>0<br>0<br>0<br>0<br>0<br>0<br>0<br>0<br>0<br>0 | Charge Station Co<br>ure 4.1-1<br>more tog Record 2-1-2023er<br>Receive days days of the day<br>Receive days days of the days of the days<br>Receive days of the days of the                                                                                                    | Compare In Config<br>6: Sele<br>(Compare Inty Model -<br>A vask<br>Compare Inty Model -<br>A vask<br>Comman<br>5 + 5 + -51 - 51<br>F<br>Commer<br>F<br>Commer<br>5 - 5 - 5 - 5 - 5<br>Commer<br>5 - 5 - 5 - 5<br>Commer<br>5 - 5 - 5<br>Commer<br>5 - 5 - 5<br>Commer<br>5 - 5 - 5 - 5<br>Commer<br>5 - 5 - 5<br>Commer<br>5 - 5 - 5<br>Commer | Accessor 200<br>Second Number 200<br>Second Number 200<br>Construct Permanan 4<br>Construct Permanan 4<br>Construct Perm                                                                                                    | addon Hill Start Pressure<br>1 J<br>4005<br>1005                                                                                                    |
| Image: Second second second                                                                                                    | Fig<br>()<br>()<br>()<br>()<br>()<br>()<br>()<br>()<br>()<br>()                                                                                                    | Charge Station Co<br>ure 4.1-1<br>more tog Record 2-1-2012ar<br>Record 2-1-2012ar<br>Record 2-1-                                                                                                    | Configure                                                                                                    | Accession 200<br>Ct Save<br>Microsoft Excel<br>Constituent Provided in the second<br>Constituent Provided in the second<br>Constituent Provided in t                                                                                                    | And a second second sec                                                                                                    |
| Image: Second second second                                                                                                    | Fig<br>played Prince of<br>C<br>C<br>C<br>C<br>C<br>C<br>C<br>C<br>C<br>C<br>C<br>C<br>C                                                                                                    | Charge Station Co<br>ure 4.1-1<br>more tog Report 2-1-2027 are<br>to a the tog the<br>tog Report of the tog the<br>tog Report of the tog the<br>the tog Report of the tog the<br>the tog Report of the tog Report of the<br>the tog Report of the tog Report of the<br>the tog Report of the tog Report of the<br>the tog Report of the tog Report of the tog Report of the<br>the tog Report of the tog Report of the tog Report of the<br>the tog Report of the tog Report of the tog Report of the<br>the tog Report of the tog Report of the tog Report of the<br>the tog Report of the tog Report of the tog Report of the tog Report of the tog Report of the tog Report of the tog Report of the tog Report of the tog Report of the tog Report of the tog Report of the tog Report of the tog Report of the tog Report of the tog Report of tog Report of the tog Report of the tog Report of the tog Report of the tog Report of the tog Report of tog Report of                                                                                                    | Compare in the second second s                                                                                                    | Arradon<br>Ct save<br>Microsoft Excel<br>Construct Facel<br>Construct Facel<br>Const                                                                                                    | action Fill Start Pressure<br>4756<br>1055                                                                                                    |
| Image: Second second second                                                                                                    | Fig<br>(1) (1) (1) (1) (1) (1) (1) (1) (1) (1)                                                                                                    | Charge Station Co<br>ure 4.1-1<br>more tog Record 2-1-2023er<br>Rece des des des des<br>Rece des des des des des des des des des de                                                                                                    | Compare International Configuration of Configuration of C                                                                                                    | Accessor 200<br>Ct save<br>Microsoft Exert<br>Construct Format at a<br>construct Format at a<br>const                                                                                                    | arabon Hil Start Pressure<br>1 3<br>Hill Start Pressure<br>1 3<br>Hill Start Pressure<br>1 3<br>Hill Start Pressure<br>1 3<br>Hill Start Pressure<br>1 3<br>1 3<br>1 3<br>1 3<br>1 3<br>1 3<br>1 3<br>1 3                                                                                                    |

# 5. COMPRESSOR - PREVENTIVE MAINTENANCE CHECKS AND SERVICES

# 5.1 Tools and Supplies

Table 4.1-1 lists all of the tools and materials needed to service Scott Breathing Air systems.

| Table A-1: List of Tools and Materials |                                    |  |  |  |
|----------------------------------------|------------------------------------|--|--|--|
| Air Sample Kit                         | From an accredited laboratory      |  |  |  |
| Air Sample Adapters                    | Scott Safety P/N 8004173 & 8006350 |  |  |  |
| 1/8th inch Nylon Tubing (1 foot)       | Scott Safety P/N AB288705          |  |  |  |
| CO Calibration Kit                     | Scott Safety P/N AB16-0533         |  |  |  |
| Intake Filter Element                  | Scott Safety P/N ABE065387         |  |  |  |
| Bleed Valve Seat                       | Scott Safety P/N 8006342           |  |  |  |
| Parker® Super-O-Lube                   | Scott Safety P/N 10007896          |  |  |  |
| Flat Blade Screwdriver                 | Scott Safety P/N 31003370          |  |  |  |
| #2 Phillips Screwdriver                | Scott Safety P/N 27499-02          |  |  |  |
| O-ring Pick Set                        | Scott Safety P/N 31003380          |  |  |  |
| Compressor Oil XL-700                  | Scott P/N AB 282104 – 1.32 Gallons |  |  |  |
| 1/8th inch Allen Wrench                | Local Purchase                     |  |  |  |
| Torque Wrench Capable of 20 inch Lbs.  | Local Purchase                     |  |  |  |
| Oil Drain Pan                          | Local Purchase                     |  |  |  |
| 3 Ft. Length of 5/8 ID hose            | Local Purchase                     |  |  |  |
| Oil Filter Removal Tool                | Local Purchase                     |  |  |  |
| Small Funnel                           | Local Purchase                     |  |  |  |
| CGA Fitting O-ring                     | Scott Safety P/N 57264-00          |  |  |  |
| CAG Fitting O-Ring Retaining Screw     | Scott Safety P/N 10000113          |  |  |  |

HushAir Connect 7500 Operators Manual - 087-0067 Rev-C

# 5.2 HushAir Connect 7500 System Maintenance Schedule

Detailed maintenance instructions can be found in the appropriate section of this manual. The maintenance schedule is listed in table 4.2-1 below. Click the "Blue Link" box to jump to the desired section of the manual.

# NOTICE

The "Break-In" Oil and Oil Filter change is to be performed at 50 hours of compressor total run time. After the initial "Break-In" Oil and Oil Filter change refer to the maintenance schedule outlined in table 4.2-1 below.

| TABLE 4.2-1: HUSHAIR CONNECT 7500 SYSTEM MAINTENANCE SCHEDULE |                         |                         |         |                             |                             |
|---------------------------------------------------------------|-------------------------|-------------------------|---------|-----------------------------|-----------------------------|
| Service Requirement                                           | Weekly                  | 90 DAY                  | 75 Hour | 200 hours<br>Or<br>Annually | 500 hours<br>Or<br>Annually |
| Air Sample <sup>1&amp;4</sup>                                 |                         | Operator<br>Section 5.3 |         |                             |                             |
| Condensate Container<br>(Empty)                               | Operator<br>As Needed   |                         |         |                             |                             |
| Carbon Monoxide Monitor<br>(Calibrate) <sup>1&amp;4</sup>     |                         | Operator<br>Section 5.4 |         |                             |                             |
| Crankcase Oil Level (Check)                                   | Operator<br>Section 5.5 |                         |         |                             |                             |
| Crankcase Oil Change                                          |                         |                         |         | Operator<br>Section 5.5     |                             |

<sup>1</sup> See manufacture instruction for your type of sample kit

<sup>2</sup> Preformed at 50 hours initially, adjust for operating conditions.

- <sup>3</sup> Basic design hours only, replacement timeframe is determined by air sampling & Dew Point Monitor.
- <sup>4</sup> The <u>First 90 day</u> inspection and service requires the assistance of a Scott Certified Technician.

| TABLE 4.2-1(Cont): HUSHAIR CONNECT 7500 SYSTEM MAINTENANCE SCHEDULE |                         |        |                         |                          |                                |  |
|---------------------------------------------------------------------|-------------------------|--------|-------------------------|--------------------------|--------------------------------|--|
| Service<br>Requirement                                              | Weekly                  | 90 Day | 75 Hour                 | 200 Hours<br>Or Annually | 500<br>Hours<br>Or<br>Annually |  |
| Crankcase Oil Filter<br>Change                                      |                         |        |                         | Operator<br>Section 5.5  |                                |  |
| Hardware And<br>Fastener Inspection                                 | Operator                |        |                         | TECHNICIAN               |                                |  |
| Inspect for oil/air<br>leaks                                        | Operator<br>Section 5.5 |        |                         | TECHNICIAN               |                                |  |
| Intake Element <sup>2</sup><br>Inspection                           |                         |        | Operator<br>Section 5.5 |                          |                                |  |
| Intake Element<br>Replacement                                       |                         |        |                         | Operator<br>Section 5.5  |                                |  |
| Run Compressor (30<br>Min), 10 Second Cool<br>Down                  | Operator<br>Section 3.2 |        |                         |                          |                                |  |
| Wiring and Cables (Inspection)                                      | Operator                |        |                         | TECHNICIAN               |                                |  |

<sup>1</sup> See manufacture instruction for your type of sample kit

<sup>2</sup> Preformed at 50 hours initially, adjust for operating conditions.

<sup>3</sup> Basic design hours only, replacement timeframe is determined by air sampling & Dew Point Monitor.

<sup>4</sup> The <u>First 90 day</u> inspection and service requires the assistance of a Scott Certified Technician.

5.3 Taking an Air Sample

Service Time: .5 Hours

# Service Interval: 90 Days

## **Tools Required:**

Air Sample Kit from an accredited laboratory Air Sample Adapter (P/N 8004173 & 8006350) 1/8<sup>th</sup> inch nylon tubing 1 foot long (P/N AB288705)

 The Air Sample port is located on the RevolveAir Connect control panel. See Figure 4.3-1.

The Air Sample port of the RevolveAir connect is a Low Pressure port.

In order to connect your air sample kit to the RevolveAir Connect, you will need the Scott Safety adapters identified above.

 Figure 4.3-2 is an example of how to connect an air sample kit to the RevolveAir Connect.

Follow the instructions provided by your air sample kit manufacturer.

# NOTICE

After the air sample has been taken be sure to replace the Air Sample Port dust cap.

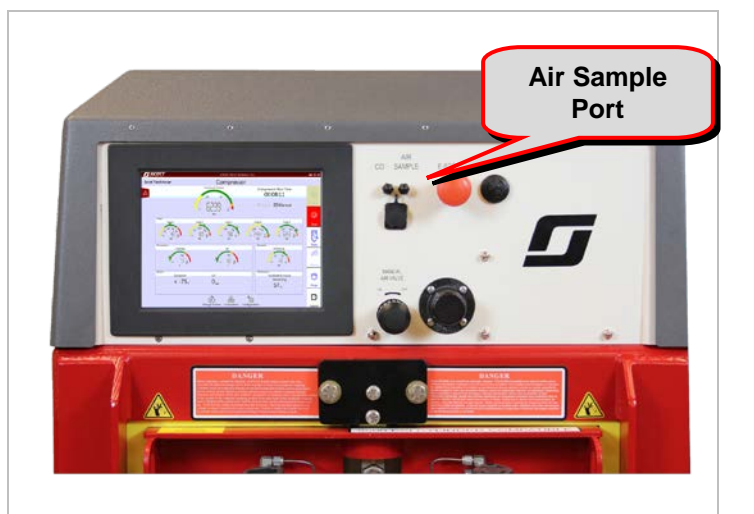

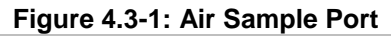

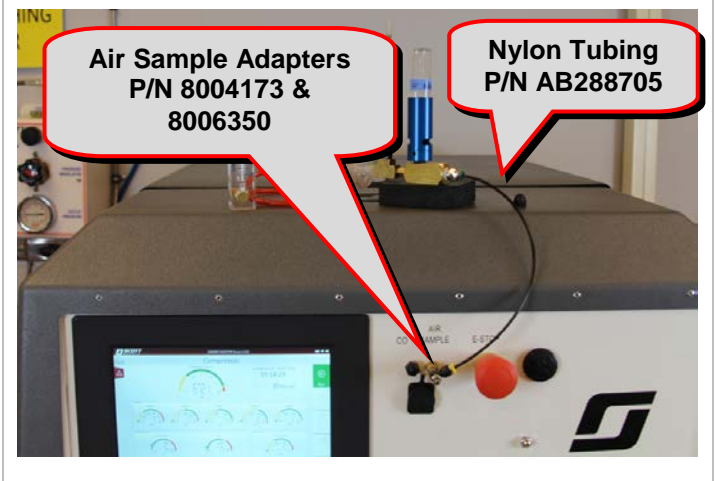

Figure 4.3-2: Scott Safety Adapters

#### **Return to Maintenance Schedule**

5.4 Performing a CO Calibration

Service Time: .5 Hours

## Service Interval: 90 Days

# **Tools Required:**

CO Calibration Kit (P/N AB16-0533)

 To gain access to the CO Calibration Screen/Instructions touch the configuration Icon located at the bottom of the Smart Touch. See Figure 4.4-1.

 The system configuration screen will be displayed. On the system configuration screen touch the "Settings" Icon. See Figure 4.4-2.

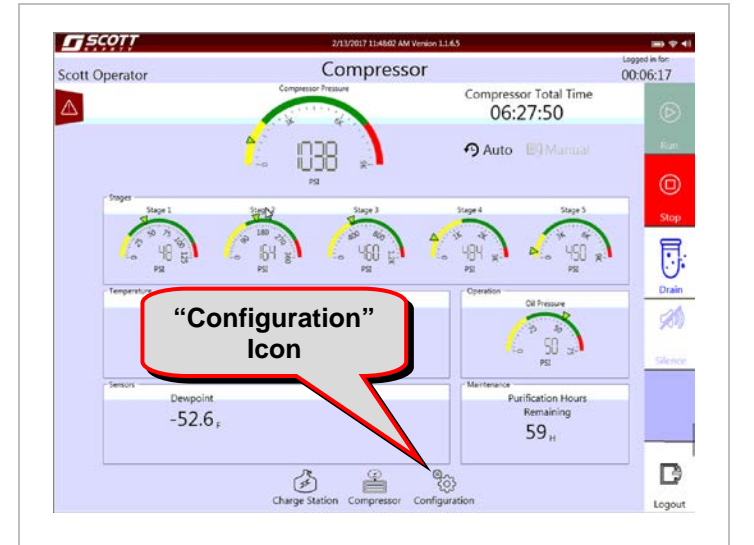

#### Figure 4.4-1: Select Configuration

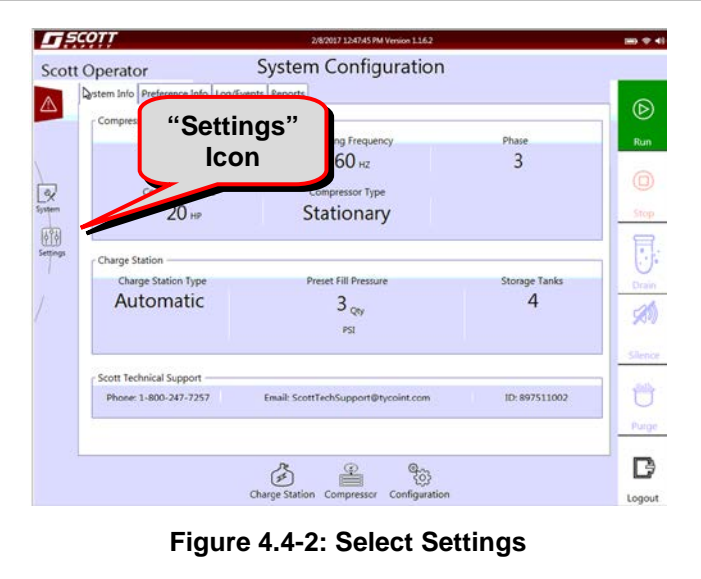

 The Settings screen will be displayed. On the Settings screen touch the "CO Calibration" Icon. See Figure 4.4-3.

4. After selecting the CO Calibration Icon the "Start Process" Icon will appear.

# **A**CAUTION

Never attempt a CO Calibration or step through the process without the proper Scott Safety supplied calibration gases being applied.

Touch the "Start Process" Icon to begin the CO Calibration Process. See Figure 4.4-4.

5. Follow the on screen instructions to complete the CO Calibration procedures. See Figure 4.4-5.

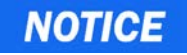

After the CO Calibration has been completed, be sure to replace the port dust cap.

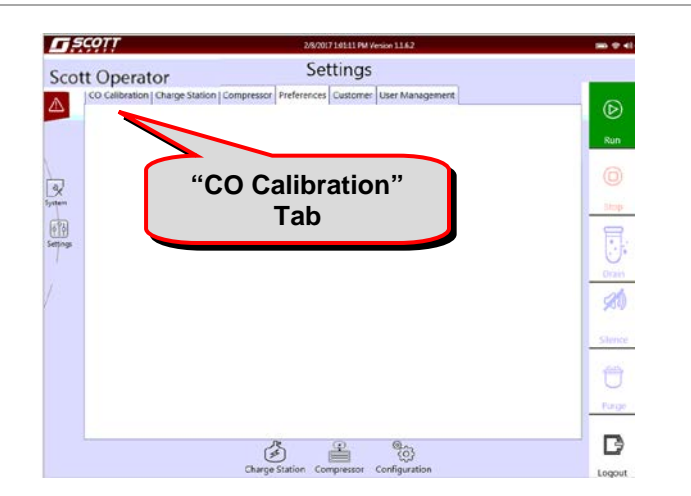

Figure 4.4-3: Select CO Calibration

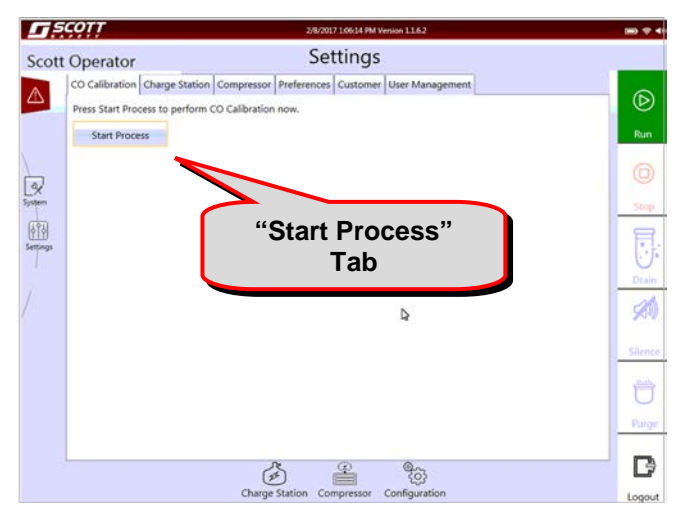

Figure 4.4-4: Select Start Process

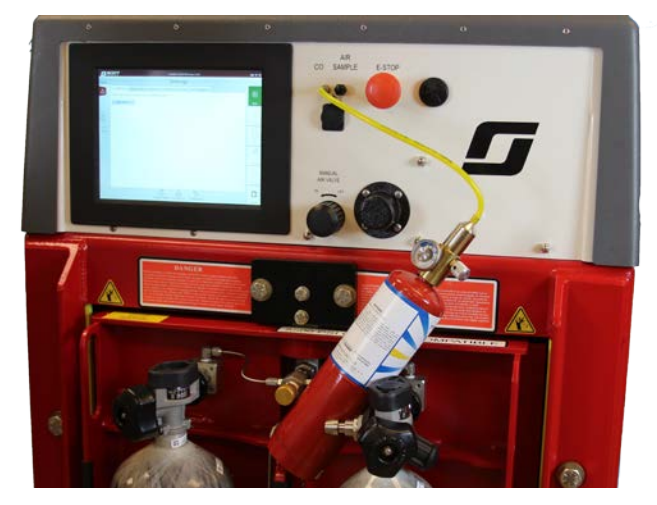

Figure 4.4-5: Follow On Screen Instructions

## 5.5 Oil Change

Service Time: 1.0 Hours

## **Tools Required:**

Oil Filter Removal Tool Small Funnel 3 Ft. Length of 5/8 ID hose Oil Drain Pan

# 

High pressure air systems can cause personal injury or even death if the system is not properly depressurized prior to performing any service procedure.

# 

Make sure all safety pre-cautions and shut-down instructions have been followed. Ensure that all LOCK OUT / TAG OUT procedures have been followed as established by OSHA 1910.147.

# NOTICE

To ensure that the maximum amount of impurities have been removed with the oil change, srain the oil when it is warm just after a proper shut down. Refer to <u>Section 3.2</u> of this manual for compressor start up and shutdown procedures.

The HushAir Connect 7500 system has service doors equipped with safety interlocks that will prevent the compressor from operation while the service doors are open.

- 1. Login to the HushAir Connect 7500 and start the compressor. <u>Refer to Section 3.2</u>. Allow the compressor to run a minimum of 10 minutes.
- 2. Perform a normal shut down of the compressor. Refer to Section 3.2.
- 3. Release the two rear service door retaining latches. Open the door to gain access to the compressor. See Figures 4.5-1.

# **A**CAUTION

# Exercise caution while draining the oil, it will be warm after the compressor has been in operation.

- 4. Attach 5/8 inside diameter (ID) hose to drain valve. See Figure 4.5-2. The hose should be approximately three feet in length.
- 5. Place the other end of the hose connected to the oil drain valve into a Oil Drain container. See Figure 4.5-3.

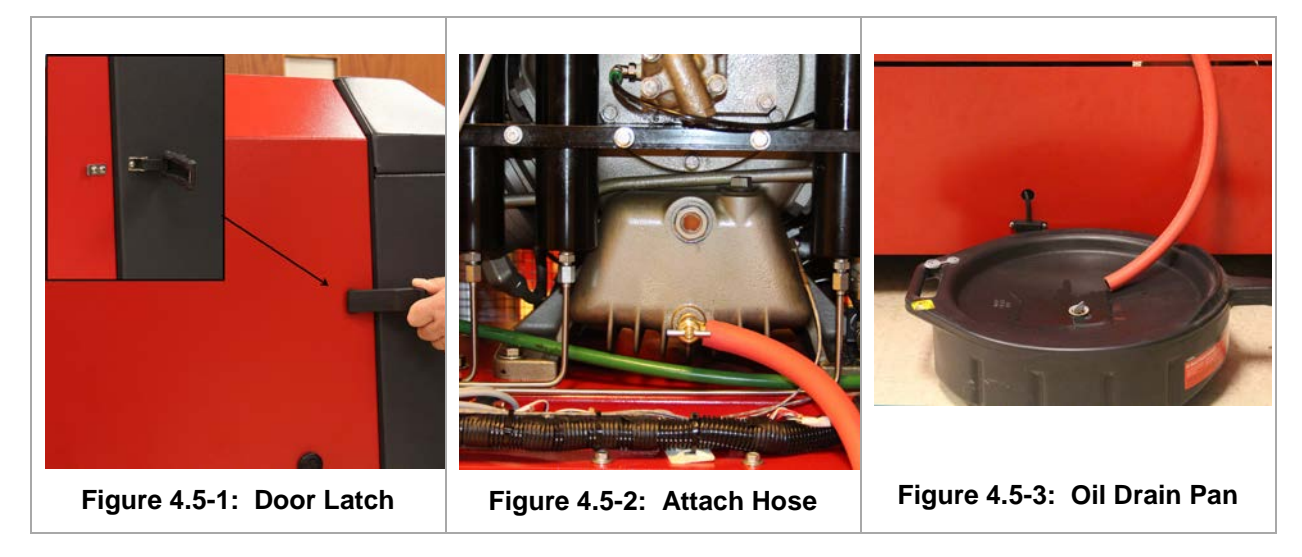

- 6. Open the oil drain valve fully by turning it counter-clockwise. See Figure 4.5-7.
- 7. Remove the oil fill cap by turning it counter-clockwise. See Figure 4.5-8. Allow the oil to fully drain prior to performing step 12 below.

# **A**CAUTION

# Exercise caution while removing the oil filter. Due to the mounting position of the filter it will contain hot oil.

- 8. Use an oil filter removal tool and remove oil filter by turning it counter-clockwise. See Figure 4.5-9.
- 9. Inspect the compressor block to ensure that all old filter gasket material is removed from the compressor block. See Figures 4.3-10.

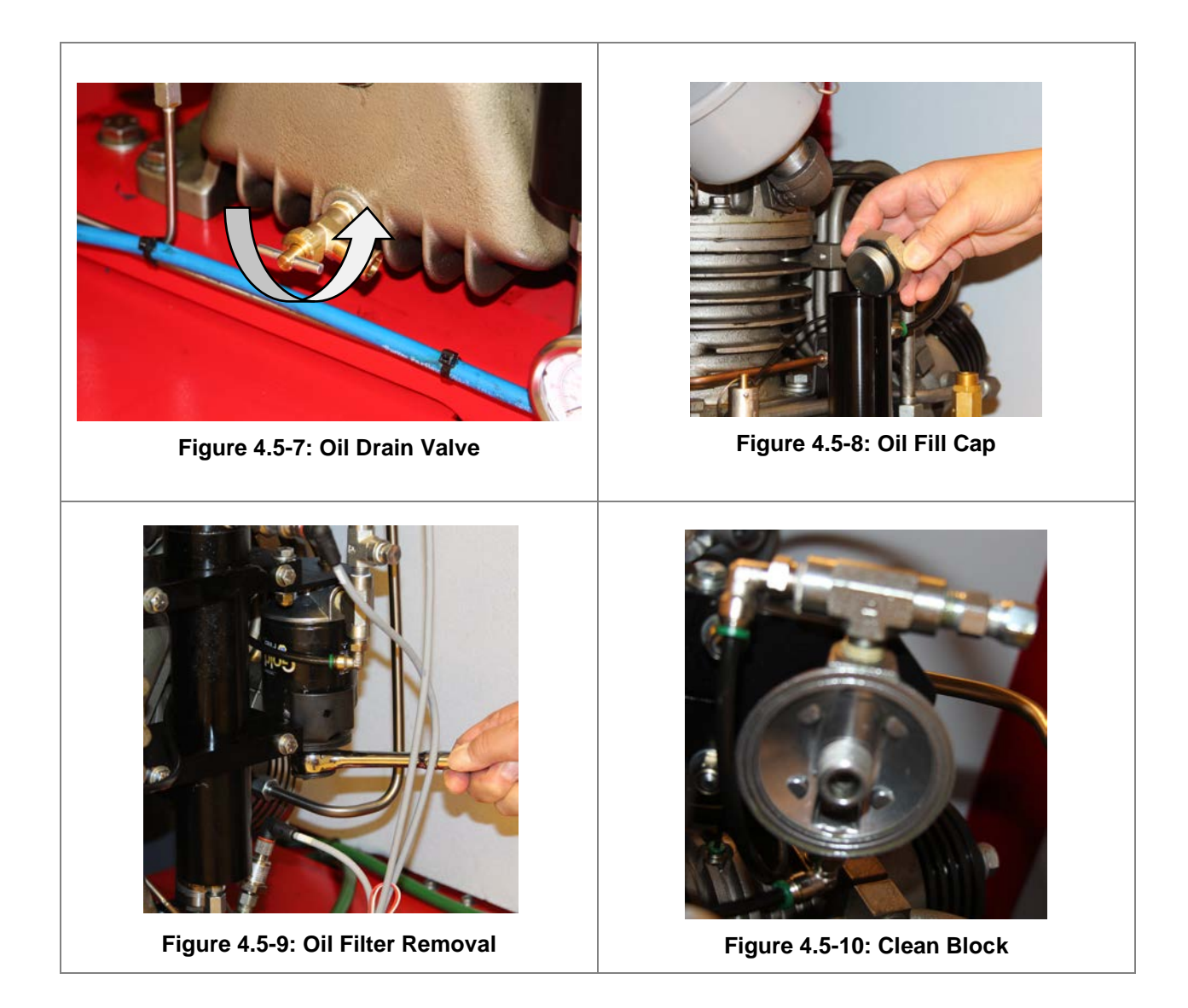

- 10. Lightly lubricate the new oil filter gasket using clean crankcase oil (P/N AB282104 (1.32 Gallons)). See Figure 4.5-11.
- 11. Using your fingers thread the new oil filter (P/N AB110-0724) into position by turning it clockwise. Once the filter gasket makes contact with the compressor block turn it an additional 3/4 of a turn by hand to tighten. See Figure 4.4-12.
- 12. Close the oil drain valve and remove the drain hose.
- 13. Using your fingers open crankcase vent by turning the petcock counter-clockwise. See Figure 4.5-13.
- 14. Using a funnel, slowly fill the crankcase with 5 quarts of oil P/N AB282104. See Figure 4.5-14.

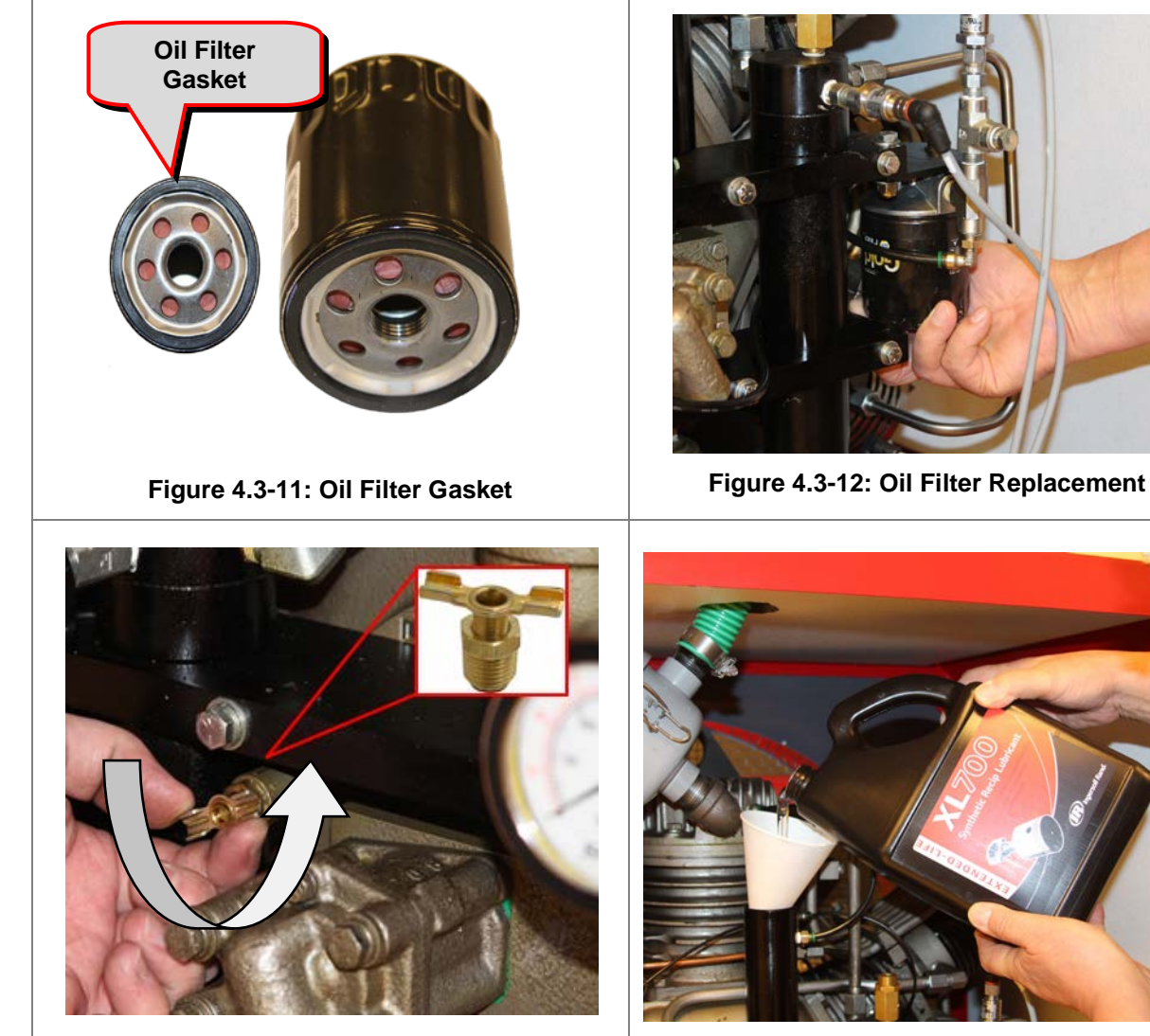

Figure 4.5-13: Open Crankcase Vent

Figure 4.5-14: Add Oil

- 15. Using your fingers close the crankcase petcock fully by turning it clockwise. See Figure 4.5-15.
- 16. Replace the oil fill cap by turning it clockwise until resistance is felt. Then tighten the cap an additional ½ turn. See Figure 4.5-16.
- 17. Dispose of the used oil and oil filter in accordance with State and Local codes.
- 18. Close the compressor service door and secure the door latches. See Figure 4.4-17.

# NOTICE

The HushAir Connect 7500 service doors are equipped with safety interlocks which prevent the compressor from operation while the service doors are open. The service doors must be closed to continue.

The compressor may shut down during initial-start up after an oil service. This is due to low oil pressure. Once the oil pressure increases in the system the compressor will continue to run.

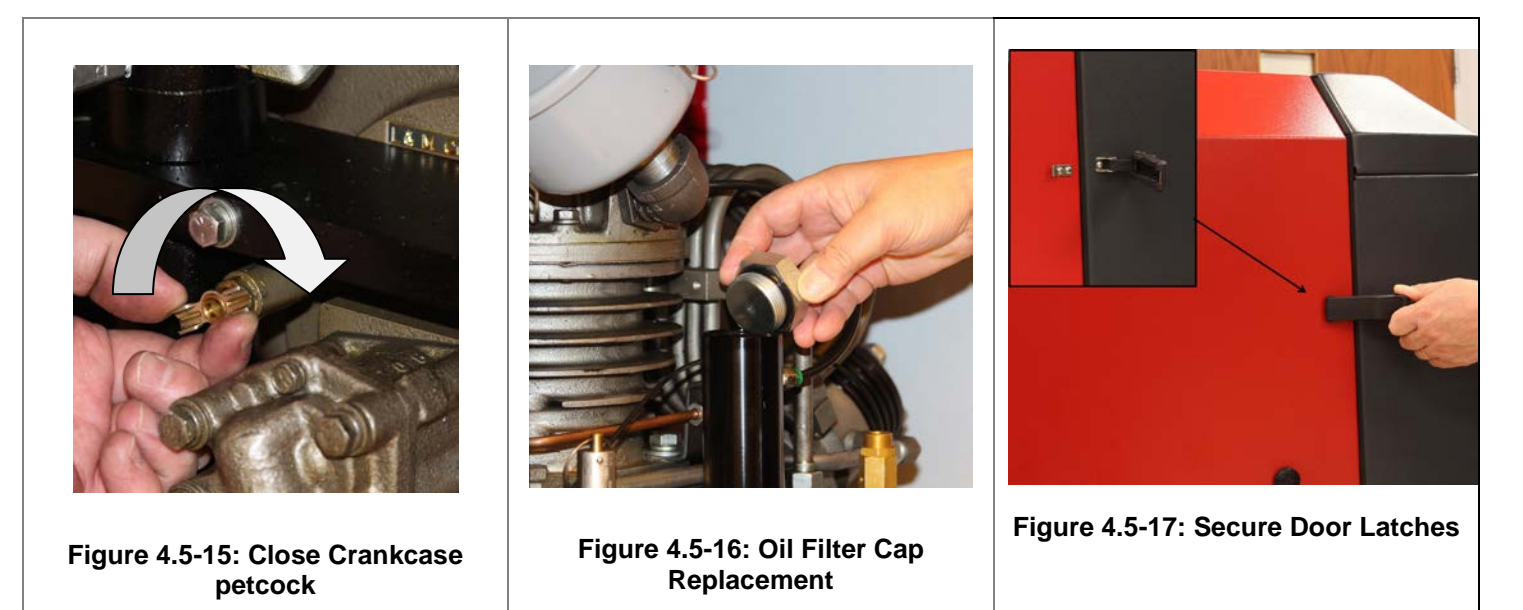

- 19. Log In to the Smart Touch Controller and start the compressor. <u>Refer to Section 3.2.</u> Allow the compressor to run a minimum of 10 minutes.
- 20. Perform a normal shut down of the compressor. Refer to Section 3.2.
- 21. Release the door latches and open the service doors.
- 22. Visually inspect the compressor for any signs of leaks, loose or broken wires, loose fittings or any other signs of damage. Clean any oil spills that may have occurred during this service.

# NOTICE

If leaks or other discrepancies are detected during inspection, they must be repaired/corrected prior to placing the compressor into service.

During normal operation of the compressor a small amount of oil may be consumed. The oil level should be checked and replenished prior to each use.

- 23. Verify the oil level in the sight glass. See Figure 4.3-17.
- 24. If required, adjust the oil level as needed.
- 25. Record all oil change or additions in the compressor service log. See Figure 4.3-18.

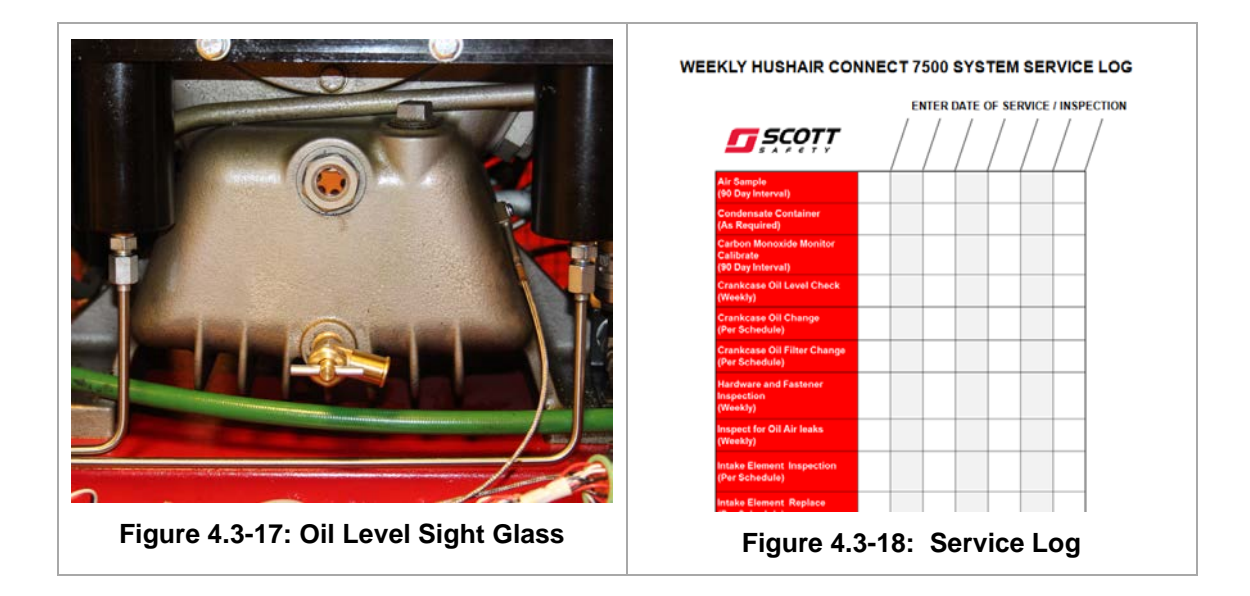

5.6 Intake Element Service/Change

#### Service Time: 0.3 Hours

Service Interval: Inspect 75 Hours Replace at 200 Hours or sooner if needed

#### **Tools Required:**

None

# 

High pressure air systems can cause personal injury or even death if the system is not properly depressurized prior to performing any service procedure.

# **A**CAUTION

Make sure all Safety pre-cautions and shut-down instructions have been followed. Ensure that all LOCK OUT / TAG OUT procedures have been followed as established by OSHA 1910.147.

Do not use high pressure air to clean the intake element. The use of high pressure air can cause damage to the filter.

Do not use water or other cleaning solutions to clean the intake element. The use of water or other cleaning solutions can cause damage to the filter.

# NOTICE

Environmental conditions may require replacement of the intake filter more frequent than recommend in the HushAir Connect 7500 System maintenance schedule.

The HushAir Connect 7500 service doors are equipped with safety interlocks which prevent the compressor from operation while the service doors are open.

- 1. Release the two rear service door retaining latches. Open the door to gain access to the intake filter. See Figures 4.6-1.
- 2. Locate the intake filter housing. Refer to Figure 4.6-2.
- 3. Using your fingers release the three retaining latches securing the intake filter housing top cover. Refer to Figure 4.6-3.
- 4. Using your fingers pull the filter element (P/N ABE065387) from the filter housing. Refer to Figure 4.6-4.

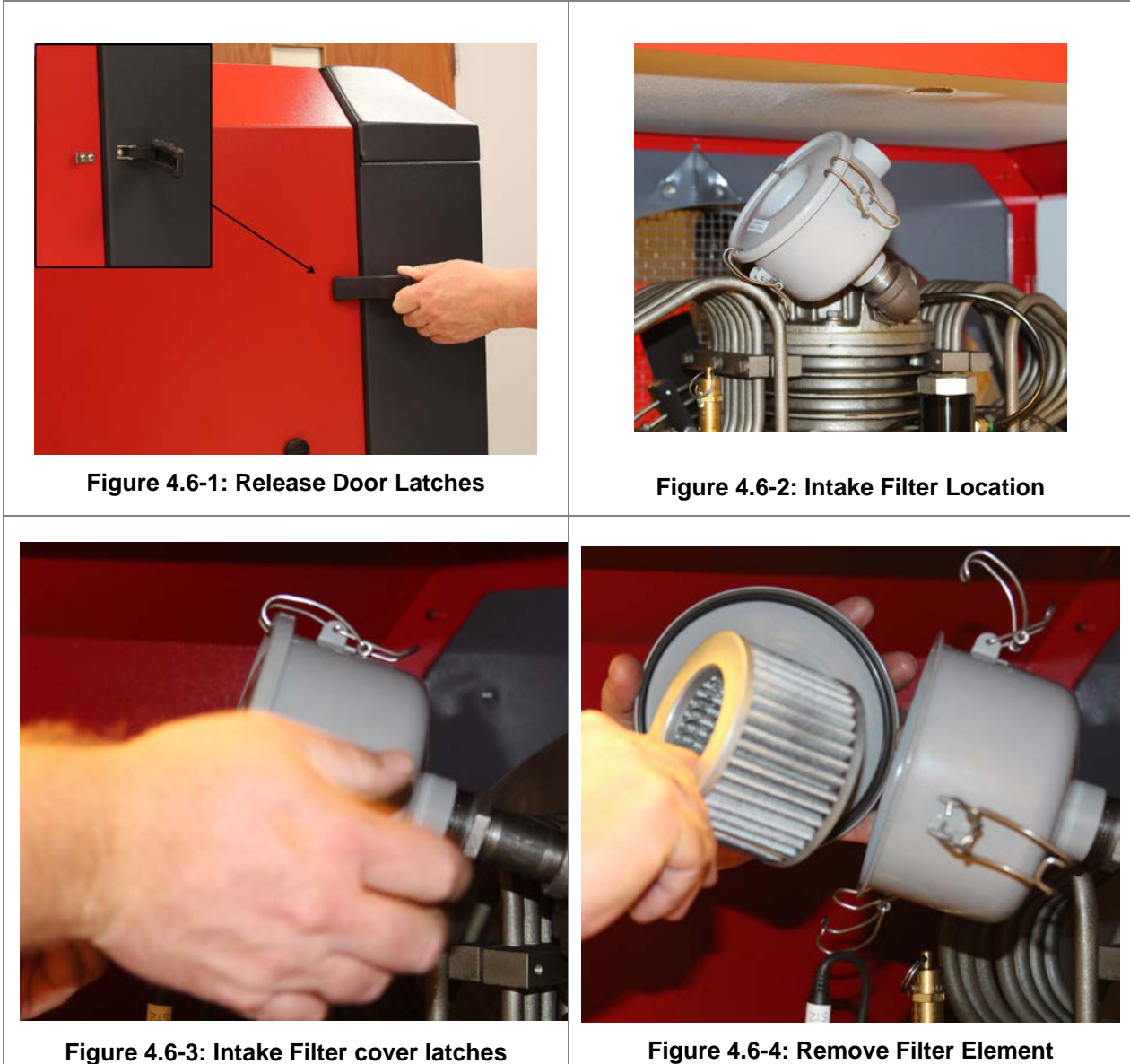

Figure 4.6-4: Remove Filter Element

- 5. Inspect the element for any signs of damage. Refer to Figure 4.6-5
- 6. Using a soft cloth, clean and inspect the intake filter housing, housing cover and gaskets for any signs of damage. See Figure 4.6-6 and 4.6-7

# NOTICE

# If the filter element is to be replaced during this service skip step 7 below.

7. Using your fingers tap the filter element on a solid surface to loosen and remove any debris from the element. Refer to Figure 4.6-8:

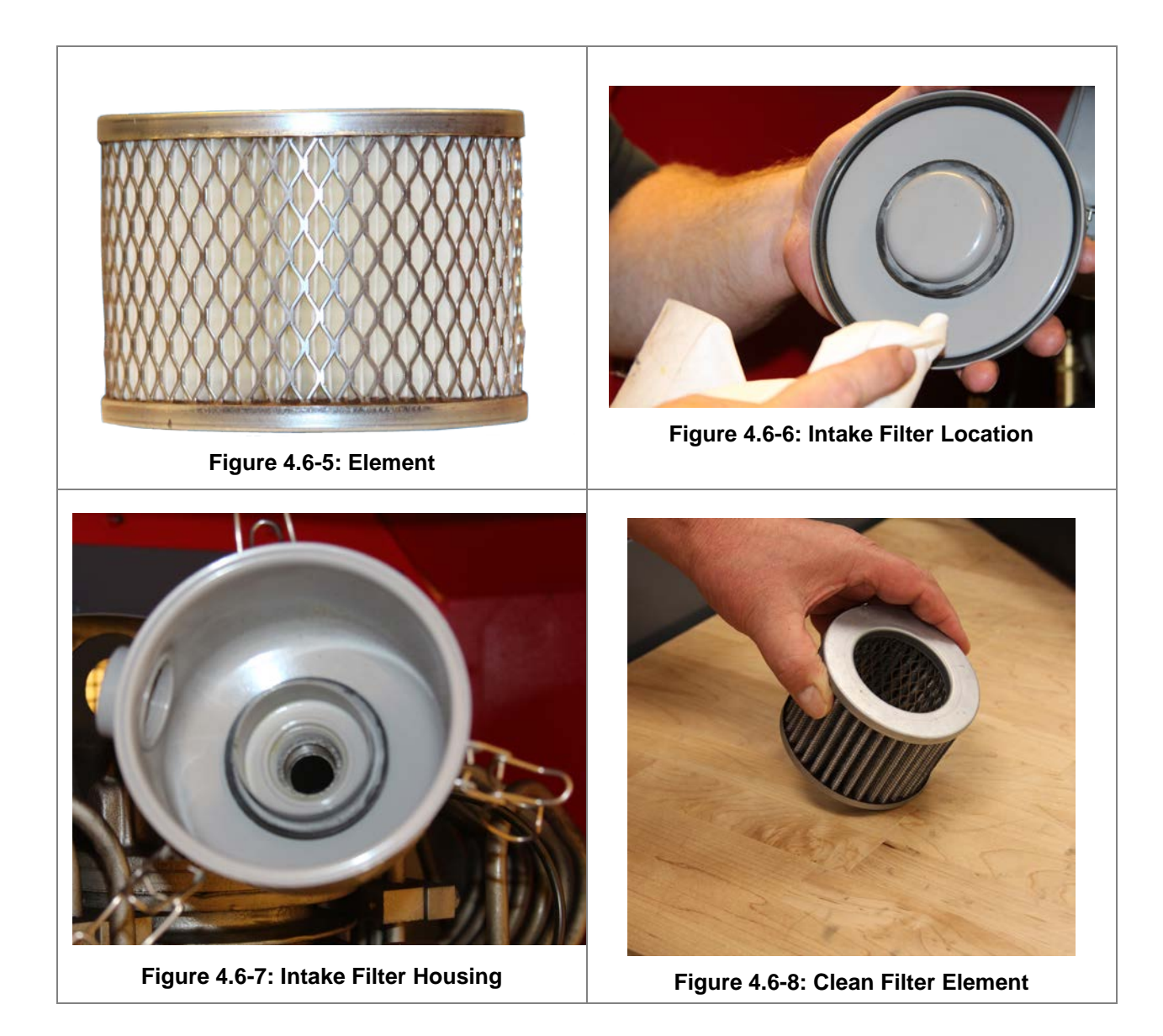

# NOTICE

# If the filter element is to be reused during this service rotate the element so that a clean section of the element is aligned with the housing inlet.

- 8. Using your fingers insert the filter element (P/N ABE065387) into the filter housing seating it fully onto the housing gasket. See Figure 4.6-9.
- 9. Using your fingers replace the filter housing top cover. Ensure the cover is fully seated on the housing. See Figure 4.6-10.
- 10. Using your fingers secure the top cover with the three cover latches. See Figure 4.6-11.
- 11. Close the service doors and secure the door latches. Refer to Figure 4.4-12.

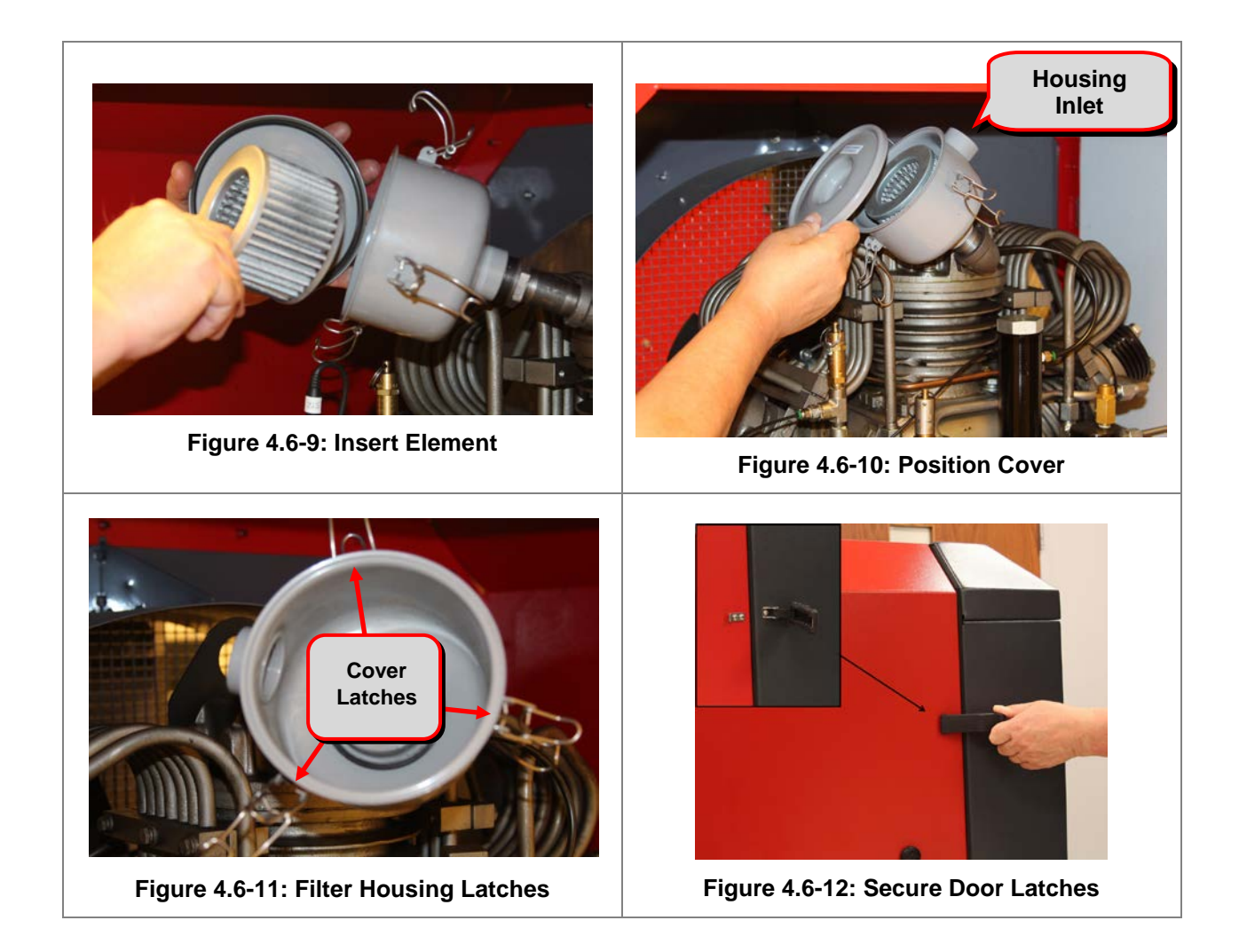

5.7 Remote Air Intake Inspection & Test

Service Time: 0.3 Hours

Service Interval: 75 Hours

# **Tools Required:**

Flat Blade Screwdriver

- 1. Inspect the flexible intake hose clamps. If required use a flat blade screwdriver to tighten the clamps. See Figure 4.7-1.
- 2. Inspect the flexible intake tubing for any signs of damage such as holes or tears and ensure that it is not kinked.
- 3. Inspect the rigid piping for any signs of damage such as holes or cracks and ensure that it is leak free.
- 4. Inspect and clean the bug screen. Remove any debris to ensure proper flow through the screen. See Figure 4.7-2.
- 5. Drain the remote intake drip leg of any moisture. See Figure 4.7-3.

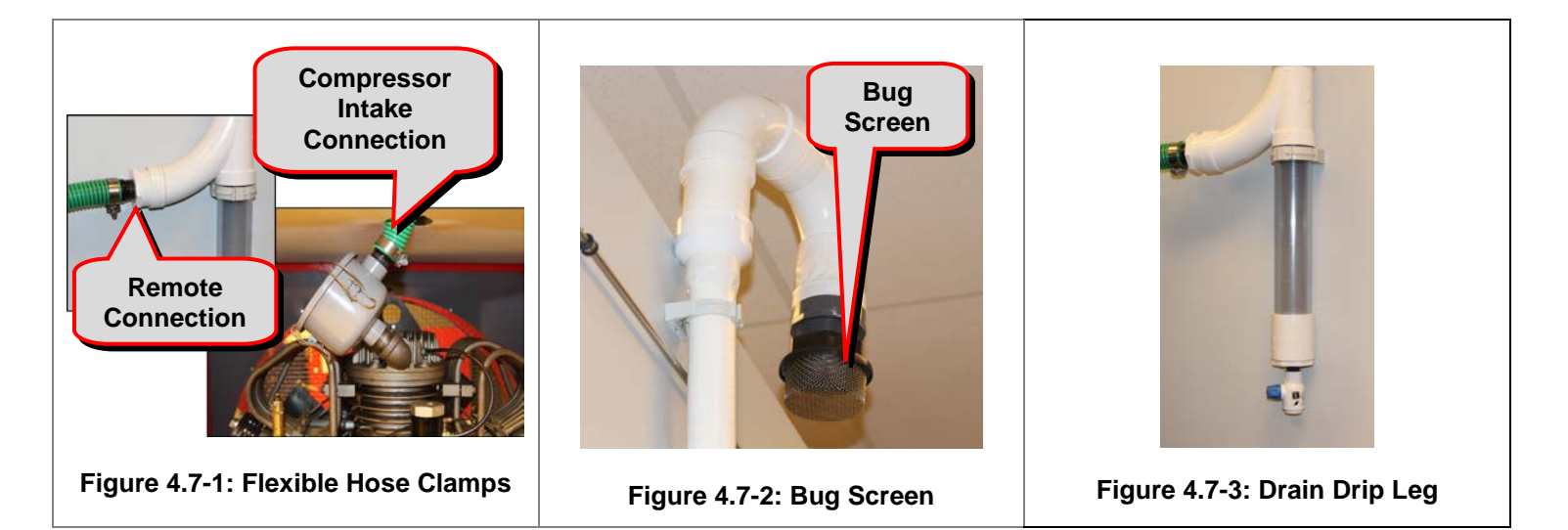

# NOTICE

# If a blockage of the remote air intake is suspected, the following test can be performed.

- 1. Login to the Smart Touch controller and start the compressor. <u>Refer to Section 3.2</u>.
- 2. While the compressor is running observe the stage gauge pressures on the Smart Touch controller. See Figure 4.7-4.
- 3. Loosen the remote intake connection hose clamp used to secure the flexible hose to the rigid piping and pull the flexible hose from the piping while observing the stage gauge pressures. See Figure 4.7-8.
- 4. The pressures indicated on the stages should not change.

# NOTICE

# If the rate of pressure increases or rises rapidly there is a restriction in the remote intake hose or bug screen.

- A. Locate the source of clog and clear the restriction.
- B. Verify the repair by performing the test again.
- C. After the repair is verified, reconnect the hose and tighten the clamp.

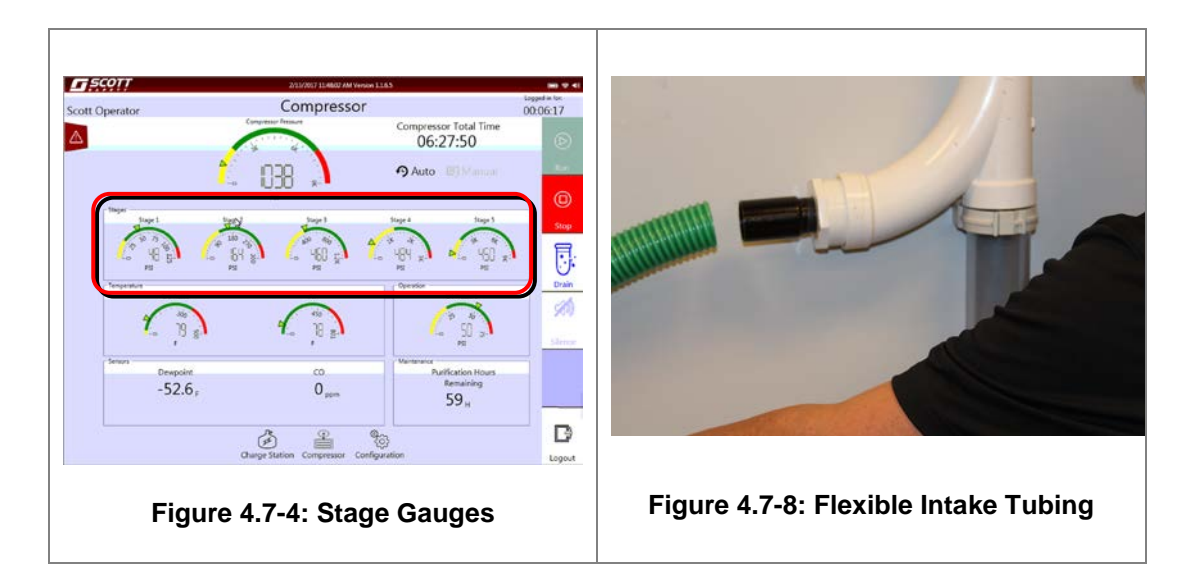

5. If there is no change, reconnect the hose and tighten the clamp. See Figure 4.7-8.

5.8 Replace Bleeder Valve Seat

Service Time: .1 Hours

## **Tools Required:**

#2 Phillips Screwdriver Dental Pick

- 1. Loosen the bleeder knob retaining screw. See figure 4.8-1.
- 2. Remove the bleeder knob from the housing. See Figure 4.8-2.
- 3. Using a dental pick remove the Teflon seat from the bleeder knob. See figure 4.8-3.

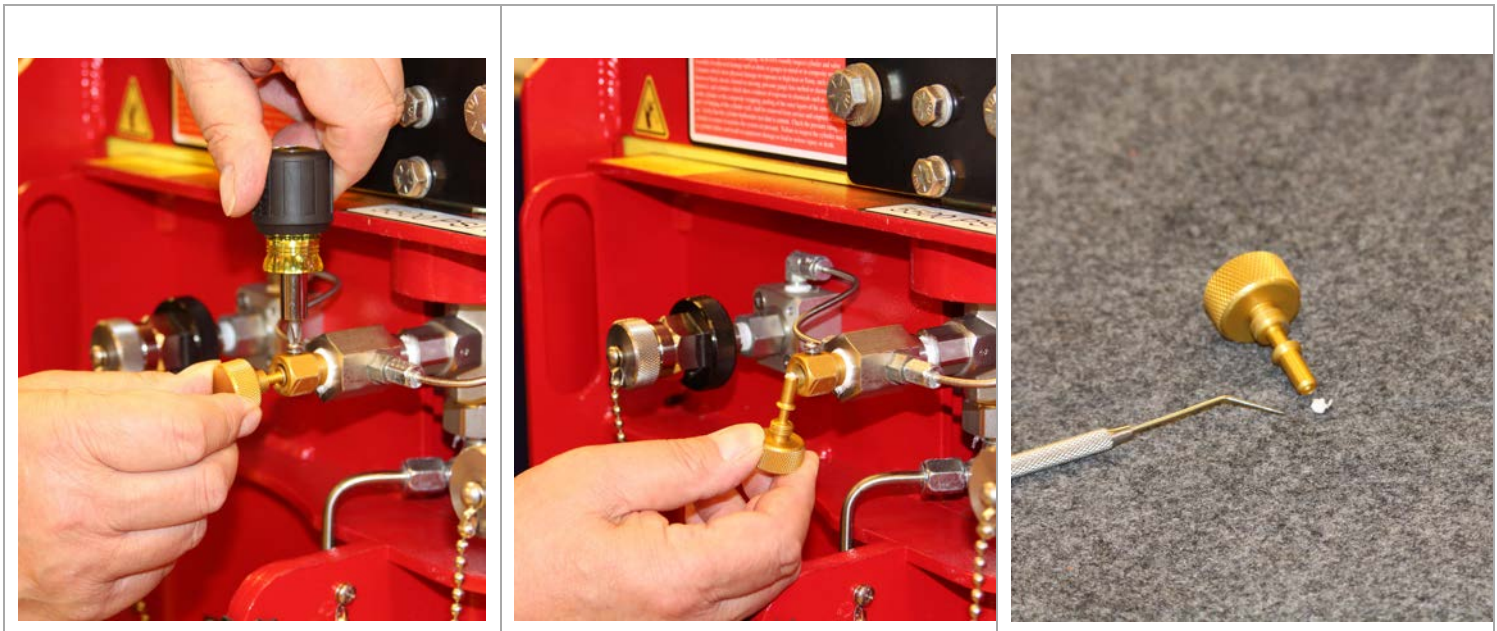

Figure 4.8-1: Loosen Screw

Figure 4.8-2: Remove Bleeder Knob

Figure 4.8-3: Removed Seat

- 4. Place the new seat (P/N 8006342) on a flat sturdy surface.
- 5. Position the bleeder knob squarely over Teflon seat. See Figure 4.8-4.
- 6. Firmly press the bleeder knob onto the Teflon seat until it bottoms out. See Figure 4.8-5.

# NOTICE

# Upon initial installation of the bleeder knob seat it is necessary to "coin" the seat. This procedure is only performed once when installing a new seat.

- Install the bleeder knob into the housing until you feel resistance against the seat. Once the resistance is felt turn the bleeder knob an additional 1/2 of a turn to "coin" the seat. See Figure 4.8-6.
- 8. Tighten the bleeder knob retaining screw. See Figure 4.8-7.

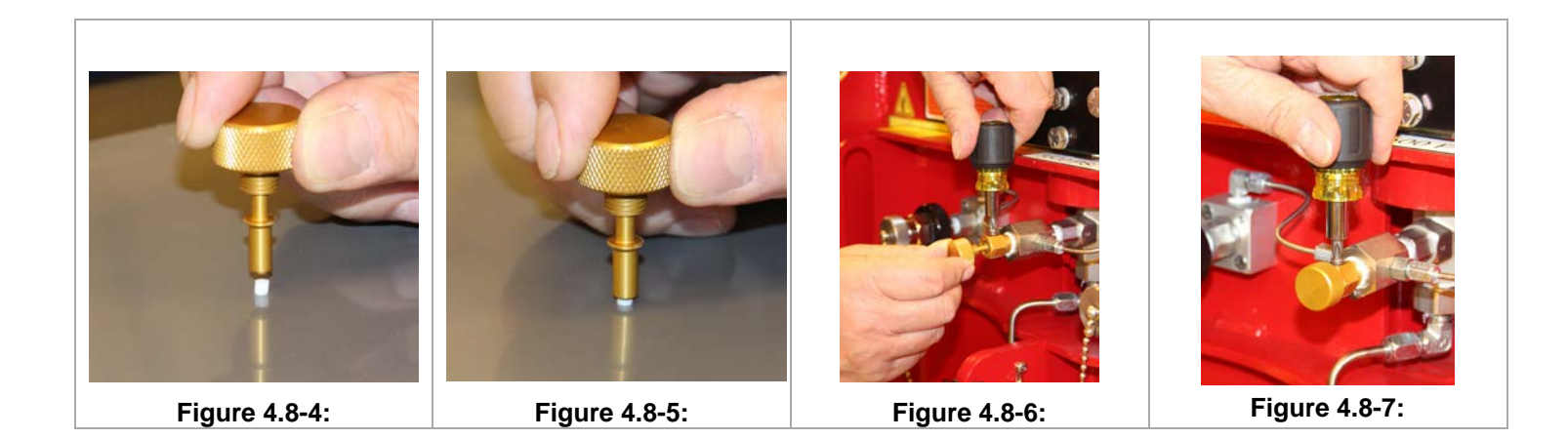

5.9 Fill Adapter Nipple O-Ring Service

Service Time: .1 Hours

## **Tools Required:**

1/8<sup>th</sup> inch Allen Wrench Torque Wrench

- 1. Using a 1/8<sup>th</sup> inch Allen wrench remove the nipple O' ring retaining screw (P/N 10000113). See Figure 4.9-1.
- 2. Remove the nipple O-ring from the retaining screw. See Figure 4.9-2.
- 3. Place the new nipple O-ring (P/N 57264-00) onto the retaining Screw.
- Thread the retaining screw with O-ring into the fill adapter nipple. See Figure 4.9-3.
   Torque the retaining screw to 15 inch lbs (+5 / -0).

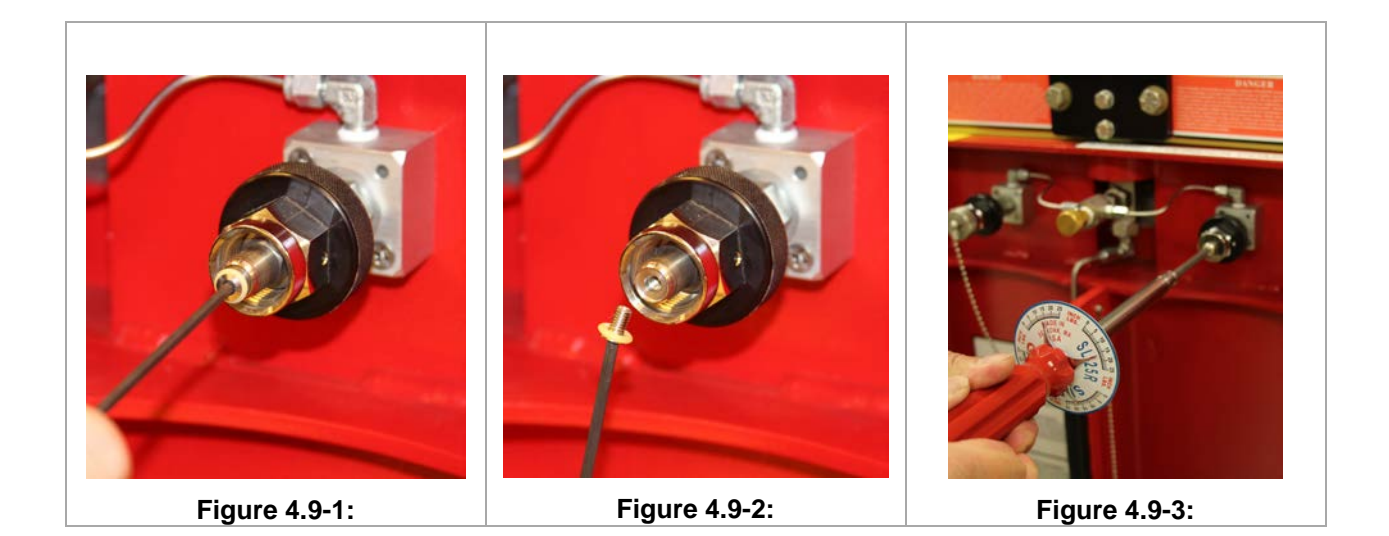

5.10 Lubricate RevolveAir Connect Door Detent

Service Time: .1 Hours
Tools Required:

None

- 1. Locate the charging door detent in the bottom of the containment chamber. See Figure 4.10-1.
- 2. Using your finger apply a small amount of Parker Super-O-Lube (P/N 10007896) to the underside of the door flange at the point of contact with the door detent pin. See Figure 4.10-3.
- 3. Repeat this procedure to the other side of the door where the flange comes into contact with the detent.

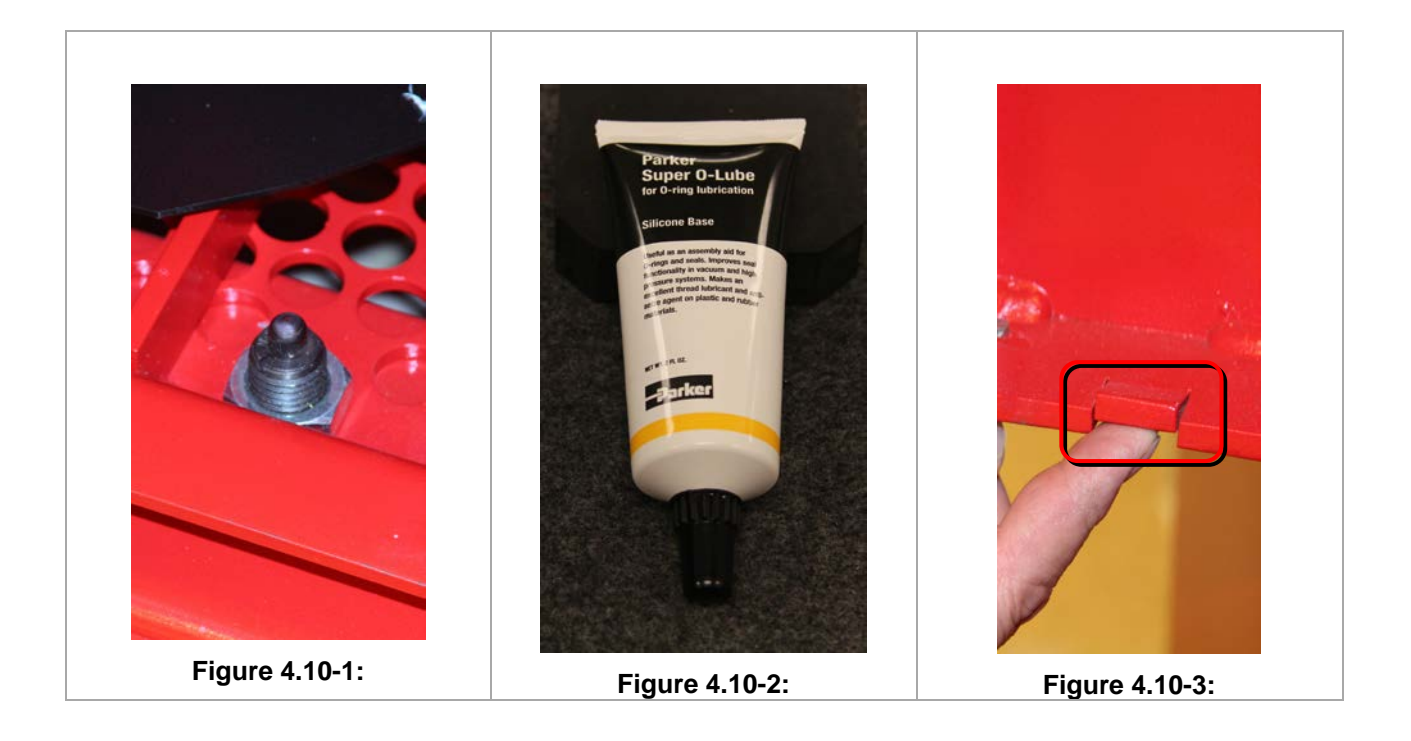

The following items are located in the Appendices:

- <u>Appendix</u> A Available Accessories
- <u>Appendix B</u> List of Tools and Materials
- <u>Appendix C</u> Alert Resolution
- <u>Appendix</u> D System Alarm Parameters
- Appendix E Service Log Sheet
- <u>Appendix F</u> Limited Warranty
- <u>Appendix</u> G Revision History

# **APPENDIX A – AVAILABLE ACCESSORIES**

#### **RFID Read/Write Scanner**

Installing the RFID Read/Write Scanner

This section covers the installation of the RFID Read/Write Scanner. Insert the USB connector into a USB port on the PC. The Green LED on the scanner lights when power is supplied and the two Green/Red LEDs on the USB connector light indicating communications. See Figure A.1.

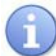

Not all models support the RFID functions and thus this section may or may not be applicable.

# 

#### Figure A.1: RFID Read/Write Scanner

| Table A-1 : RFID Read/Write Scanner Parts |                                                                                                    |  |  |  |
|-------------------------------------------|----------------------------------------------------------------------------------------------------|--|--|--|
| REFERENCE<br>NUMBER                       | ITEM*                                                                                                 |  |  |  |
| 1                                         | RFID Read/Write Scanner - Allows scanning of the RFID tags that contain data related to the cylinder. |  |  |  |
| 2                                         | Green LED - Indicates power is supplied.                                                              |  |  |  |
| 3                                         | Green/Red LED - Indicates communication between the RFID Read/Write Scanner and the PC.               |  |  |  |
| 4                                         | USB Cable - Provides both signal and power between RFID Read/Write Scanner and the PC.                |  |  |  |

# Installing the RFID Read/Write Software

This section covers the installation of the RFID Read/Write Software. After loading the RFIDreader.exe file onto a PCs drive, double click and an icon appears on the desktop. See Figure A.2

Not all models support the RFID functions and thus this section may or may not be applicable.

Ensure the RFID Read/Writer Scanner hardware in installed first for operation.

| A Tyco Business    | Су             | linder         | Data                     |
|--------------------|----------------|----------------|--------------------------|
| Cylinder Pressure: |                | Hydro Date:    | Friday . July 15,2016    |
| Duration:          | v              | Born On Date:  | Friday July 15, 2016 🗐 🖛 |
| Capacity:          |                | Times Filled:  |                          |
| Serial Number:     |                | Fill Location: |                          |
| Version #:         |                | Person:        |                          |
|                    |                |                |                          |
|                    | Write RFID Tag |                | Read RFID Tag            |

Figure A.2: RFID Read/Write Software

#### Auxiliary Pressure Option

#### **Regulated Pressure Outlet (Optional)**

The charging station may also be equipped with an optional regulated High and/or Low Pressure Outlet and associated controls. A regulated pressure outlet is indicated by a regulator, auxiliary air outlet connection, control valve, and pressure gauge, installed on a separate control panel established for this purpose.

Always follow all guidelines in this manual regarding auxiliary air outlet use, particularly with respect to working with compressed air.

#### **Regulated High Pressure Outlet and Gauge**

The optional high pressure air outlet provides Grade 0/E breathing air up to the maximum system pressure. For example, if the compressor system air pressure equals 4700 psi, the high pressure outlet will provide compressed air up to a maximum pressure of 4700 psi.

The high pressure outlet control panel includes an air outlet, inlet control valve and a 10,000 psi pressure gauge and outlet pressure regulator. Use the inlet control valve to regulate the flow of compressed air:

- 1. Before operating the high pressure outlet and controls, first ensure that sufficient air pressure exists in the compressor system to fill the intended air receiver.
- 2. Attach a suitable air receiver to the auxiliary outlet according to the manufacturer's user instructions for the air receiver. Use the High Pressure Gauge to determine existing pressure in the receiver.
- 3. To access high pressure air, SLOWLY turn the Variable Pressure Regulator valve.
- 4. When finished, hand-tighten any bleed valves and carefully remove the selected air source from the high pressure outlet.

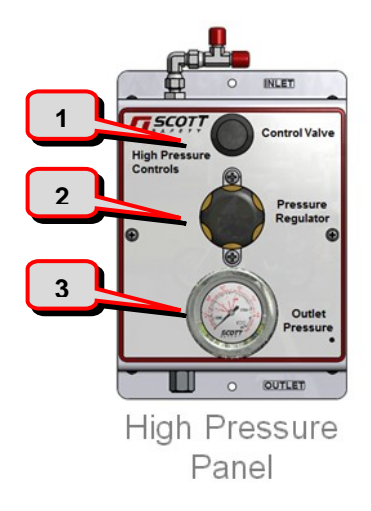

#### **Regulated (High Pressure) Controls**

- 1. Inlet Control Valve
- 2. Variable Pressure Regulator
- 3. High Pressure Gauge

High Pressure Outlet is located on the bottom of the control panel

# **A**WARNING

ALWAYS make sure that the auxiliary air outlet is connected with suitable high pressure hose or piping to a suitable receiver or apparatus designed to accept a high pressure air source. Inappropriate use of this equipment may cause equipment damage or failure, and can cause serious injury or death.

# **A**WARNING

This system is providing unregulated air up to the maximum system pressure capacity (6000 psi or 7000 psi, depending on system). Use extreme care with all connections and operation of the high pressure receiver. Careless handling of compressed air can cause serious injury or death.

# **A**WARNING

NEVER use any auxiliary air outlet to charge a Self-Contained Breathing Apparatus (SCBA) cylinder while the SCBA is being worn. Persons operating the air supply and wearing the SCBA will be in close proximity to the cylinder and valve assemblies, which could lead to serious injury or death.

# **Regulated Low Pressure Outlet and Gauge**

The optional low pressure outlet provides compressed, breathable air at a maximum preset pressure, no higher than approximately 300 psi (normally set to a maximum 200 psi). The low pressure outlet control panel includes an air outlet, inlet control valve and a 400 psi gauge.

Always follow the guidelines in this section regarding auxiliary air outlet use. Refer to "Working with Compressed Air" in Chapter 3 before operating the low pressure air supply.

The auxiliary low pressure outlets may be used to supply respirators or pneumatic tools. Refer to the user instructions for the supplied air respirators and/or pneumatic tools before use.

# NOTE

The low pressure air supply is breathing air quality and is NOT lubricated.

- 1. Ensure that adequate air pressure is available to use the low pressure outlet. Attach a suitable receiver to the outlet.
- 2. To access low pressure air, SLOWLY turn the Pressure Regulator valve.
- 3. When finished, hand-tighten any bleed valves and carefully remove the selected air source from the low pressure outlet.

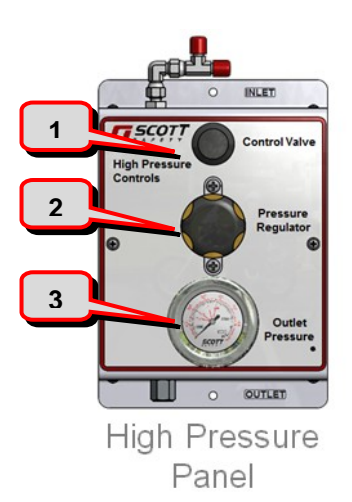

# Regulated (Low Pressure) Controls

- 1. Inlet Control Valve
- 2. Variable Pressure Regulator
- 3. Low Pressure Gauge

If the low pressure air supply outlets are used for pneumatic tools, DO NOT use the outlets to supply respirators unless the outlets are cleaned and the air quality from the outlets is verified as acceptable according to ANSI/CGA specification G-7.1, Grade D or better. Unless the outlets are properly cleaned, Lubricants from the pneumatic tools or tool airlines may contaminate the low pressure air supply outlets for breathing air usage which can result in serious injury or death.

# **A**WARNING

NEVER use hoses to supply respirator air if they have been used to supply air to pneumatic tools. The pneumatic tool hoses may be contaminated with lubricant making them unsuitable for supplying breathing air, which can result in serious injury or death.

# **A**WARNING

If the auxiliary low pressure outlet is used to supply air for pneumatic tools, the air supply must still be maintained to breathing air standard. Lubrication for the pneumatic tools must be added after the auxiliary low pressure outlets. Failure to follow this precaution may contaminate air supply, which can result in serious injury or death.

# APPENDIX B – LIST OF TOOLS AND MATERIALS

Table A-1 provides a master list of tools and materials needed to perform preventive maintenance and services on Scott Breathing Air Systems.

| Table B-1: List of Tools and Materials |                                    |  |  |  |
|----------------------------------------|------------------------------------|--|--|--|
| Air Sample Kit                         | From an accredited laboratory      |  |  |  |
| Air Sample Adapters                    | Scott Safety P/N 8004173 & 8006350 |  |  |  |
| 1/8th inch Nylon Tubing (1 foot)       | Scott Safety P/N AB288705          |  |  |  |
| CO Calibration Kit                     | Scott Safety P/N AB16-0533         |  |  |  |
| Intake Filter Element                  | Scott Safety P/N ABE065387         |  |  |  |
| Bleed Valve Seat                       | Scott Safety P/N 8006342           |  |  |  |
| Parker® Super-O-Lube                   | Scott Safety P/N 10007896          |  |  |  |
| Flat Blade Screwdriver                 | Scott Safety P/N 31003370          |  |  |  |
| #2 Phillips Screwdriver                | Scott Safety P/N 27499-02          |  |  |  |
| O-ring Pick Set                        | Scott Safety P/N 31003380          |  |  |  |
| Compressor Oil XL-700                  | Scott P/N AB 282104 – 1.32 Gallons |  |  |  |
| 1/8th inch Allen Wrench                | Local Purchase                     |  |  |  |
| Torque Wrench Capable of 20 inch Lbs.  | Local Purchase                     |  |  |  |
| Oil Drain Pan                          | Local Purchase                     |  |  |  |
| 3 Ft. Length of 5/8 ID hose            | Local Purchase                     |  |  |  |
| Oil Filter Removal Tool                | Local Purchase                     |  |  |  |
| Small Funnel                           | Local Purchase                     |  |  |  |
| CGA Fitting O-ring                     | Scott Safety P/N 57264-00          |  |  |  |
| CAG Fitting O-Ring Retaining Screw     | Scott Safety P/N 10000113          |  |  |  |

# **APPENDIX C – ALERT RESOLUTION**

| ALERT MESSAGE                                                                   | SOURCE         | PRIORITY | SOLUTION                                                             |
|---------------------------------------------------------------------------------|----------------|----------|----------------------------------------------------------------------|
|                                                                                 | Compressor     | 1        | Release Emergency Stop Button                                        |
| Emergency Stop Pressed                                                          | Charge Station | 2        | Release Emergency Stop Button                                        |
|                                                                                 | Main Power     | 3        | Verify Main Power Is On                                              |
| Enclosure Door Is Open -<br>Please Close The Door                               | Compressor     | 1        | Close And Latch Compressor Doors                                     |
|                                                                                 |                | 1        | Empty Condensate Container                                           |
| Condensate Reservoir Full -                                                     | Compressor     | 2        | Insure Level Sensor Is Installed                                     |
| Please Empty Reservoir                                                          |                | 3        | No Input To LC<br>CERTIFIED TECHNICIAN REPAIR                        |
|                                                                                 | Compressor     | 1        | Empty Condensate Container, Near<br>Full                             |
| Please Empty Condensate<br>Reservoir                                            |                | 2        | Insure Level Sensor Is Installed                                     |
|                                                                                 |                |          | No Input To PLC<br>CERTIFIED TECHNICIAN REPAIR                       |
|                                                                                 | Compressor     | 1        | Check Cooling Air Flow / Restriction                                 |
| Compressor Overheated, Ten<br>Second Cool Down Cycle And<br>Shut Down Initiated |                | 2        | Faulty Sensor Or Sensor<br>Connection<br>CERTIFIED TECHNICIAN REPAIR |
|                                                                                 |                | 3        | No Input To PLC<br>CERTIFIED TECHNICIAN REPAIR                       |

•

# **APPENDIX C – OPERATOR TROUBLESHOOTING (CONTINUED)**

| ALERT MESSAGE                             | SOURCE     | PRIORITY | SOLUTION                                                          |
|-------------------------------------------|------------|----------|-------------------------------------------------------------------|
|                                           | Compressor | 1        | Check Cooling Air Flow / Restriction                              |
| Compressor Overheating                    |            | 2        | Faulty Sensor<br>CERTIFIED TECHNICIAN REPAIR                      |
|                                           |            | 3        | No Input To PLC<br>CERTIFIED TECHNICIAN REPAIR                    |
|                                           | Compressor | 1        | Environment Too Cold, Don't<br>Operate                            |
| Compressor Is Too Cold                    |            | 2        | Faulty Sensor<br>CERTIFIED TECHNICIAN REPAIR                      |
|                                           |            | 3        | No Input To PLC<br>CERTIFIED TECHNICIAN REPAIR                    |
|                                           | Compressor | 1        | Do Not Override, Compressor<br>Damage Could Result                |
| Compressor Is Too Cold<br>Forced Shutdown |            | 2        | Faulty Sensor<br>CERTIFIED TECHNICIAN REPAIR                      |
|                                           |            | 3        | No Input To PLC<br>CERTIFIED TECHNICIAN REPAIR                    |
|                                           |            | 1        | CERTIFIED TECHNICIAN REPAIR                                       |
| Dew Point Sensor Force<br>Shutdown        | Compressor | 2        | The Serial Cable Is Not Plugged In<br>CERTIFIED TECHNICIAN REPAIR |
|                                           |            | 3        | There Is A Problem With Sensor<br>CERTIFIED TECHNICIAN REPAIR     |

# APPENDIX C – OPERATOR TROUBLESHOOTING (CONTINUED)

| ALERT MESSAGE             | SOURCE     | PRIORITY | SOLUTION                                                               |
|---------------------------|------------|----------|------------------------------------------------------------------------|
| No Communication To Dew   |            | 1        | The Serial Cable Is Not Plugged In<br>CERTIFIED TECHNICIAN REPAIR      |
| Point Sensor              | Compressor | 2        | There Is A Problem With Sensor<br>CERTIFIED TECHNICIAN REPAIR          |
| No Dew Point Sensor In    |            | 1        | Problem With Database, No Sensor<br>Set<br>CERTIFIED TECHNICIAN REPAIR |
| Configuration             | Compressor | 2        | Problem With Sensor<br>CERTIFIED TECHNICIAN REPAIR                     |
| Dew Point Sensor Warning  |            | 1        | Use Purge Function To Bring Dp In Specification                        |
| Level                     | Compressor | 2        | If The DP In Specification<br>CERTIFIED TECHNICIAN REPAIR              |
| Max Running Time Reached. | Compressor | 1        | Max Time Shutdown, Reset                                               |
|                           | Compressor | 1        | Add Oil As Needed, Note The Running Oil Pressure Reading               |
| Low Oil Shutdown          |            | 2        | Oil Pressure Sensor Broken<br>CERTIFIED TECHNICIAN REPAIR              |
|                           |            | 3        | No Input To PLC<br>CERTIFIED TECHNICIAN REPAIR                         |
|                           |            | 1        | Check Cooling Air Flow / Remove Restriction                            |
| Air Output Overtemp       | Compressor | 2        | Bad Sensor<br>CERTIFIED TECHNICIAN REPAIR                              |
|                           |            | 3        | No Input To PLC<br>CERTIFIED TECHNICIAN REPAIR                         |
### APPENDIX C – OPERATOR TROUBLESHOOTING (CONTINUED)

| ALERT MESSAGE                            | SOURCE     | PRIORITY | SOLUTION                                                       |  |  |  |
|------------------------------------------|------------|----------|----------------------------------------------------------------|--|--|--|
|                                          |            | 1        | Check Cooling Air Flow / Remove Restriction                    |  |  |  |
| Air Output OverTemp<br>Shutdown          | Compressor | 2        | Bad Sensor<br>CERTIFIED TECHNICIAN REPAIR                      |  |  |  |
|                                          |            | 3        | No Input to PLC<br>CERTIFIED TECHNICIAN REPAIR                 |  |  |  |
|                                          |            | 1        | Check for Leak in plumbing<br>CERTIFIED TECHNICIAN REPAIR      |  |  |  |
| {StageNumber}:Stage                      |            | 2        | Needs Calibration<br>CERTIFIED TECHNICIAN REPAIR               |  |  |  |
| Pressure Low                             | Compressor | 3        | Transducer Faulty<br>CERTIFIED TECHNICIAN REPAIR               |  |  |  |
|                                          |            | 4        | No Input to PLC<br>CERTIFIED TECHNICIAN REPAIR                 |  |  |  |
| VENT DOORS NOT OPEN                      | Compressor | 1        | Open Truck Compartment or Room<br>Ventilation Doors/Windows    |  |  |  |
|                                          |            | 2        | No Input to PLC<br>CERTIFIED TECHNICIAN REPAIR                 |  |  |  |
|                                          |            | 1        | Use PURGE to clear system,<br>Eliminate Carbon Monoxide Source |  |  |  |
| Carbon Monoxide Sensor<br>Warning Level  | Compressor | 2        | CO Monitor Needs Calibration                                   |  |  |  |
|                                          |            | 3        | Bad Sensor<br>CERTIFIED TECHNICIAN REPAIR                      |  |  |  |
| Carbon Monoxide Sensor<br>Shutdown Level |            | 1        | Use PURGE to clear system,<br>Eliminate Carbon Monoxide Source |  |  |  |
|                                          | Compressor | 2        | CO Monitor Needs Calibration                                   |  |  |  |
|                                          |            | 3        | Bad Sensor<br>CERTIFIED TECHNICIAN REPAIR                      |  |  |  |

#### APPENDIX C – OPERATOR TROUBLESHOOTING (CONTINUED)

| ALERT MESSAGE                                 | SOURCE     | PRIORITY | SOLUTION                                                              |  |  |
|-----------------------------------------------|------------|----------|-----------------------------------------------------------------------|--|--|
|                                               |            | 1        | No Communication<br>CERTIFIED TECHNICIAN REPAIR                       |  |  |
| No Communication to Carbon<br>Monoxide Sensor | Compressor | 2        | Serial Port not working<br>CERTIFIED TECHNICIAN REPAIR                |  |  |
|                                               |            | 3        | Bad Card<br>CERTIFIED TECHNICIAN REPAIR                               |  |  |
| Carbon Monoxide Zero Set<br>Failed            | Compressor | 1        | Incorrect / No Callibration Gas;<br>Verify Gas and Repeat Calibration |  |  |
| Carbon Monoxide Span Set<br>Failed            | Compressor | 1        | Incorrect / No Callibration Gas;<br>Verify Gas and Repeat Calibration |  |  |
| Carbon Monoxide Date Set<br>Failed            | Compressor | 1        | Repeat Calibration Proceedure                                         |  |  |
| 1                                             |            | 1        | Verify Calibration Gases; repeat<br>Procedure                         |  |  |
| Min Pressure Not Detected                     | Compressor | 2        | Sensor Broken CERTIFIED TECHNICIAN REPAIR                             |  |  |
|                                               |            | 3        | No Input / Output PLC<br>CERTIFIED TECHNICIAN REPAIR                  |  |  |

### **APPENDIX C – OPERATOR TROUBLESHOOTING (CONTINUED)**

| ALERT MESSAGE                                                  | SOURCE         | PRIORITY | SOLUTION                                                                   |  |  |  |
|----------------------------------------------------------------|----------------|----------|----------------------------------------------------------------------------|--|--|--|
|                                                                |                | 1        | Bad RFID<br>CERTIFIED TECHNICIAN REPAIR                                    |  |  |  |
| Invalid Cylinder Data:<br>Cylinder:{Cylinder Serial<br>Number} | Charge Station | 2        | RFID Not Programmed<br>CERTIFIED TECHNICIAN REPAIR                         |  |  |  |
|                                                                |                | 3        | RFID Board<br>CERTIFIED TECHNICIAN REPAIR                                  |  |  |  |
|                                                                |                | 1        | Check Loaded Cylinder Position                                             |  |  |  |
| Cylinders Proximity Not<br>Detected                            | Charge Station | 2        | Proximity Sensor Faulty<br>CERTIFIED TECHNICIAN REPAIR                     |  |  |  |
|                                                                |                | 3        | Open The Manual Flow Control<br>Valve                                      |  |  |  |
| Cylinder Over Pressure Fill<br>Stopped                         | Charge Station |          | RFID If The Cylinder Is Overfilled                                         |  |  |  |
|                                                                |                | 1        | With Air.<br>CERTIFIED TECHNICIAN REPAIR                                   |  |  |  |
|                                                                |                | 2        | During Fill Check Process The<br>SCBA Is Over The Max Selected<br>Pressure |  |  |  |
|                                                                |                |          | CERTIFIED TECHNICIAN REPAIR                                                |  |  |  |
|                                                                |                | 1        | Door Was Opened During Filling                                             |  |  |  |
| Door Open When Filling                                         | Charge Station | 2        | One Of The Two Door Sensors Are<br>Not Working                             |  |  |  |
|                                                                |                |          | CERTIFIED TECHNICIAN REPAIR                                                |  |  |  |
|                                                                |                | 3        | There Is an Issue With The PLC<br>Input<br>CERTIFIED TECHNICIAN REPAIR     |  |  |  |
|                                                                |                | 3        | Input<br>CERTIFIED TECHNICIAN REPAIR                                       |  |  |  |

# APPENDIX C – OPERATOR TROUBLESHOOTING (continued)

| ALERT MESSAGE                      | SOURCE                                          | PRIORITY | SOLUTION                                                                                       |
|------------------------------------|-------------------------------------------------|----------|------------------------------------------------------------------------------------------------|
| Please Check                       | e Check<br>je/Compressor Charge Station<br>ures | 1        | The Needed pressure to fill cylinder is too low; Start the Compressor                          |
| Pressures                          |                                                 | 2        | the Sensor(s) reading the value are<br>not working call support<br>CERTIFIED TECHNICIAN REPAIR |
| Bad Hydro Date                     | Charge Station                                  | 1        | Hydro Date is past the 5 year mark                                                             |
| Cylinder Pressures Do Not<br>Match | Charge Station                                  | 1        | Select Another Cylinder or Fill<br>Pressure                                                    |
| Trying To Connect Charge Station   |                                                 | 1        | Check Cable Connections from<br>Charge Station to Compressor                                   |
|                                    |                                                 | 2        | No power<br>CERTIFIED TECHNICIAN REPAIR                                                        |

#### **APPENDIX D – SYSTEM ALARM/ALERT PARAMETERS**

| ITEM                  | ALARM/ALERT | SHUTDOWN    | OVERRIDE<br>MAX | AUDIO    |  |
|-----------------------|-------------|-------------|-----------------|----------|--|
| СО                    | 4 PPM       | 6 PPM       | 20 PPM          | 6 PPM    |  |
| Dew Point<br>(DP)     | -64 F       | -55 F -10 F |                 | -64 F    |  |
| Discharge<br>Temp     | 470 F       | 495 F       | 550 F           | 470 F    |  |
| Crankcase<br>Temp Max | 325 F       | 338 F 345 F |                 | 325 F    |  |
| Crankcase<br>Temp Min | < 33 F      | < 33 F      | < 20 F          | < 33 F   |  |
| Oil Pressure          | < 31 PSI    | < 31 PSI    | N/A             | < 31 PSI |  |

## WEEKLY HUSHAIR CONNECT 7500 SYSTEM SERVICE LOG

|                                                           | / | / |  |  |  |
|-----------------------------------------------------------|---|---|--|--|--|
| Air Sample<br>(90 Day Interval)                           |   | - |  |  |  |
| Condensate Container<br>(As Required)                     |   |   |  |  |  |
| Carbon Monoxide Monitor<br>Calibrate<br>(90 Day Interval) |   |   |  |  |  |
| Crankcase Oil Level Check<br>(Weekly)                     |   |   |  |  |  |
| Crankcase Oil Change<br>(Per Schedule)                    |   |   |  |  |  |
| Crankcase Oil Filter Change<br>(Per Schedule)             |   |   |  |  |  |
| Hardware and Fastener<br>Inspection<br>(Weekly)           |   |   |  |  |  |
| Inspect for Oil Air leaks<br>(Weekly)                     |   |   |  |  |  |
| Intake Element Inspection<br>(Per Schedule)               |   |   |  |  |  |
| Intake Element Replace<br>(Per Schedule)                  |   |   |  |  |  |
| Run Compressor 30 Min<br>10 Second Cool Down<br>(Weekly)  |   |   |  |  |  |
| Wiring and Cables Inspection<br>(Weekly)                  |   |   |  |  |  |

#### ENTER DATE OF SERVICE / INSPECTION

\*\* Initial Each Service In The Block When Performed, If Oil Is Added Indicate Amount. \*\*

# Limited Warranty HushAir Connect 7500 & RevolveAir Connect

Scott Safety warrants to the original retail purchaser ("Purchaser") of this Scott Breathing Air System Equipment (the "Equipment") that the Equipment will be free of defects in material and workmanship for a period beginning on the date the Equipment is delivered to the Purchaser or put into use, whichever is earlier, and ending after sixty months or 1000 hours of operation, whichever occurs first (the "Warranty Period"). This warranty covers all parts and labor for repairs needed to correct defects in materials or workmanship during the warranty period. Any claim of defect must be received by Scott Safety in writing during the Warranty Period: Scott Safety (Attn. Warranty Claim Department) 4320 Goldmine Road, Monroe, NC 28111.

Scott Safety's sole liability, and Purchaser's sole remedy, for any defect covered under this warranty is for Scott Safety to repair or replace, at Scott Safety's sole discretion, the Equipment or any part thereof which Scott Safety determines is defective. In making any repair, Scott Safety reserves the right to use field exchange parts that are serviceable and in a condition commensurate with the age of the Equipment being serviced or repaired.

This warranty does not apply to defects or damage caused by repairs of or alterations to the Equipment made by Purchaser or any third party unless expressly permitted by Scott Safety product manuals or by written authorization from Scott Safety. This warranty does not apply to the effects of aging, misuse, failure to install, maintain and operate the equipment in accordance with the Operation / Maintenance Manual and/or normal wear and tear. This warranty does not apply to any consumable parts and supplies, including, without limitation, filters and oil.

Accessories or equipment furnished by Scott Safety with the Equipment but manufactured by others shall carry whatever warranty the manufacturer provides to end purchasers.

SCOTT SAFETY MAKES NO OTHER WARRANTY OR REPRESENTATION OF ANY KIND WHATSOEVER, EXPRESSED OR IMPLIED, WITH RESPECT TO THE EQUIPMENT.

#### **APPENDIX G – REVISION HISTORY**

| Date          | Release |
|---------------|---------|
| February 2017 | Rev B   |
| March 2017    | Rev C   |

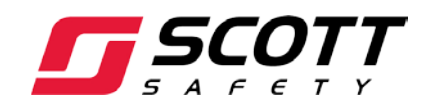

Scott Safety 4320 Goldmine Rd, Monroe, NC 28110 U.S.A. Telephone: 1-800-247-7257 FAX (704) 207-2571 Website: <u>www.scottsafety.com</u> Technical Support: <u>scotttechsupport@tycoint.com</u>